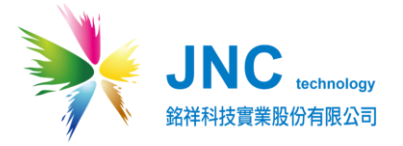

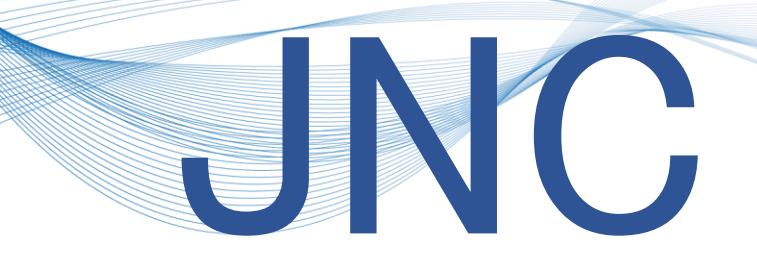

# 觸控型 7 吋 IoT 預警控制系統

# 7"IoT Control System

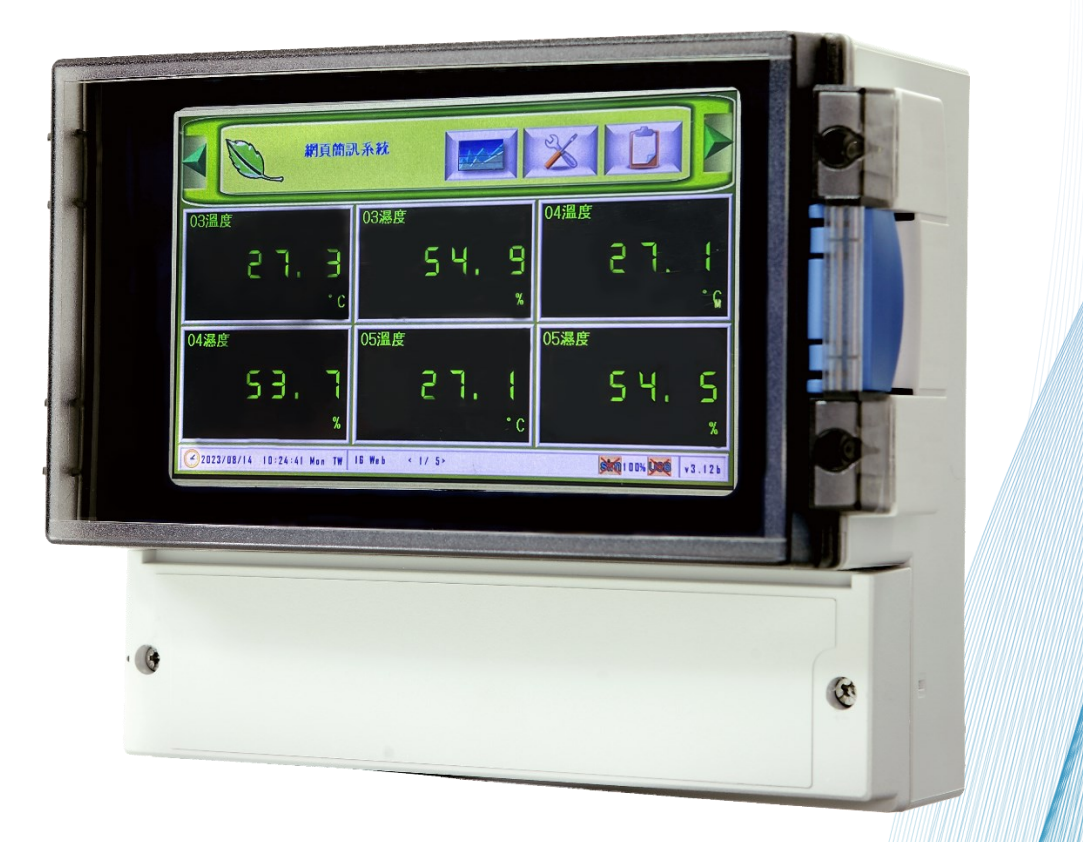

V2.01

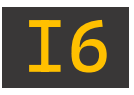

# 目錄

| 注意事項                | 4  |
|---------------------|----|
| 一、產品概述              | 5  |
| 1-1、產品規格            | 5  |
| 1-2、產品尺寸(mm)        | 6  |
| 1-3、產品描述            | 7  |
| 1-4、產品應用場景          | 7  |
| 1-5、硬體說明            |    |
| 1-6、端子排接說明          | 9  |
| 1-7、硬體 AI 模組        | 10 |
| 二、實機操作              | 11 |
| 2-1、主畫面-總覽          |    |
| 2-2、主畫面-頻道顯示說明      |    |
| 2-3、事件記錄            |    |
| 2-4、頻道設定            |    |
| 2-5、AI 資料來源設定補充說明   |    |
| 2-6、AO/Relay 控制參數設定 |    |
| 2-7、DI 頻道設定         | 20 |
| 2-8、DO 頻道設定         | 22 |
| 2-9、系統設定            | 24 |
| 2-10、電話簿設定          | 25 |
| 2-11、簡訊設定           | 26 |
| 2-12、趨勢圖            |    |
| 三、應用架構              | 29 |
| 3-1、單臺 A6D6(單臺設備)   | 29 |
| 3-2、多臺 A6D6(多臺設備)   | 29 |
| 四、網頁操作              | 30 |
| 4-1、登入畫面            |    |
| 4-2、主畫面             |    |
| 4-3、頻道設定            |    |
| 4-4、IP 設定           |    |
| 4-5、時間設定            |    |

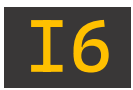

|    | 4-0、 杀机設足                                                                          |                             |
|----|------------------------------------------------------------------------------------|-----------------------------|
|    | 4-7、通訊設定                                                                           |                             |
|    | 4-8、密碼設定                                                                           | 50                          |
|    | 4-9、簡訊設定                                                                           | 51                          |
|    | 4-10、電話簿                                                                           | 52                          |
|    | 4-11、Http 設定                                                                       | 53                          |
|    | 4-12 • Inverse                                                                     | 54                          |
|    | 4-13、趨勢圖                                                                           | 55                          |
| 五  | 、Modbus 表格                                                                         | 60                          |
|    |                                                                                    |                             |
|    | 5-1、類比輸出 (0x03、0x06、0x10)                                                          | 60                          |
|    | 5-1、類比輸出 (0x03、0x06、0x10)<br>5-2、類比輸入 (0x04)                                       | 60<br>69                    |
|    | 5-1、類比輸出 (0x03、0x06、0x10)<br>5-2、類比輸入 (0x04)<br>5-3、數位輸出 (0x01、0x05、0x0F)          | 60<br>69<br>72              |
| 六  | 5-1、類比輸出 (0x03、0x06、0x10)<br>5-2、類比輸入 (0x04)<br>5-3、數位輸出 (0x01、0x05、0x0F)<br>、故障排除 | 60<br>69<br>72<br><b>73</b> |
| 六修 | 5-1、類比輸出 (0x03、0x06、0x10)<br>5-2、類比輸入 (0x04)<br>5-3、數位輸出 (0x01、0x05、0x0F)<br>、故障排除 | 60<br>72<br>73<br>74        |

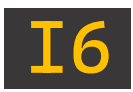

# ▲注意事項

親愛的客戶您好,很高興您使用本公司產品,為了維持產品的使用壽命與您的良好體驗,請閱 讀以下內容後,再行操作!

操作事項:

- 1. 請勿在高度振動或電磁干擾強烈的場域使用,以免造成產品之損害、ERROR、量測誤差。
- 在進行任何的維修或保養前,請先將電源線移除,以預防因意外觸碰電源而導致人員受傷 或產品損壞。
- 3. 安裝於有導電性物質(如金屬塵屑、水等等)的污染環境中,應做適當的通風過濾或密封措施。
- 在產品任何元件、模組遭移除或拆解的情況下請勿進行操作,並盡快聯繫本公司,由專人 為您服務。
- 對於未依本操作手冊之正確使用方法或超出產品規格中所敘述之應用方式或環境條件限制, 對於產品的可靠度所造成之影響與損壞,本公司不負賠償的責任。
- 6. 避免安裝產品下方1公尺內裝置會產生熱之電器用品,避免影響本產品溫濕度之準確度。
- 7. 避免將產品安裝於人活動範圍距離1公尺內,避免濕度受到影響。

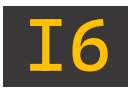

## 一、產品概述

### 1-1、產品規格

| 型號             | I6 WEB                                                      |                                           |  |  |  |
|----------------|-------------------------------------------------------------|-------------------------------------------|--|--|--|
| 電源             | DC 9~36V                                                    |                                           |  |  |  |
| 耗電量            | 10.6W                                                       |                                           |  |  |  |
|                | 工作環境溫度                                                      | -10°C~60°C (14°F~140°F)                   |  |  |  |
| 環 境            | 儲存溫度                                                        | -20°C~70°C (-4°F~158°F)                   |  |  |  |
|                | 相對濕度                                                        | 0~95 % RH 非凝結                             |  |  |  |
| 敬む於山           | 兩組共點警報                                                      | 具復歸功能                                     |  |  |  |
| 音牧朝山           | 繼電器接點容量                                                     | 1 A / 24VDC ※接負載請加中繼 Relay                |  |  |  |
|                | 通訊介面                                                        | RS-485*1 埠/乙太                             |  |  |  |
| 通訊功能           | 通訊協定                                                        | Modbus RTU/ Modbus TCP /Web Server        |  |  |  |
|                | 簡訊發報                                                        | SIM 卡支援 4G                                |  |  |  |
|                | 輸 入 點 數 ( A I )                                             | Alx6 點                                    |  |  |  |
| 訊 號 輸 入        | 輸 入 訊 號 ( A I )                                             | 4-20mA /DI/PT100 /mV 軟體選擇                 |  |  |  |
|                | 訊 號 輸 入 ( D I )                                             | 2 點                                       |  |  |  |
| 既二 昔           | 7 吋中文彩色觸控螢幕/顯示趨勢圖                                           |                                           |  |  |  |
| <b>網 不 希</b>   | 解析度 800 x 480                                               |                                           |  |  |  |
|                | 產品尺寸(mm)                                                    | 235 x 185 x 119 (W×H×D)                   |  |  |  |
|                | 重量                                                          | 1.5Kg                                     |  |  |  |
| 物理條件           | 安裝方式                                                        | 壁掛式、鋁軌式、磁吸式                               |  |  |  |
|                | 防水防塵等級                                                      | IP65                                      |  |  |  |
|                | 材質                                                          | ABS                                       |  |  |  |
| 記 錄(選配)        | USB 記錄功能·最大了                                                | 5援至 64GB(FAT32 格式)                        |  |  |  |
| 軟體             | USB 讀取軟體                                                    |                                           |  |  |  |
|                | FCC PART 15 B AND CISPR 22 Class A · EN55022:2010:Class A · |                                           |  |  |  |
|                | IEC61000-3-2:2005+A1:2008+A2:2009 · EN61326-1:2006 ·        |                                           |  |  |  |
| <b>安</b> 相 認 惑 | EN61326-2-6:2006                                            |                                           |  |  |  |
| <b>乆</b> / î 心 | IEC61000-4-2:2008 · IEC61000-4-3:2006+A1:2007+A2:2010 ·     |                                           |  |  |  |
|                | IEC61000-4-4:2012                                           | · IEC61000-4-5:2005 · IEC61000-4-6:2008 · |  |  |  |
|                | IEC61000-4-8:2009                                           | IEC61000-4-11:2004                        |  |  |  |
| <b>東</b> 利     | 中華民國專利證書第N                                                  | /I340502 號 / M474956 號 / I501088 號        |  |  |  |
| サリ             | 大陸專利證書第 3968342 號 / 2514208 號 / 1211656 號                   |                                           |  |  |  |

# F© C €

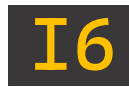

### 1-2、產品尺寸(mm)

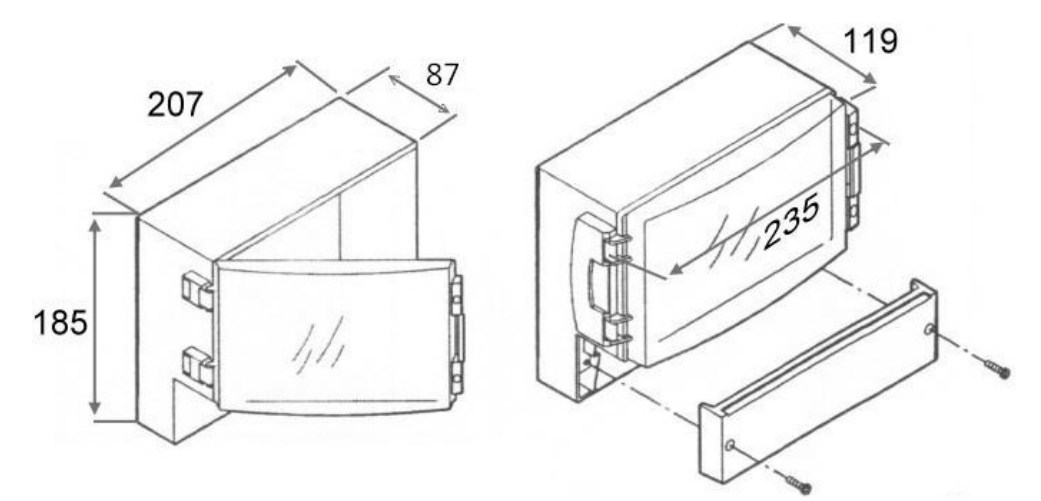

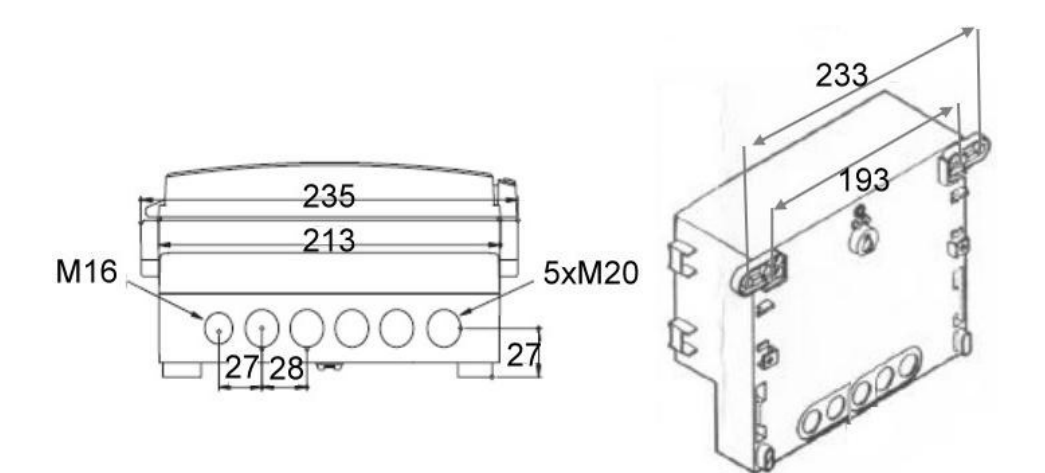

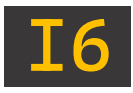

#### 1-3、產品描述

- 全球快速升級功能。
- 方便管理:網頁介面,不需 App 即可於網際網路監控。
- 可設定中文頻道名稱,多國語言操作介面。
- 發送簡訊前先響鈴/復歸通知/異常持續再發送機制。
- 可主動撥號或傳簡訊得知目前各頻道數值。
- 本機及網頁趨勢圖顯示/網路可下載 USB 內資料。
- 可輸入類比及 RS-485 Modbus 感測器,可混搭。
- 本機具有6組通用 AI 輸入。
- 設備最多可讀取 60 頻道,可透過 A6D6 或 EN168 擴充。
- SIM 卡-可自動偵測未安裝/搜尋/系統服務強度動態圖示。
- 可自行設定頻道名稱/量測範圍/單位/零點偏移/斜率/HH/H/L/LL 警報點。
- 可設定 20 組手機號碼,並可分二段式群組管理,各頻道可指定聯絡人。
- 斷電及復電簡訊通知,簡訊內容包含頻道中文名稱、數值、狀態、發生時間。

#### 1-4、產品應用場景

移動式稽查、空污/噪音/水質稽查、水位預警、氣體洩漏、水門/地下水監控、無人監測 站、設施農業。

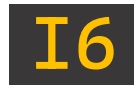

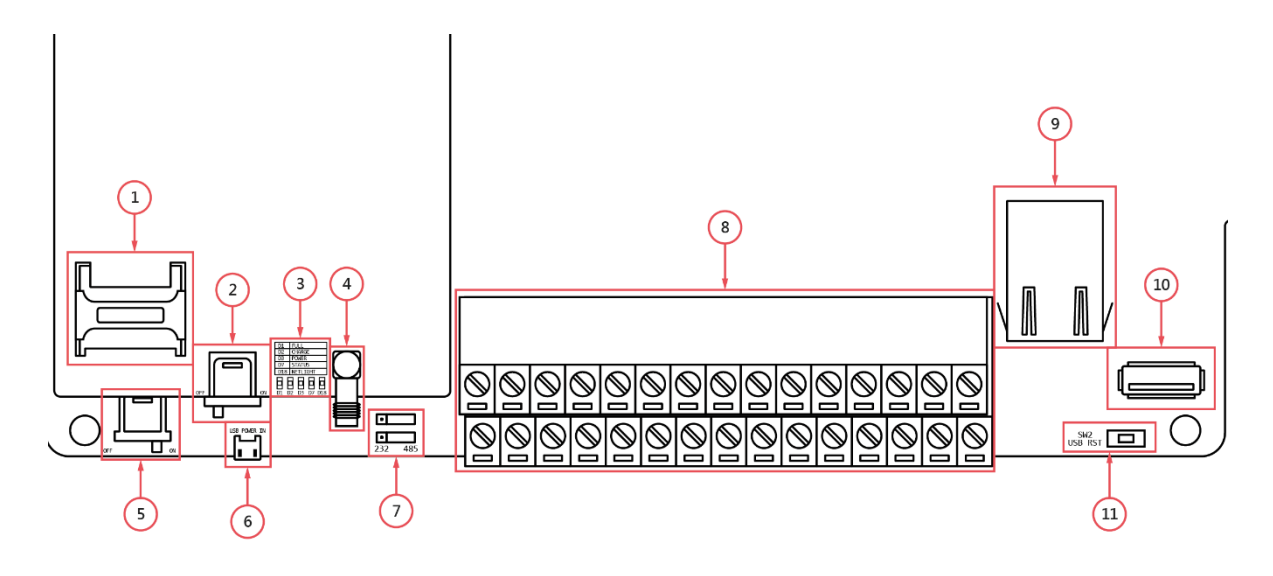

### 1-5、硬體說明

| 代碼 | 名稱              | 功能                                                                                                    |  |  |
|----|-----------------|----------------------------------------------------------------------------------------------------|--|--|
| 1  | SIM 卡槽          | 提供具有 4G 以及通訊功能相關 SIM 卡使用                                                                                                    |  |  |
| 2  | 簡訊模組電源          | 斷電簡訊功能啟閉                                                                                                    |  |  |
| 3  | 狀態燈號            | <ul> <li>NETLIGHT(LED 藍燈):</li> <li>啟用簡訊模組(閃爍), 異常(恆亮/未亮)</li> <li>POWER(LED 紅燈):電源(恆亮)</li> <li>CHARGE (LED 黃燈):充電中</li> <li>FULL(LED 綠燈):</li> </ul> |  |  |
|    |                 | 充電完成(恆亮)·未充電完成(未亮)                                                                                                    |  |  |
| 4  | 外接式天線接頭         | 利用對應快接天線,使 4G 通訊可上傳平台                                                                                                    |  |  |
| 5  | 電源開關            | 設備總開關                                                                                                    |  |  |
| 6  | Micro USB       | USB 電源插槽,DC5V<br>(5VDC、24VDC 擇一,出廠不帶電)                                                                                                    |  |  |
| 7  | MINI-Jumper(通訊) | 選擇通訊 RS-485 /RS- 232<br>485 通訊: 232 通訊:                                                                                                    |  |  |
| 8  | 歐式端子排           | 請參考「 <u>端子排接說明</u> 」                                                                                                    |  |  |
| 9  | RJ45 插槽         | 提供連接乙太網路                                                                                                    |  |  |
| 10 | USB 記錄插槽        | 儲存資料使用(選配)                                                                                                    |  |  |
| 11 | Reset 鍵         | 持續按住 10 秒,系統重置化。<br>※系統重置化,將內部全部參數回復為出廠預設值                                                                                                    |  |  |

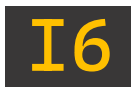

### 1-6、端子排接說明

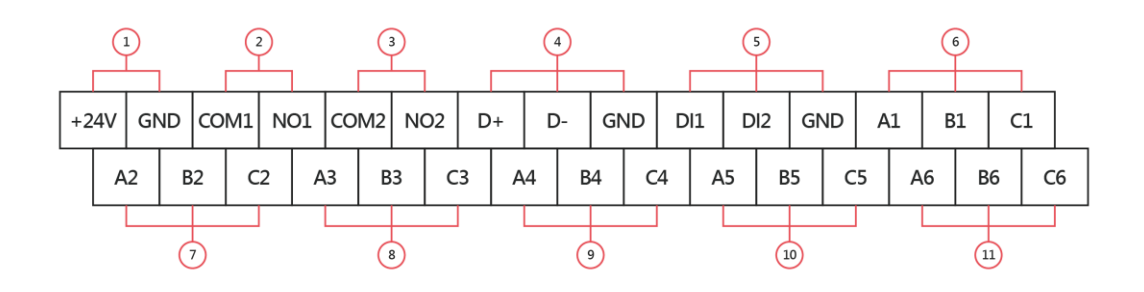

| 代碼 | 名稱          | 功能       |                              |  |
|----|-------------|----------|------------------------------|--|
| 1  | +24V/GND    | 電源輸入     |                              |  |
| 2  | COM1/NO1    | 繼電器(Re   | elay)第一組                     |  |
| 3  | COM2/NO2    | 繼電器(Re   | elay)第二組                     |  |
| 4  | D+/D-/GND   | RS-485/F | RS-232                       |  |
| 5  | DI1/DI2/GND | 設備總開關    |                              |  |
| 6  | A1/B1/C1    | CH1      |                              |  |
| 7  | A2/B2/C2    | CH2      | <br>翟摆輸入 <b></b> 類型          |  |
| 8  | A3/B3/C3    | CH3      | (4-20mA \ 0-5V \ DI \ PT100) |  |
| 9  | A4/B4/C4    | CH4      | (1 2011) 0 00 21 1 200)      |  |
| 10 | A5/B5/C5    | CH5      |                              |  |
| 11 | A6/B6/C6    | CH6      |                              |  |

| CH1~CH6 可選擇輸入類型(4-20mA、0-5V、DI、PT100),配線圖如下:                                              |                       |       |                        |       |  |  |
|-------------------------------------------------------------------------------------------|-----------------------|-------|------------------------|-------|--|--|
| 4-20mA                                                                                    | 4-20mA 4-20mA(2wire)  |       | DI                     | PT100 |  |  |
| S+ S-<br>A B C                                                                            | V+ S+<br>A B C<br>24V | A B C | S+ S-<br>A B C<br>3.3V | A B C |  |  |
| ※需先設定 CH1~CH6 訊號/種類<br>※CH1~CH6 預設為不帶電 24VDC · 需透過 Jump 調整 · 請參考「 <mark>硬體 AI 模組</mark> 」 |                       |       |                        |       |  |  |

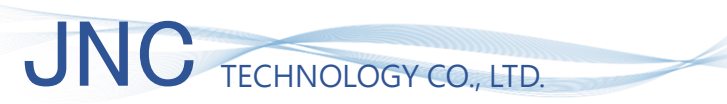

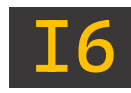

### 1-7、硬體 AI 模組

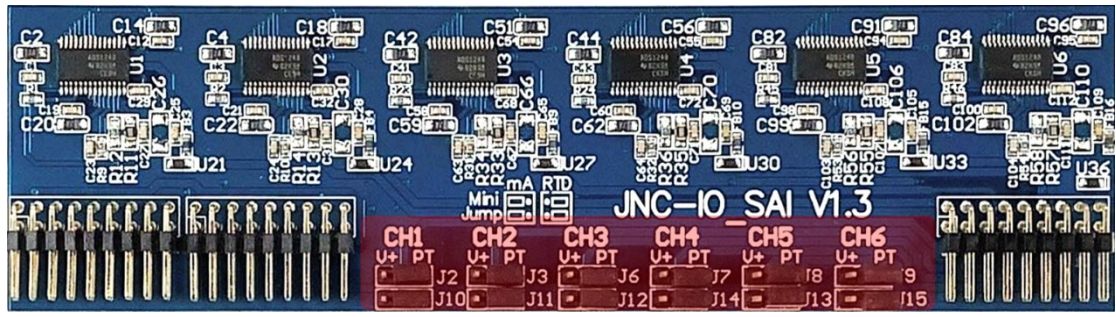

▲ 硬體 AI 模組外觀

| 項次 | 名稱                          | 功能        |                              |                           |  |
|----|-----------------------------|-----------|------------------------------|---------------------------|--|
|    |                             | 選擇 CH1~C  | 選擇 CH1~CH6 功能:帶電 or PT100 接點 |                           |  |
| 1  | MINI-Jumper<br>(CH1~CH6 訊號) | 帶電(V+)    |                              | DC24V <sup>,</sup> 此狀態勿接  |  |
|    |                             |           |                              | PT100 <sup>,</sup> 避免設備損壞 |  |
|    |                             |           |                              | 預設狀態,                     |  |
|    |                             | P1100(P1) |                              | 應用於三線式 PT100              |  |

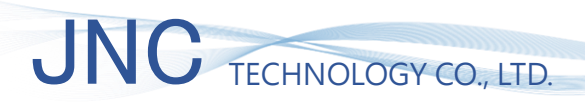

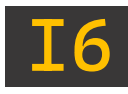

二、實機操作

2-1、主畫面-總覽

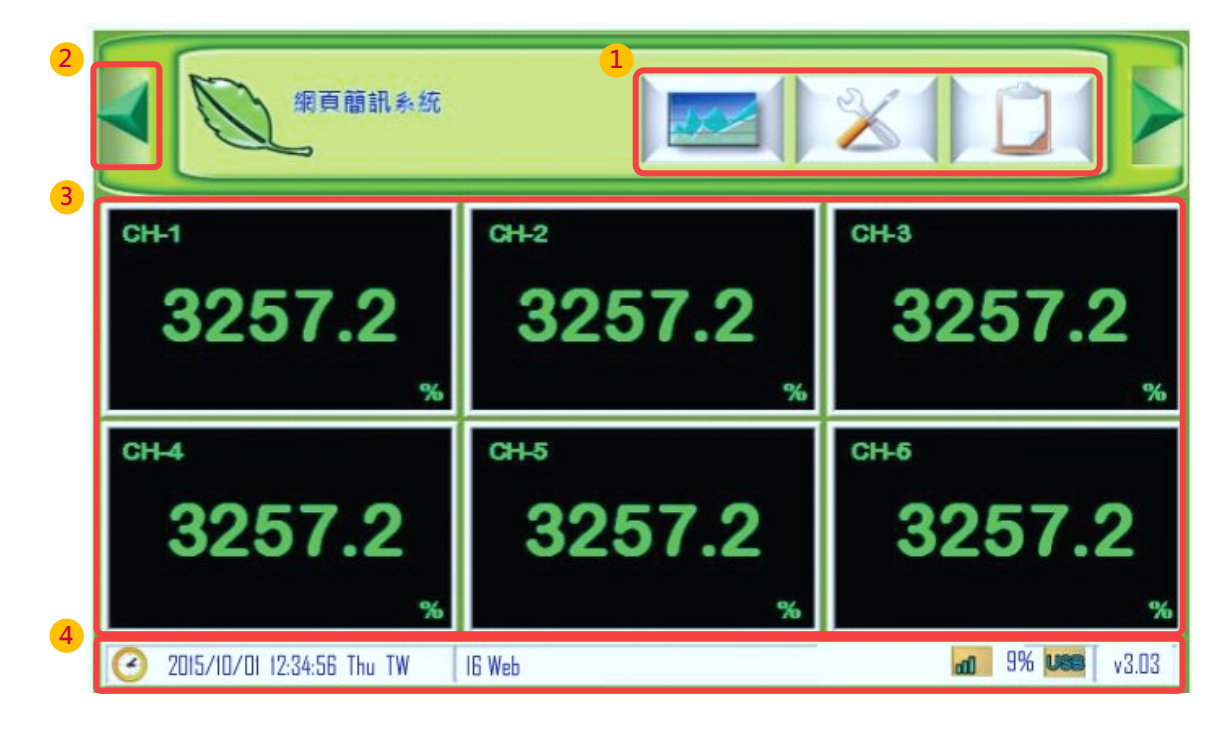

| 代碼 | 名稱              | 功能                                                                  |      |     |                                        |          |
|----|-----------------|---------------------------------------------------------------------|------|-----|----------------------------------------|----------|
|    |                 | 事件記錄                                                                |      |     |                                        |          |
|    | 구리고             | 1                                                                   | 设定   |     |                                        |          |
| L  | 上具列             | t t                                                                 | 國勢圖  |     |                                        |          |
|    |                 | <b>1</b>                                                            | 資報復歸 |     |                                        |          |
| 2  | 翻頁鈕             | 當頻道大於六將會出現第二顯示頁·可點擊<br>行翻頁                                          |      |     | 可點擊進                                   |          |
| 3  | 頻道狀態            | 可顯示中英文頻道名稱/單位、即時值、警報狀態。<br>當頻道處於警報狀態時,該頻道所屬的顯示區左下角就會<br>出現閃爍狀態的警報提示 |      |     | <sub>態</sub> 。<br>E <mark>下角</mark> 就會 |          |
|    |                 | 顯示系統時間、日期、SIM 狀態、USB 狀態                                             |      |     |                                        |          |
| 4  | 本機資訊            |                                                                     | 插入   | aal | 未插入                                    | sim      |
|    | ※適用於 v3.00 版本以上 | SIIVI                                                               | 搜尋中  |     | 無訊號                                    | $\times$ |
|    |                 | USB 狀態                                                              | 插入   | USB | 未插入                                    | Use      |

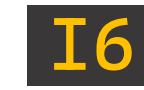

### 2-2、主畫面-頻道顯示說明

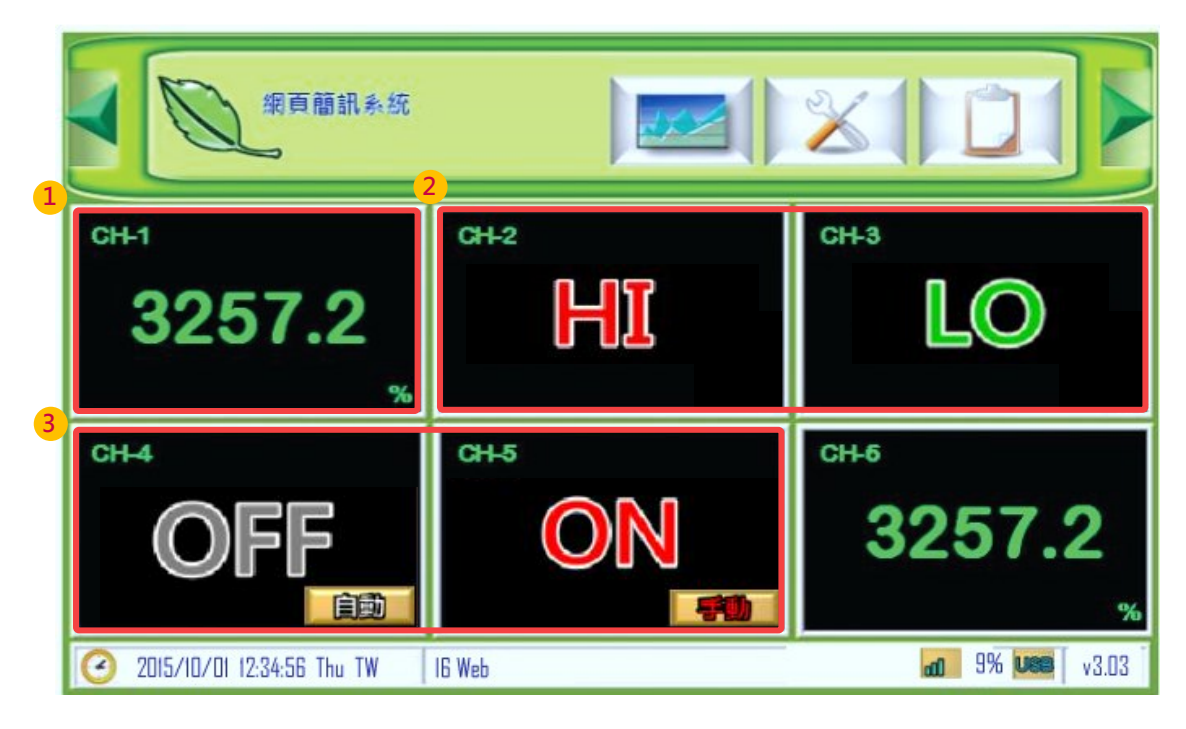

| 代碼 | 名稱                                              | 功能    |                               |
|----|-------------------------------------------------|-------|-------------------------------|
| 1  |                                                 | 綠字    | 數值正常                          |
| L  | AI 即時通                                          | 紅字    | 數值異常                          |
| 2  | DI 狀態<br>2 ※利用 DI 設定中・反向功能啟<br>閉決定 HI/LO 何為警報點。 | 正向 DI | LO HI 為警報狀態                   |
| 2  |                                                 | 反向 DI | LO 為警報狀態                      |
| 3  | DO 狀態                                           | ON    | 頻道開啟(手動狀態下,可自行切換)             |
|    |                                                 | OFF   | 頻道關閉(手動狀態下・可自行切換)             |
|    |                                                 | 自動    | 利用內部 <mark>設置相關條件</mark> 進行啟閉 |
|    |                                                 |       | 可自行點擊切換啟閉狀態                   |

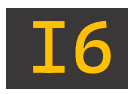

### 2-3、事件記錄

| 事          | 件言     | 2錄                     |        |          |      | 6                                                                                                    | 8          |
|------------|--------|------------------------|--------|----------|------|----------------------------------------------------------------------------------------------------|------------|
| 1          | (      | 開始時間                   | 頻道     | 值        | 事件種類 | 結束時間                                                                                                    |            |
|            | 100.   | 2024/02/15<br>15:00:08 | CH-2   | ON       | LO   | 2024/02/15<br>15:12:22                                                                                                    |            |
|            | 99.    | 2024/02/15<br>15:00:08 | CH-1   | ON       | LO   |                                                                                                    |            |
|            | 98.    | 2024/02/15<br>14:59:47 | CH-4   | ON       | LOLO |                                                                                                    |            |
|            | 97.    | 2024/02/15<br>14:58:51 | CH-2   | ON       | LO   | 2024/02/15<br>15:12:22                                                                                                    |            |
| $\bigcirc$ | 96.    | 2024/02/15<br>14:57:43 | CH-1   | ON       | LO   | and the second second se | $\bigcirc$ |
| 202        | 4/02/1 | 5 17:45:18 Thu         | IG Web | < 20/20> |      |                                                                                                    |            |

| 代碼 | 名稱            | 功能              |            |  |  |
|----|---------------|-----------------|------------|--|--|
|    | 開始時間          | 紀錄事件發生當下時間      |            |  |  |
|    | 頻道            | 發生事件之對應頻道       |            |  |  |
| 1  | 值             | 觸發條件之對應數值       |            |  |  |
|    | 事件種類 觸發警報條件種類 |                 | <b>丰種類</b> |  |  |
|    | 結束時間          | 紀錄事件復歸當下時間      |            |  |  |
|    |               | 至多可記錄 100 筆最新警報 |            |  |  |
| 2  | 內容            | 藍字              | 警報已解除      |  |  |
|    |               | 紅字              | 警報發生中      |  |  |

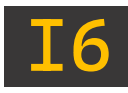

#### 2-4、頻道設定

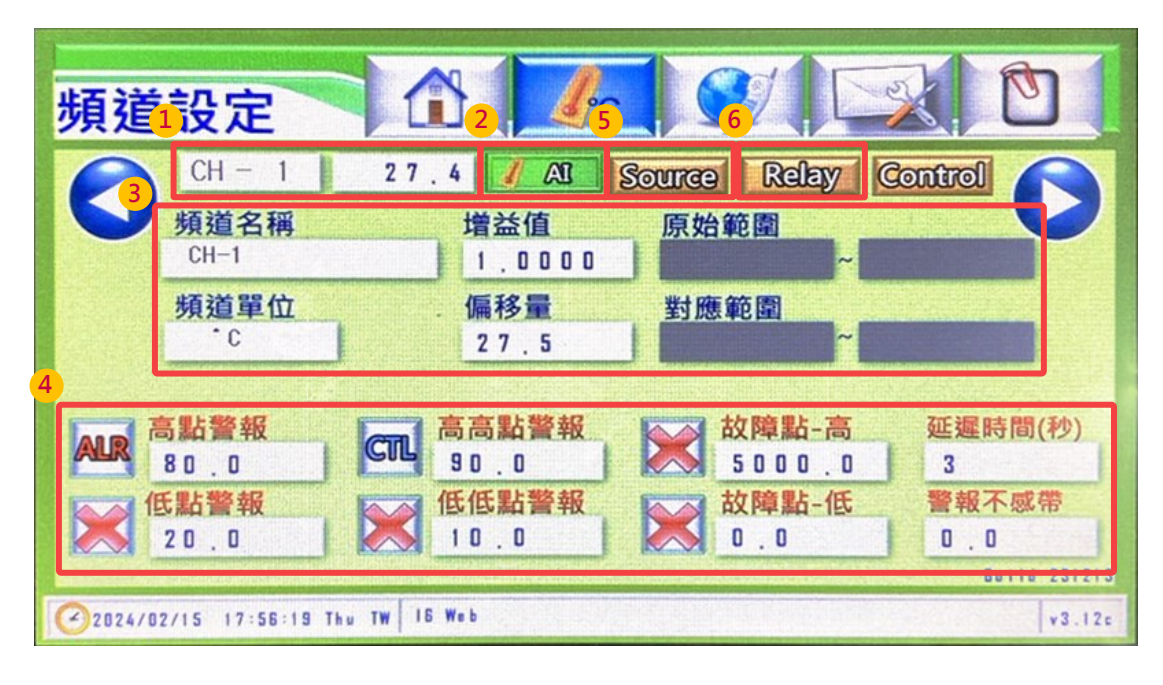

| 代碼 | 名稱           | 功能    |                             |  |  |
|----|--------------|-------|-----------------------------|--|--|
| 1  | 吃米豉二         | 頻道排序  | 根據 16 本身建立頻道數量依序排序          |  |  |
| L  | <b>殎</b> 炟纐不 | 即時數值  | 點擊該欄位·對應頻道可顯示/隱藏            |  |  |
|    |              | A N   | 類比輸入                        |  |  |
| 2  | 訊號選擇         | DI 📕  | 數位輸入                        |  |  |
|    |              | DO DO | 數位輸出                        |  |  |
| 2  |              | 頻道名稱  | 輸入訊號名稱 (限定十個字數) · 中文或英文     |  |  |
|    |              | 頻道單位  | 輸入訊號單位 (限定六個字數)・限英數         |  |  |
|    | 拓送扒中         | 增益值   | 以乘數方式應用於校正數值                |  |  |
| 5  | <b>娚妲</b> 砇疋 | 偏移量   | 以加減方式應用於校正數值                |  |  |
|    |              | 原始範圍  | 將輸入訊號依照讀取數值產生放大/縮小範圍        |  |  |
|    |              | 對應範圍  | 將原始範圍依照讀取數值產生放大/縮小範圍        |  |  |
|    |              |       | 關閉警報                        |  |  |
|    |              | 警報開關  | <b>AR</b> 開啟警報並 <u>事件記錄</u> |  |  |
| 4  | 警報設定         |       | 空飞 控制 Relay 是否開啟。不記錄,不警報    |  |  |
|    |              | 低點警報  | 第一段低點警報                     |  |  |
|    |              | 低低警報  | 第二段低點警報                     |  |  |

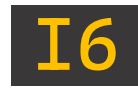

| 代碼 | 名稱               | 功能      |                              |                                                        |
|----|------------------|---------|------------------------------|--------------------------------------------------------|
|    |                  | 高點警報    | 第一段高點警                       | <b>솔報</b>                                              |
|    |                  | 高高警報    | 第二段高點警                       | <b>솔報</b>                                              |
|    |                  | 故障點-高   | 適用於 PT100                    |                                                        |
| 4  | 警報設定             | 故障點-低   | 適用於 4-20                     | mA/1~5V                                                |
|    |                  | 延遲時間    | 若數值持續赴<br>(範圍:0~32           | <sup>召限並超過該秒數將觸發警報</sup><br>2,767)                     |
|    |                  | 警報不感帶   | 亦為遲滯帶<br>例: H 警報值<br>數值需低於 ! | 1為 60・遲滯帶設定 5・則 60-5=55・<br>55 才會復歸警報                  |
|    |                  | 設備      | 選擇資料來測備非選項中的                 | 原之設備(選項包含本司相關產品・如設<br>內產品・請選擇「Custom」)                 |
|    | Source<br>(資料來源) | 位置      | 資料來源之排<br>輸入位置: 30           | 盲令位置・例:0x0023 AI<br>00035+1 = 300036                   |
|    |                  |         | 依據介面選擇                       | 睪不同訊號類型                                                |
|    |                  | 種類      | Local                        | PT100 \ 4~20mA \ 0~20mA \<br>0~5V \ 1~5V \ mV \ K type |
|    |                  |         | RTU/TCP                      | INT16 \ UINT16 \ INT32 \<br>UINT32 \ Float             |
|    |                  | 介面      | 選擇設備所需連線方式                   |                                                        |
| 5  |                  |         | Local                        | 設定本機來源                                                 |
|    |                  |         | RTU                          | 經由 RS485 做外部來源                                         |
|    |                  |         | ТСР                          | 經由網路做外部來源                                              |
|    |                  | 站號      | 資料來源的I                       | D 編號                                                   |
|    |                  | IP      | 若介面設定為                       | ə「TCP」 <sup>,</sup> 方可填入網路來源 IP                        |
|    |                  | 更新頻率    | 刷新即時值频                       | 頁率                                                     |
|    |                  | 隱藏設定    | 將 Source 招<br>處長按 5 秒B       | 安鈕隱藏,如需使用則在原 Source 按鈕<br>即可開啟                         |
|    |                  | 當警報發生時控 | 制該 DO 頻道伯                    | 乍動                                                     |
|    |                  | LO      | 低點警報                         |                                                        |
| 6  | Relay            | LL      | 低低警報                         |                                                        |
|    |                  | н       | 高點警報                         |                                                        |
|    |                  | НН      | 高高警報                         |                                                        |

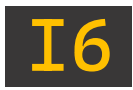

### 2-5、AI 資料來源設定補充說明

※可從頻道設定→Source 鍵進入

### 2-5-1、本機 AI(CH1~CH6)

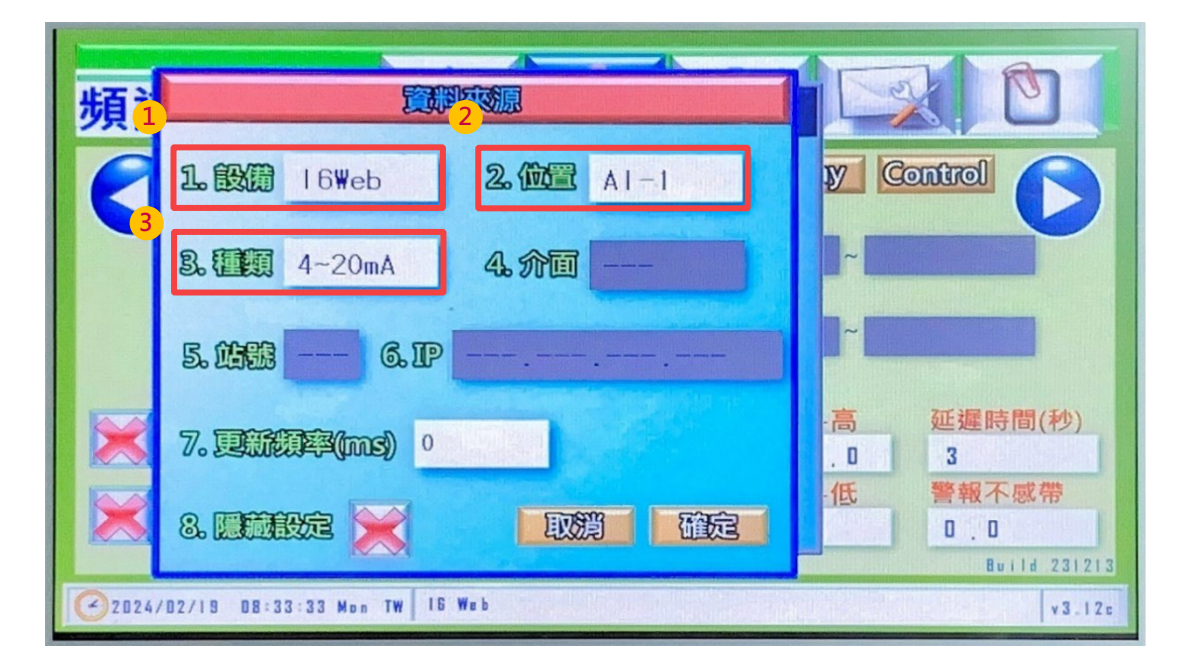

| 代碼 | 名稱 | 功能                                                                                      |
|----|----|-----------------------------------------------------------------------------------------|
| 1  | 設備 | 請選擇「I6 Web」·方可設定 CH1~CH6 資料輸入類型                                                         |
| 2  | 位置 | 可設 CH1~CH6(AI-1~AI-6)讀取位址<br>請參考「 <u>1-6、</u> 端子排接說明」                                   |
| 3  | 種類 | 資料類型可選擇:<br>PT100、4~20mA、0~20mA、0~5V、1~5V、mV、K type<br>請參考「 <u>1-6、端子排接說明</u> 」內「配線圖」說明 |

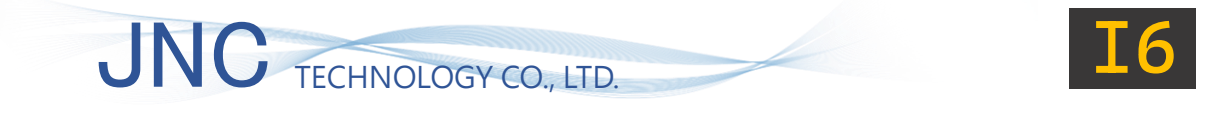

#### 2-5-2、外部設備

| 頻 |                           | 5      |
|---|---------------------------|--------|
| 0 | 1. 設備 Custom 2. 位置 300001 |        |
| 3 | 4<br>急電観 Float 4。介面 RTU   |        |
|   | 5. 1199 3 6. IP           |        |
|   | 7. Exigra (ms) 0          | 1.0000 |
|   |                           |        |
| 0 |                           |        |

| 代碼 | 名稱      | 功能                                                                 |                            |  |
|----|---------|--------------------------------------------------------------------|----------------------------|--|
| 1  | 設備      | 如設備非選                                                              | 項中內產品·請選擇「Custom」          |  |
| 2  | 位置      | 例:0x0023                                                           | AI;輸入位置: 300035+1 = 300036 |  |
| 3  | 種類      | 資料類型可選擇(介面需選擇 RTU/TCP):<br>INT16、UINT16、INT32、UINT32、Float         |                            |  |
| 4  | 介面      | RTU         RS485 傳輸功能           TCP         網路傳輸功能                |                            |  |
| 5  | 位元/字節   | 依據資料類型・選擇回傳指令排序樣式                                                  |                            |  |
| 6  | 增益值/偏移量 | 依據回傳數值,調整最終數值顯示<br>例:讀取 Temp 十進位為 264,增益值需調動為 0.1,<br>則最終顯示為 26.4℃ |                            |  |

※頻道設定內→原始範圍&對應範圍均設置為 0~100·若需調整最終顯示畫面之小數位,則更 動對應範圍小數位即可。

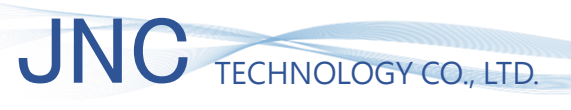

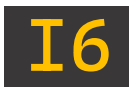

## 2-6、AO/Relay 控制參數設定

※可從頻道設定→Control 鍵進入

#### 2-6-1、AO 控制參數

| 頻道設定 ① 1 1 1 1 1 1 1 1 1 1 1 1 1 1 1 1 1 1                                                                                                    |                |         |      |             |   |      |  |
|----------------------------------------------------------------------------------------------------|----------------|---------|------|-------------|---|------|--|
| CH-1         27,6         AI         Source:         Relay         Control           頻道1         AO 控制 23         Control         Control         Contro         Control         Control |                |         |      |             |   |      |  |
| CH-1<br>頻道 <mark>3</mark> *                                                                                                    | 前出 No          | ne<br>5 |      | 再輸出         |   | P    |  |
| - c<br>4                                                                                                    |                | 80,0    | HQUE | 4 ~ 2 D m A |   |      |  |
| 高點警報                                                                                                    | 600 - P        | 0.50    |      | 0.0         |   | 間(秒) |  |
| 80.0<br>低點警報<br>20.0                                                                                                    | 921-1<br>921-D | 0,50    |      | OX          | 5 | 或帶   |  |
| ✓2024/02/19         09:57:44 Mon         TW         16 Web         v3.12c                                                                                                    |                |         |      |             |   |      |  |

| 代碼 | 名稱     | 功能                        |                                 |  |
|----|--------|---------------------------|---------------------------------|--|
| 1  | 輸出     | 可選擇指定輔                    | 俞出 AO 頻道(需參購我司 A6D6 作為 AO 頻道選擇) |  |
| 2  | ***    | 再輸出                       | 根據目標值直接運作至目標數值                  |  |
| 2  | 候九     | PID 控制                    | 根據目標值調節運作至目標數值                  |  |
| 3  | 目標值    | 該 AI 頻道目標值                |                                 |  |
| 4  | PID 參數 | P(比例控制)、I(積分控制)、D(微分控制)   |                                 |  |
| 5  | 對應範圍   | 根據輸出值給予指定範圍 0~20mA/4~20mA |                                 |  |
| 6  | 最大/最小值 | 設定 AO 輸出對應範圍之最大、最小值       |                                 |  |
| 7  | 控制類型   | 可切换 AO、DO 類型              |                                 |  |

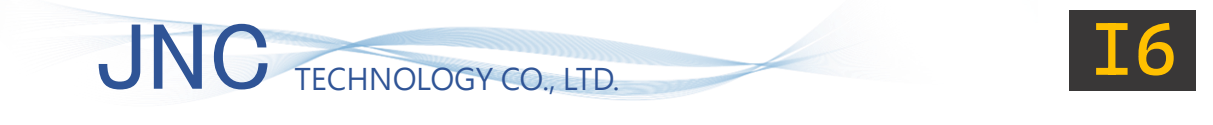

#### 2-6-2、DO 控制參數

| 頻道設定           |                         |                                      | 1   |
|----------------|-------------------------|--------------------------------------|-----|
| CH -<br>頻道1    | 1 27,6 / AU S<br>Rele 5 | Source Relay Control                 |     |
| CH-1<br>頻道2    | 目標値 80.0                | 控制参数 - P 0 . 5 0<br>控制参数 - I 0 . 5 0 |     |
| 高點警3           |                         | 221122 - D 0 . 5 0 間(秒)              |     |
| 低點警4.20.0      |                         |                                      | 213 |
| 2024/02/19 09: | 57:44 Mpn TW 16 Web     | ¥3.                                  | 120 |

| 代碼 | 名稱     | 功能                                                                                                    |  |  |  |  |
|----|--------|----------------------------------------------------------------------------------------------------|--|--|--|--|
| 1  | 目標值    | 該 AI 頻道目標值                                                                                                    |  |  |  |  |
| 2  | Relay  | DO 頻道選擇。<br>當 AI 即時數值未達目標值,所選 DO 頻道將運作至條件達成<br>選擇↑DO:當 AI 即時數值低於目標值,所選 DO 頻道運作<br>選擇↓DO:當 AI 即時數值高於目標值,所選 DO 頻道運作 |  |  |  |  |
| 3  | 控制週期   | 控制 DO 頻道關閉至開啟之間所消耗時長                                                                                              |  |  |  |  |
| 4  | 最短切換時間 | 控制 DO 頻道開啟至關閉之間所消耗時長                                                                                              |  |  |  |  |
| 5  | PID    | P(比例控制)、I(積分控制)、D(微分控制)                                                                                           |  |  |  |  |
| 6  | 控制類型   | 可切换 AO、DO 類型                                                                                                    |  |  |  |  |

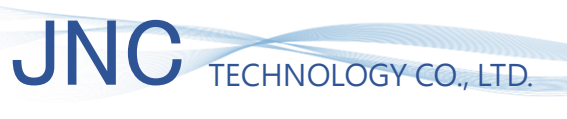

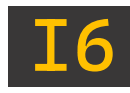

#### 2-7、DI 頻道設定

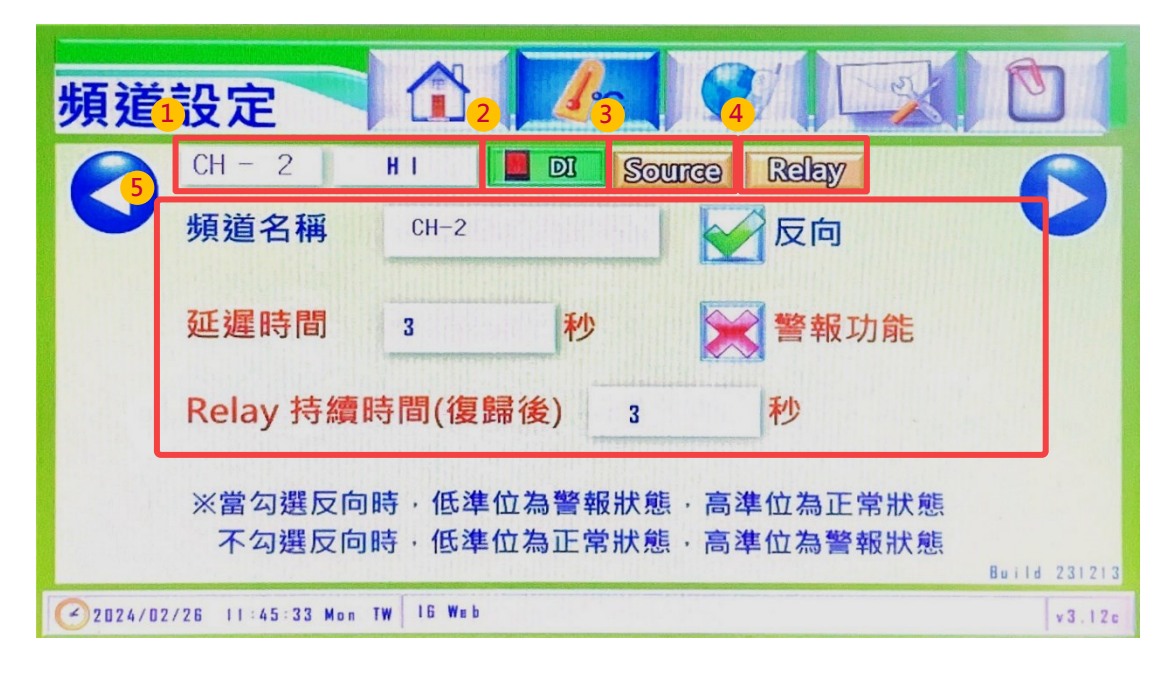

| 代碼 | 名稱                   | 功能   |                                 |                    |  |
|----|----------------------|------|---------------------------------|--------------------|--|
| 1  |                      | 頻道排序 | 根據 16 本身建立頻道數量依序排序              |                    |  |
| L  | <b>朔</b> 炟纐 <b>不</b> | 即時數值 | 點擊該欄位·對應頻道可顯示/隱藏                |                    |  |
|    |                      | IA 🚺 | 類比輸入                            |                    |  |
| 2  | 訊號選擇                 |      | 數位輸入                            |                    |  |
|    |                      |      | 數位輸出                            |                    |  |
|    |                      |      | 選擇設備所                           | 需連線方式              |  |
|    | Source<br>(資料來源)     | 通訊   | Local                           | 設定本機來源             |  |
|    |                      |      | RTU                             | 經由 RS485 做外部來源     |  |
|    |                      |      | ТСР                             | 經由網路做外部來源          |  |
|    |                      | 站號   | 資料來源的 ID 編號                     |                    |  |
| 3  |                      | IP   | 若介面設定為「TCP」·方可填入網路來源 IP         |                    |  |
|    |                      |      | 資料來源之                           | 指令位置 · 例:0x0001 DO |  |
|    |                      |      | 輸入位置: 100001+1 = 100002         |                    |  |
|    |                      | 位世   | 可設置 100001~100008               |                    |  |
|    |                      |      | 100001~1                        | 00006:B1、C1~B6、C6  |  |
|    |                      |      | 100007~100008 : DI1 \ DI2 \ GND |                    |  |
|    |                      |      | (請參考「 <u>1</u>                  | -6、端子排接說明」)        |  |
|    |                      | 更新頻率 | 刷新即時值                           | 频率                 |  |

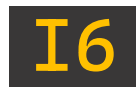

| 代碼 | 名稱           | 功能           |                             |  |  |  |
|----|--------------|--------------|-----------------------------|--|--|--|
| 4  | Relay        | 當警報發生時控      | 當警報發生時控制該 DO 頻道作動           |  |  |  |
|    |              | 頻道名稱         | 輸入訊號名稱 (限定十個字數),中文或英文       |  |  |  |
|    |              | <b>E</b> 5   | ₩ HI 為正常狀態・Low 為警報狀態        |  |  |  |
|    |              | 反回           | HI 為警報狀態・Low 為正常狀態          |  |  |  |
|    |              | <b>延</b> 遲時間 | 若數值持續超限並超過該秒數將觸發警報          |  |  |  |
| 5  | <b>焝</b> 渞設定 | 定建时间         | (範圍:0~32,767)               |  |  |  |
|    |              | 警報功能         | 關閉警報                        |  |  |  |
|    |              |              | <b>AR</b> 開啟警報並 <u>事件記錄</u> |  |  |  |
|    |              |              | C 控制 Relay 是否開啟。不記錄,不警報     |  |  |  |
|    |              | Relay        | 須將警報功能設置為 <b>CTL</b> 。      |  |  |  |
|    |              | 持續時間         | 在警報復歸後·Relay 開啟狀態須持續多久時間    |  |  |  |

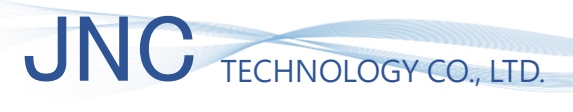

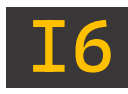

### 2-8、DO 頻道設定

| 頻道         | 設定                  |          |             |              |
|------------|---------------------|----------|-------------|--------------|
| <b>7</b> 5 | CH - 2              | Low 🧔 DO | Source 原段控制 | R            |
|            | 頻道名稱 CH-            | -2       | 週期控制        |              |
| 目頃         | 🔀 獨立控制              | 數值設定     | 開啟 30       | 秒            |
|            | ▶ 啟動記錄              | 開啟 7 2 。 | 關閉 30       | 秒            |
|            | 反向輸出                | 關閉 0     | 連鎖控制 None   |              |
| 7          | 超時警報 D              | 秒        | 延遲控制 0      | 秒            |
|            | 手動開啟時間 0            | 秒        | 關閉後持續 0     | 秒            |
|            |                     |          |             | Build 231213 |
| 2024/0     | 2/26 11 42:38 Mon T | W 16 Web |             | v 3 . 1 2 c  |

| 代碼 | 名稱               | 功能               |                                      |                             |  |  |
|----|------------------|------------------|--------------------------------------|-----------------------------|--|--|
| 1  | 吃米配二             | 頻道排序             | 根據 16 本身建立頻道數量依序排序                   |                             |  |  |
| L  | <b>朔</b> ///     | 即時數值             | 點擊該欄位・對                              | <b>抣應頻道可顯示/隱藏</b>           |  |  |
|    |                  | 🖌 \Lambda        | 類比輸入                                 |                             |  |  |
| 2  | 訊號選擇             | DI               | 數位輸入                                 |                             |  |  |
|    |                  | DO D             | 數位輸出                                 |                             |  |  |
|    |                  |                  | 選擇設備所需導                              | 重線方式                        |  |  |
|    | Source<br>(資料來源) | <u>}</u> , 22 ≑⊓ | Local                                | 設定本機來源                      |  |  |
|    |                  | /坦 п1\           | RTU                                  | 經由 RS485 做外部來源              |  |  |
|    |                  |                  | ТСР                                  | 經由網路做外部來源                   |  |  |
|    |                  | 站號               | 資料來源的 ID 編號                          |                             |  |  |
| 3  |                  | IP               | 若介面設定為「TCP」 <sup>,</sup> 方可填入網路來源 IP |                             |  |  |
|    |                  |                  | 資料來源之指令位置·例:0x0001 DO                |                             |  |  |
|    |                  |                  | 輸入位置: 000001+1 = 000002              |                             |  |  |
|    |                  | 位世               | 可設置 000001~000002                    |                             |  |  |
|    |                  |                  | 000001~0000                          | 006 : (需參購我司 A6D6 作為 DO 擴充選 |  |  |
|    |                  |                  | 擇)                                   |                             |  |  |
|    |                  |                  | (請參考「 <u>1-6</u>                     | 、端子排接說明」)                   |  |  |
|    |                  | 更新頻率             | 刷新即時值頻率                              | 刷新即時值頻率                     |  |  |

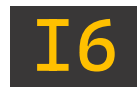

| 代碼 | 名稱           | 功能                            |                         |              |                                  |  |
|----|--------------|-------------------------------|-------------------------|--------------|----------------------------------|--|
| 4  | 時段控制         | 可設定 DO 所啟動之時段‧須將 DO 設置為「自動」狀態 |                         |              |                                  |  |
|    |              | 頻                             | 道名稱                     | 輸入詞          | R號名稱 (限定十個字數) · 中文或英文            |  |
|    |              | 獨立控制                          |                         |              | 依照週期控制之開闢參數進行運作                  |  |
|    |              |                               |                         |              | 依照設定條件參數進行運作                     |  |
|    |              | 64                            | £h 4⊐ ¢5.               | $\checkmark$ | 啟動事件紀錄                           |  |
| 5  | <b>插</b> 道铅完 | 后义:                           | <b>劉紀</b> 荻             | $\mathbf{x}$ | 關閉事件紀錄                           |  |
| 5  | 炽迫议及         |                               | <del>с</del> і жаліц    | $\sim$       | 輸出狀態與顯示狀態相反                      |  |
|    |              | 反                             | 回鞩끕                     |              | 輸出狀態與顯示狀態同步                      |  |
|    | -            |                               |                         | 若資料          | 斗來源內為 AI 頻道-位址設定為 4xxxxx,則該      |  |
|    |              | 數                             | 值設定                     | 欄位顯示・反之隱藏    |                                  |  |
|    |              |                               |                         | 當該           | DO 頻道開啟/關閉時 · 依照開啟/關閉欄位所         |  |
|    |              |                               |                         | 設定數          | 的值,輸出該數值至指定 AI 位址                |  |
|    |              |                               | 當獨立控                    | 制開啟          | ,則依照週期控制之開關參數進行運作                |  |
|    |              |                               | 若獨立控                    | 制關閉          | <sup>,</sup> 則當設備條件達成啟動時,依照週期控制之 |  |
|    |              |                               | 開關參數                    | 進行運          | 作                                |  |
| 6  | 週期控制         |                               | ──                      |              |                                  |  |
|    |              |                               | <br>  關閉欄位: 關閉 DO 運行之秒數 |              |                                  |  |
|    |              | 不執行週期控制之開關參數                  |                         |              |                                  |  |
| 7  | 超時警報         | 當 DC                          | ) 因警報連                  | 動開啟          | 時・時長超過指定時間・DO 警報開啟               |  |
|    | 手動開啟時間       | 當 DC                          | ) 位於手動                  | 狀態下          | 開啟時·將依照指定開啟時長逾時關閉                |  |
|    | 連鎖控制         | 指定视                           | 車動副 DO                  | 頻道,          | 連動後可同步開啟/關閉                      |  |
|    | <b>征</b> 湿坎判 | 當主日                           | DO 頻道觸                  | 發開啟          | ·連鎖控制已連動副 DO 頻道時,                |  |
| 8  | と進行市         | 副 DC                          | ) 頻道將延                  | 遲至指?         | 定時間後開啟                           |  |
|    | 問 明 火 +士 /志  | 當主I                           | DO 頻道從                  | 開啟觸          | 發關閉·連鎖控制已連動副 DO 頻道時·             |  |
|    | 關閉後持續        | 副 DC                          | ) 頻道將持                  | 續開啟          | 至指定時間後關閉                         |  |

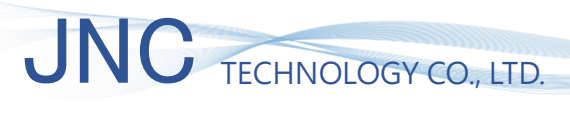

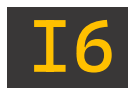

### 2-9、系統設定

| 1 | 系統設置                                         | 定                               | 1 | 8 1 4                                           | C 4              |                    | Ø   | 1 |   | - | R |             |   | Ø     |       |
|---|----------------------------------------------|---------------------------------|---|-------------------------------------------------|------------------|--------------------|-----|---|---|---|---|-------------|---|-------|-------|
| 2 | 記錄間隔                                         | 每 60                            | 秒 | 記錄一筆                                            |                  | B                  | 統時间 | J |   |   |   |             |   |       |       |
|   | SSID JNC A                                   | 60863                           |   |                                                 | I                | 2                  | 024 | 1 | 0 | 2 | 1 | 2           | 6 |       |       |
|   | 通訊設定<br>指令間隔<br>傳輸速率<br>同位檢查<br>資料位元<br>停止位元 | 100<br>9600<br>None<br>8<br>Dne | 6 | COM1 No<br>COM2 No<br>RESET No<br>領道致一(<br>同腔盲效 | ne<br>ne<br>CH > | 1<br>( 6<br>( 6) 月 | 7   |   | 3 |   |   | 5<br>近<br>近 | 9 | 114 2 | 31213 |
| C | C2024/02/26 17:08:59 Mon TW 16 Web v3.12c    |                                 |   |                                                 |                  |                    |     |   |   |   |   |             |   |       |       |

| 代碼 | 名稱       | 功能                     |                                                                   |  |  |  |
|----|----------|------------------------|-------------------------------------------------------------------|--|--|--|
| 1  | 紀錄間隔     | 依照指定時間                 | 記錄一次各頻道數據至 USB 內                                                  |  |  |  |
| 2  | SSID 識別碼 | 識別碼名稱                  |                                                                   |  |  |  |
| 2  | 通知扒宁     | 指令間隔                   | 傳送通訊指令間隔時間                                                        |  |  |  |
| 5  | 通訊改足     | 485 設定                 | RTU 通訊設定(傳輸速率、同位檢查、資料/停止位元)                                       |  |  |  |
| 4  | 系統時間     | 顯示目前設備                 | 晴時間 · 可自行更動校正                                                     |  |  |  |
|    |          | COM1                   | 選擇 DO 頻道,常開且警報狀態                                                  |  |  |  |
| 5  | 共點設定     | COM2                   | 選擇 DO 頻道,常閉且警報狀態                                                  |  |  |  |
|    | RE       |                        | 選擇 DI 頻道 · 警報復歸                                                   |  |  |  |
| 6  | 頻道數量     | 設備頻道數量·至多可設定 120 個     |                                                                   |  |  |  |
| 7  | 锯坎主动     | 點擊螢幕反饋                 | 音效                                                                |  |  |  |
| /  | 胸江日以     | 🖌 開啟反                  | え饋音效 開閉反饋音效                                                       |  |  |  |
|    |          | IP 站號,預設:              | 192.168.0.80                                                      |  |  |  |
|    | 網路設定     | Mask 子網路<br>Gateway 預調 | 巡卓,預設: 255.255.255.0<br>設備道 預設: 192 168 0 1                       |  |  |  |
|    | 密碼設定     | い供应理,可可動調整             |                                                                   |  |  |  |
| 8  |          |                        |                                                                   |  |  |  |
|    | ₩№≒0つ    | 組態設定                   | I6 匯出組態至 USB : 將設備內所有設定匯出成單一檔案<br>USB 匯入組態至 I6 : 將匯出之組態設定檔匯入 I6 內 |  |  |  |
|    | 進階設定     | 系統更新 利用 USB 內韌體檔進行設備更新 |                                                                   |  |  |  |

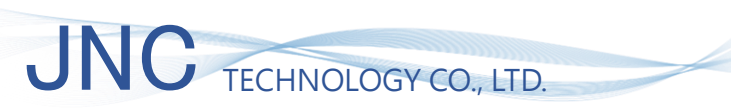

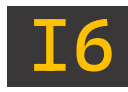

### 2-10、電話簿設定

| 電話簿                 |                    |          |
|---------------------|--------------------|----------|
|                     |                    | D        |
|                     |                    |          |
| 1 CH                |                    |          |
|                     |                    |          |
|                     |                    | 2 221212 |
| 2024/02/26 17 10:54 | on TW 16 Web <1/2> | v3.12c   |

| 代碼 | 名稱     | 功能               |  |  |
|----|--------|------------------|--|--|
| 1  | 敬忠尼比印  | 11 收到頻道第一段與第二段警報 |  |  |
| T  | 言和唱权   | 2 收到頻道第二段警報      |  |  |
| 2  | 警報頻道選擇 | 選擇欲發送警報簡訊給手機的頻道  |  |  |
| 3  | 手機聯繫號碼 | 輸入接收警報簡訊的手機號碼    |  |  |

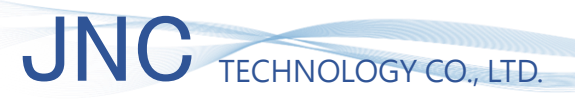

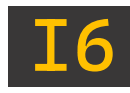

### 2-11、簡訊設定

| 簡訊設定                                                                                                    |                                                                                                    |                                                       |
|----------------------------------------------------------------------------------------------------|----------------------------------------------------------------------------------------------------|-------------------------------------------------------|
| <ul> <li>▶</li> <li>▶</li> <li></li></ul> | ★ 不發送時段<br>0 : 0<br>~ 0 : 0 ★ 拾棄通知                                                                                                    | 重置                                                    |
| 2     再發送間隔 □     分       預付卡到期日     2000 / 1 / 1                                                                                                    | <ul> <li>▶ </li> <li>▶ </li> <li< th=""><th>選擇類道<br/>System Mode Auto<br/>愛聞用Read警報<br/>Ruild 2312 3</th></li<></ul> | 選擇類道<br>System Mode Auto<br>愛聞用Read警報<br>Ruild 2312 3 |

| 代碼 | 名稱            | 功能                                        |
|----|---------------|-------------------------------------------|
|    | 啟用簡訊功能        | 警報啟動時,發送簡訊 ※務必開通 SIM 卡,以解鎖該功能             |
|    | 發送前響鈴         | 發送簡訊前先行撥通電話告知,接通、掛斷、未接後執行發送               |
| 1  | 復歸通知          | 警報結束後・發送簡訊                                |
|    | 顯示 DI 狀態      | 發送簡訊時·若有 DI 頻道·則內容包含 DI 狀態                |
|    | 再發送間隔         | 警報狀態持續時,每達成一次設定間隔,發送簡訊一次                  |
| 2  | 箱付卡到期口        | 使用預付卡可輸入到期時間。該功能會於到期日前 14 日及前 1 日發        |
| 2  | 顶门下到知口        | 送簡訊通知。※務必開通 SIM 卡,以解鎖該功能                  |
| 2  | 不發送時段         | 設定該時段內,不發送簡訊通知                            |
| 5  | 捨棄通知          | 進入「不發送時段」時將不再告知                           |
|    | 啟用斷電警報        | 當該項啟用,設備「斷電」條件成立時,發送簡訊告知                  |
|    | 發送前響鈴         | 設備斷電時,發送簡訊前先行撥通電話告知,接通、掛斷、未接後發            |
| 4  |               | 送                                         |
|    | 復歸通知          | 當設備斷電後,重新復電時,將發送簡訊告知                      |
|    | 注意事項          | 上述三項斷電通知功能·需開啟 <u>簡訊模組</u> 電源·並插入 SIM 卡   |
| 5  | 重置            | 將目前為止已發送的簡訊次數與警報記錄內容重置                    |
|    | 檢查號碼          | 檢查來電號碼是否已設定於電話簿                           |
| 6  | 46 TE         | 選擇使用 Ascii /Unicode 傳送數據                  |
| 6  | <i>金</i> 冊 15 | Ascii :無中文,可容納 140 字 ; Unicode:有中文,僅 70 字 |
|    | 選擇頻道          | 選擇欲發送數據簡訊給手機的頻道                           |
| 7  | System Mode   | 選擇 SIM 卡使用的訊號・AUTO(自動)/4G                 |
| 8  | 啟用 Read 警報    | 當該項啟用‧頻道「Read(斷線)」條件成立時‧發送簡訊告知            |

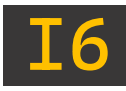

#### 2-11-1、簡訊內容說明

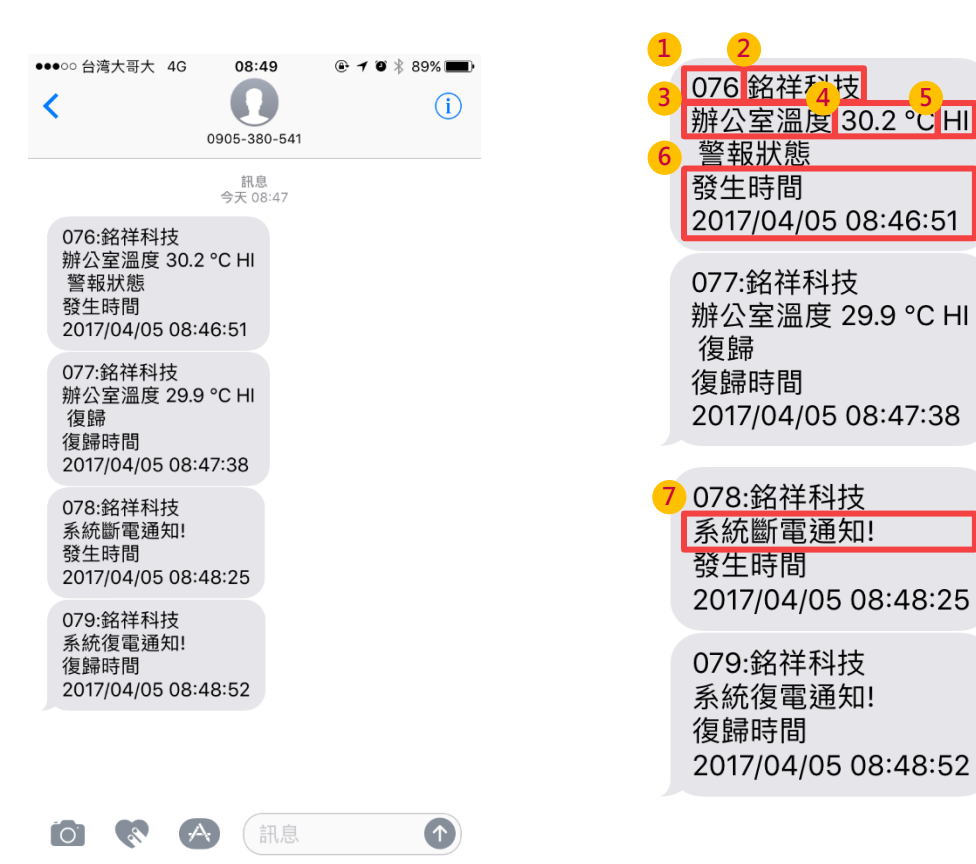

| 代碼 | 名稱   | 功能                                         |
|----|------|--------------------------------------------|
| 1  | 簡訊數量 | 已發送之簡訊次數(累加),可參考「 <u>2-11、簡訊設定</u> 」重置簡訊次數 |
| 2  | 簡訊抬頭 | 設備名稱                                       |
| 3  | 頻道名稱 | 顯示警報頻道名稱                                   |
| 4  | 警報數值 | 警報發生時當下數值狀況                                |
| 5  | 警報狀態 | 警報觸發條件                                     |
| 6  | 警報時間 | 警報發生時當下時間,復歸時將發送簡訊告知(復歸通知需開啟)              |
| 7  | 系統通知 | 當系統斷電時告警·復歸時將發送簡訊告知(復歸通知需開啟)               |

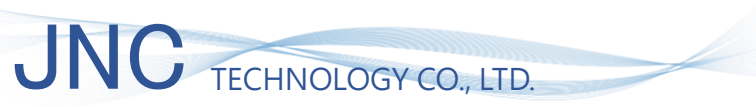

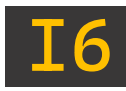

#### 2-12、趨勢圖

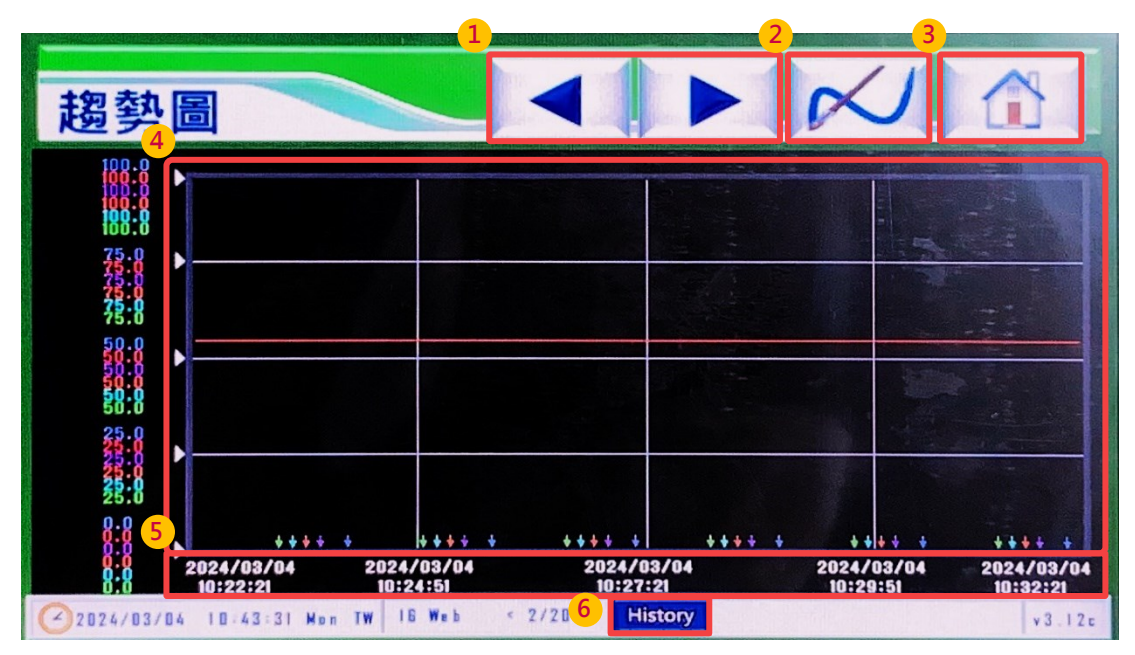

| 代碼 | 名稱             | 功能                      |                         |  |  |
|----|----------------|-------------------------|-------------------------|--|--|
| 1  | 梅诺醇子扫描         | 切換趨勢圖頻道顯示(一次可觀看數量為 6CH) |                         |  |  |
| L  | 则但飙小切换         | 左鍵: 回推 6CH              | ;右鍵: 後序 6CH             |  |  |
|    |                | 可根據目前趨勢                 | 圖所顯示 6 頻道進行樣式設定         |  |  |
|    |                | 頻道                      | 可選擇欲顯示頻道,並調整該頻道樣式       |  |  |
| 2  | 線條設定           | 顏色                      | 調整該頻道於趨勢圖所顯示之曲線線色       |  |  |
|    |                | 寛度                      | 調整該頻道於趨勢圖所顯示之曲線線徑       |  |  |
|    |                | 範圍                      | 調整該頻道於趨勢圖所顯示之數值範圍       |  |  |
| 3  | 首頁             | 點擊可返回 <u>主畫面總覽</u>      |                         |  |  |
|    |                | 顯示頻道數值以線條呈現             |                         |  |  |
| 4  | 趨勢圖畫面          | 單擊                      | 進入數值觀測狀態,依據定位線同步顯示當前數據  |  |  |
|    |                | 長按                      | 可拖移定位線,即時觀看當前數據         |  |  |
|    |                | 可調整趨勢圖整體時間顯示範圍類型        |                         |  |  |
|    |                | 類型-1                    | 依據選定「開始時間」及排定「時間長度」顯示   |  |  |
| 5  | 時間設定           | 類型-2                    | 依據選定「開始時間」及「結束時間」作為時段顯示 |  |  |
|    |                | 類型-3                    | 依據選定「結束時間」及排定「時間長度」回推顯示 |  |  |
|    |                | 類型-4                    | 依據選定「讀取最近資料」回推當前時間顯示    |  |  |
| 6  | 顕一雄士切场         | Realutine               | 即時讀取狀態                  |  |  |
| ю  | <b>纈</b> 爫慏玌旫揳 | History                 | 歷史數據狀態                  |  |  |

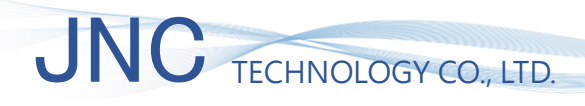

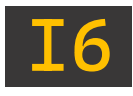

## 三、應用架構

※本章節利用我司 A6D6 產品做為架構說明

### 3-1、單臺 A6D6(單臺設備)

| 雲端監測預警機<br>Model:16WEB                                                                                                    |                                       |                              |
|----------------------------------------------------------------------------------------------------|---------------------------------------|------------------------------|
|                                                                                                    |                                       |                              |
| +24V         GND         COM0         NO2         COM2         NO2         D         E         E         D         E         E         D         E         E         D         E         E         D         E         E         D         E         E | A1 81 G<br>A5 86 G                    |                              |
|                                                                                                    |                                       |                              |
|                                                                                                    |                                       |                              |
|                                                                                                    |                                       | RS-485 輸出入模組<br>Model : A6D6 |
| RS-485                                                                                                    | 1724V GRED D1+ D1- D2+ D2- RX TX GRED |                              |

#### 3-2、多臺 A6D6(多臺設備)

※當多臺設備同時進入 16 時,僅需將各設備 D+D-分別並聯即可,注意設備 ID 不可互相衝突。

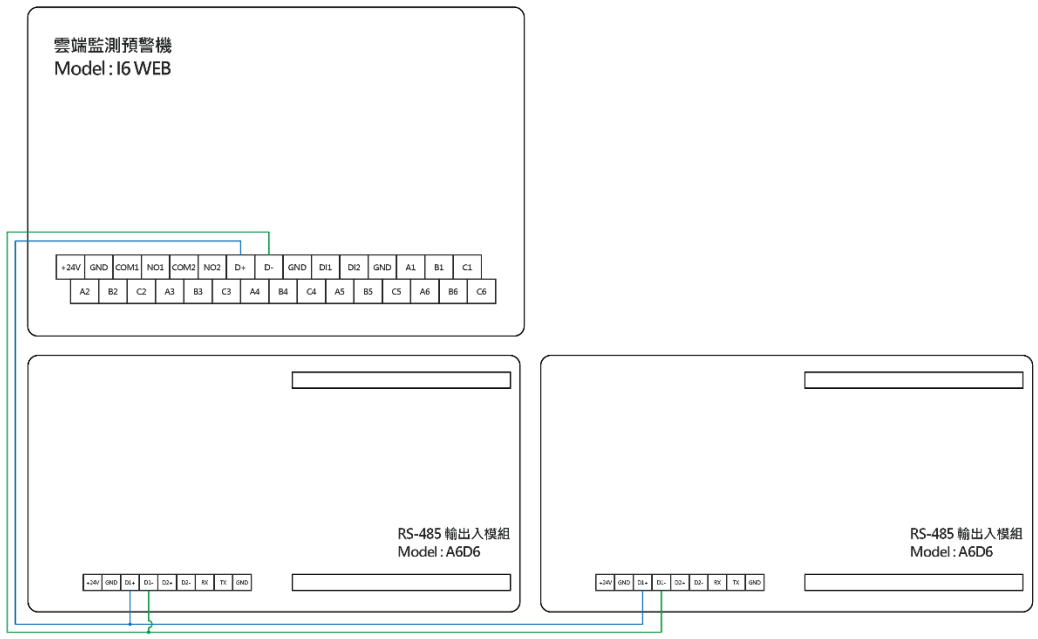

RS-485

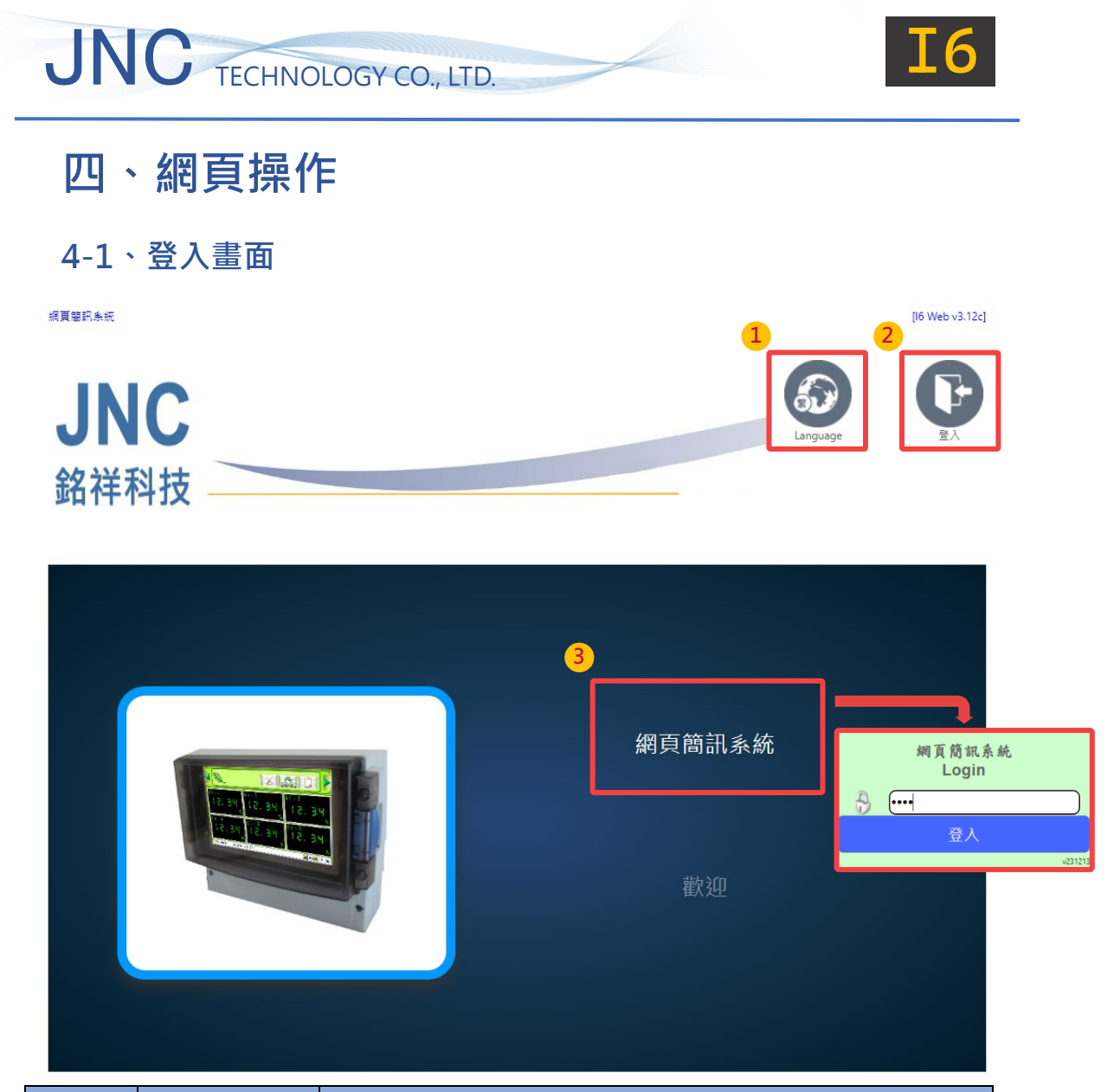

| 代碼 | 名稱   | 功能              |                           |  |  |  |
|----|------|-----------------|---------------------------|--|--|--|
| 1  | 語言   | 可切換繁體、簡體、英文三種語言 |                           |  |  |  |
|    |      | 即顯示密碼登入         | 即顯示密碼登入畫面,此權限分為三種         |  |  |  |
| 2  | 24 1 | 瀏覽權限            | 密碼: 0000                  |  |  |  |
|    | 显八   | 設定權限            | 密碼: 1234                  |  |  |  |
|    |      | 檢視權限            | 密碼: 無 <sup>,</sup> 點擊登入即可 |  |  |  |
| 3  | 系統名稱 | 即為設備名稱          |                           |  |  |  |

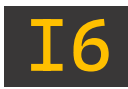

### 4-2、主畫面

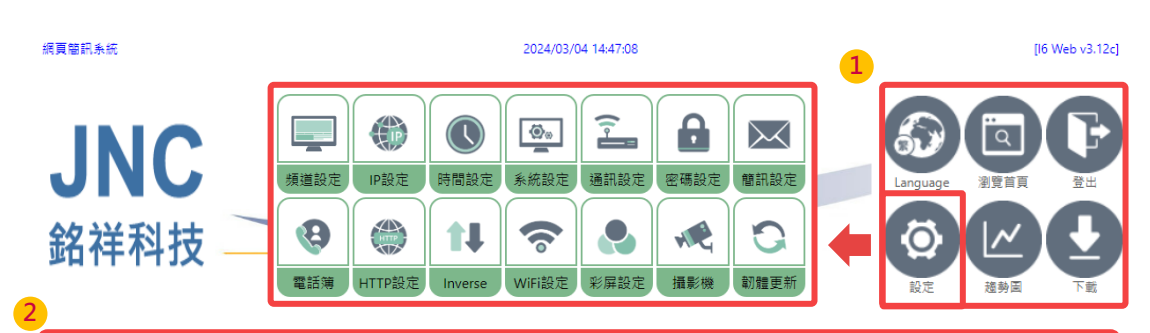

| CH-1    | CH-4   |
|---------|--------|
| - 172.5 | OFF    |
| °C      | 自動     |
| CH-2    | CH-5   |
| OFF     | OFF    |
| 自動      | 自動     |
| CH-3    | CH-6   |
| OFF     | 1 14,9 |
| 3. 自動   |        |
| 上一頁下一頁  | Dee    |

| 代碼 | 名稱   | 功能                         |                         |                     |     |              |  |  |  |
|----|------|----------------------------|-------------------------|---------------------|-----|--------------|--|--|--|
|    | 選項   | Language                   | 可切換繁體                   | 可切換繁體、簡體、英文三種語言     |     |              |  |  |  |
|    |      | 瀏覽首頁                       | 即跳轉至主                   | 即跳轉至主畫面             |     |              |  |  |  |
|    |      | 登出                         | 即跳轉至登                   | 即跳轉至登入畫面            |     |              |  |  |  |
| 1  |      | 設定                         | 針對設備詳                   | 針對設備詳細內部調整          |     |              |  |  |  |
|    |      | 趨勢圖                        | 可詳細閱覽                   | 可詳細閱覽即時與歷史曲線圖、事件紀錄等 |     |              |  |  |  |
|    |      | =±+                        | 具有三種載檔模式                |                     |     |              |  |  |  |
|    |      | 「単化                        | 分别為 USB-歷史、USB-事件、內建-歷史 |                     |     |              |  |  |  |
| 2  | 即時數值 | 一次可閱覽六個頻道,每一頻道依據控制類型呈現不同樣式 |                         |                     |     |              |  |  |  |
| 3  | 翻頁鍵  | 當頻道大於六可點擊進行翻頁              |                         |                     |     |              |  |  |  |
| 4  | 狀態資訊 | 顯示 SIM 狀態                  | ఓ、USB 狀態                |                     |     |              |  |  |  |
|    |      | SIM 狀態                     | 插入                      | llo                 | 未插入 | Sim          |  |  |  |
|    |      |                            | 搜尋中                     |                     | 無訊號 | $\mathbf{x}$ |  |  |  |
|    |      | USB 狀態                     | 插入                      | USB                 | 未插入 | USS          |  |  |  |

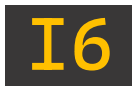

4-3、頻道設定 💷

#### 4-3-1、頻道總覽

| 網頁簡訊系統 |                     |     |       |               | 2024/03/05                                                                                                    | 5 15:04:25                                          |                          |      |          | l | [16 Web v3.12c] |
|--------|---------------------|-----|-------|---------------|----------------------------------------------------------------------------------------------------|-----------------------------------------------------|--------------------------|------|----------|---|-----------------|
| JN     | C [                 | 道設定 | (P設定  | <b>し</b> 時間設定 | <ul> <li>●●●</li> <li>●●●</li> <li>●●</li> <li>●●</li></ul> | 通訊設定                                                | 空碼設定                     | 簡訊設定 | Language |   |                 |
| 銘祥科    | 技                   | 9   |       | <b>t</b>      | <b>?</b>                                                                                                    |                                                     |                          | 0    | る        |   |                 |
|        |                     | 电石海 | HIP設定 | Inverse       | WIFI設定                                                                                                    | 彩拼設定                                                | 揮影慌                      | 期膛史新 |          |   |                 |
| 上一頻    | <mark>3</mark><br>道 | 頻道  | 選擇    | 下一<br>一       | _<br>2<br>頻道                                                                                                    | 1~5<br>СН-1: СН<br>СН-2: СН<br>СН-3: СН<br>СН-4: СН | I-1<br>I-2<br>I-3<br>I-4 |      |          |   |                 |
| (片)在   | ~                   | 1亚  |       |               |                                                                                                    |                                                     | 7뉴 슈트                    |      |          |   |                 |

| 代碼 | 名稱   | 功能                       |
|----|------|--------------------------|
| 1  | 頻道選單 | 可選擇頻道顯示範圍,每10個頻道為一列向下排序  |
| 2  | 頻道列項 | 點擊任一列項,進入該頻道進行設定         |
| 3  | 頻道選擇 | 點按即跳轉至 <mark>頻道總覽</mark> |

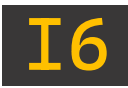

#### 4-3-2、AI 設定內容說明

#### 4-3-2-1、AI 設定:基本參數

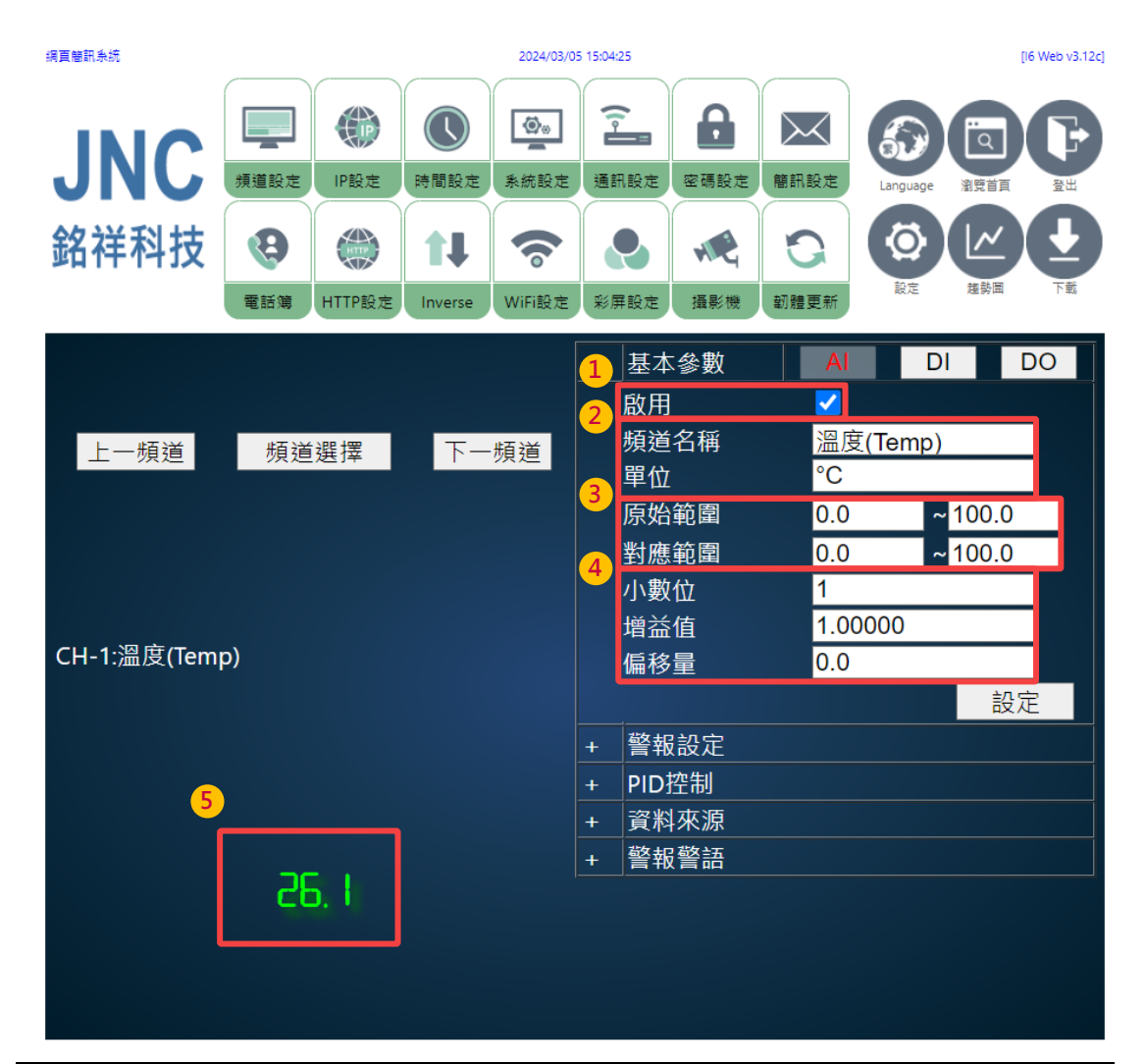

| 代碼                           | 名稱   | 功能                                    |  |  |
|------------------------------|------|---------------------------------------|--|--|
| 1                            | 啟用   | 勾選即為該頻道於 <u>主畫面</u> 顯示數值;反之 · 則為隱藏該頻道 |  |  |
| <b>九</b> 頻道名稱 (限定十個字數),中文或英數 |      | (限定十個字數),中文或英數                        |  |  |
| Z                            | 單位   | 輸入訊號單位 (限定六個字數)·限英數                   |  |  |
| 3                            | 原始範圍 | 將輸入訊號依照讀取數值產生放大/縮小範圍                  |  |  |
|                              | 對應範圍 | 將原始範圍依照讀取數值產生放大/縮小範圍                  |  |  |
| 小數位 設定數值之基數點後位數              |      | 設定數值之基數點後位數                           |  |  |
| 4                            | 增益值  | 已乘數方式應用於校正數值                          |  |  |
|                              | 偏移量  | 以加減方式應用於校正數值                          |  |  |
| 5                            | 即時數值 | 顯示當前數值狀況                              |  |  |

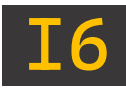

#### 4-3-2-2、AI 設定:警報設定

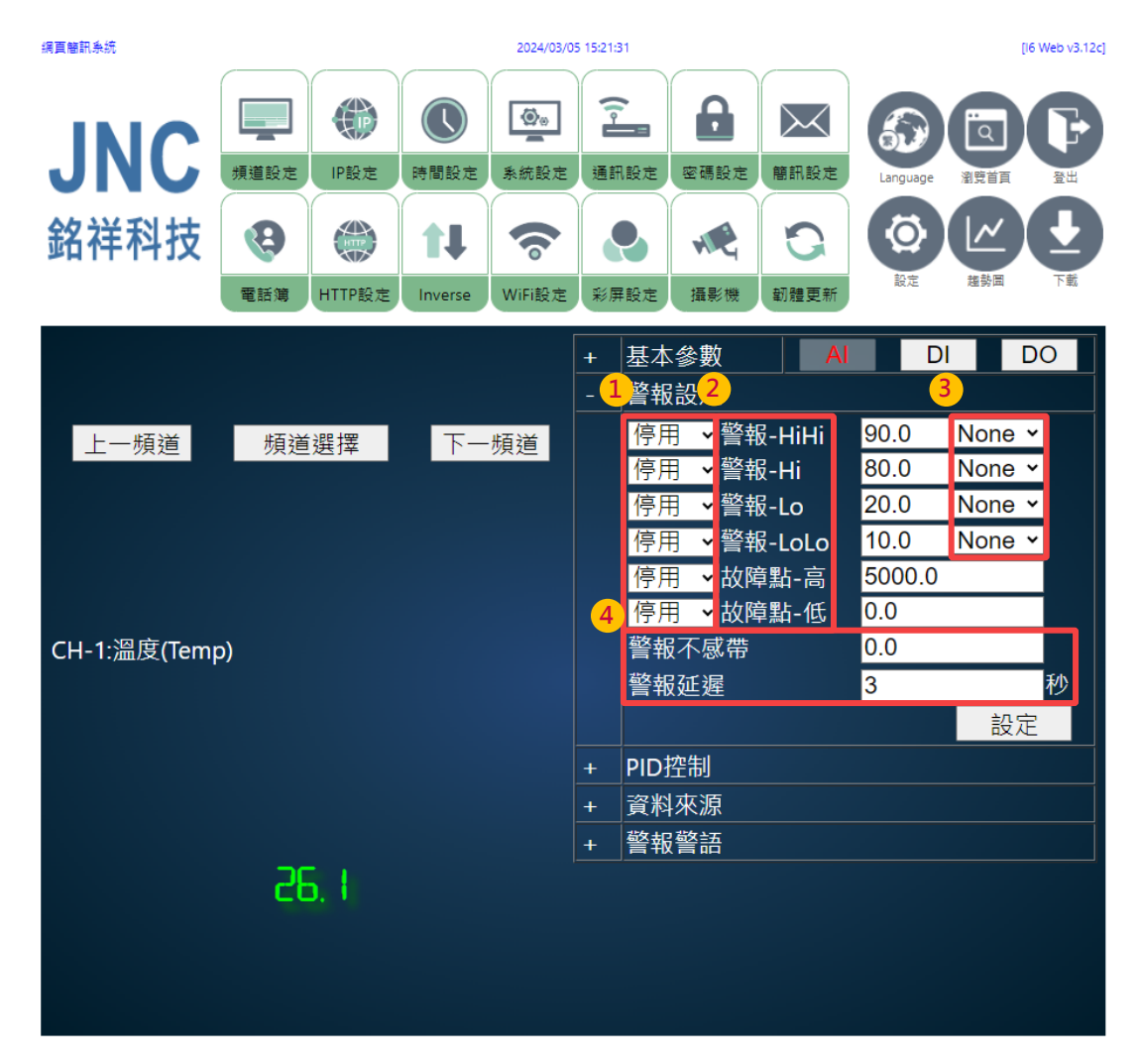

| 代碼 | 名稱    | 功能                               |                                            |  |
|----|-------|----------------------------------|--------------------------------------------|--|
| 1  | 警報開關  | 停用                               | 關閉警報                                       |  |
|    |       | 警報                               | 開啟警報並 <u>事件記錄</u>                          |  |
|    |       | 控制                               | 控制 Relay 是否開啟。不記錄,不警報                      |  |
|    | 四段警報  | 警報-HiHi                          | 第二段高點警報                                    |  |
|    |       | 警報-Hi                            | 第一段高點警報                                    |  |
| n  |       | 警報-Lo                            | 第一段低點警報                                    |  |
| 2  |       | 警報-LoLo                          | 第二段低點警報                                    |  |
|    | 故障點   | 高                                | 適用於 PT100                                  |  |
|    |       | 低                                | 適用於 4-20mA/1~5V                            |  |
| 'n | 警報不感帶 | 亦為遲滯帶                            |                                            |  |
| J  |       | 例: H 警報值為                        | 60 · 遲滯帶設定 5 · 則 60-5=55 · 數值需低於 55 才會復歸警報 |  |
| 4  | 延遲時間  | 若數值持續超限並超過該秒數將觸發警報 (範圍:0~32,767) |                                            |  |

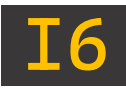

4-3-2-3、AI 設定:PID 控制-AO 模式

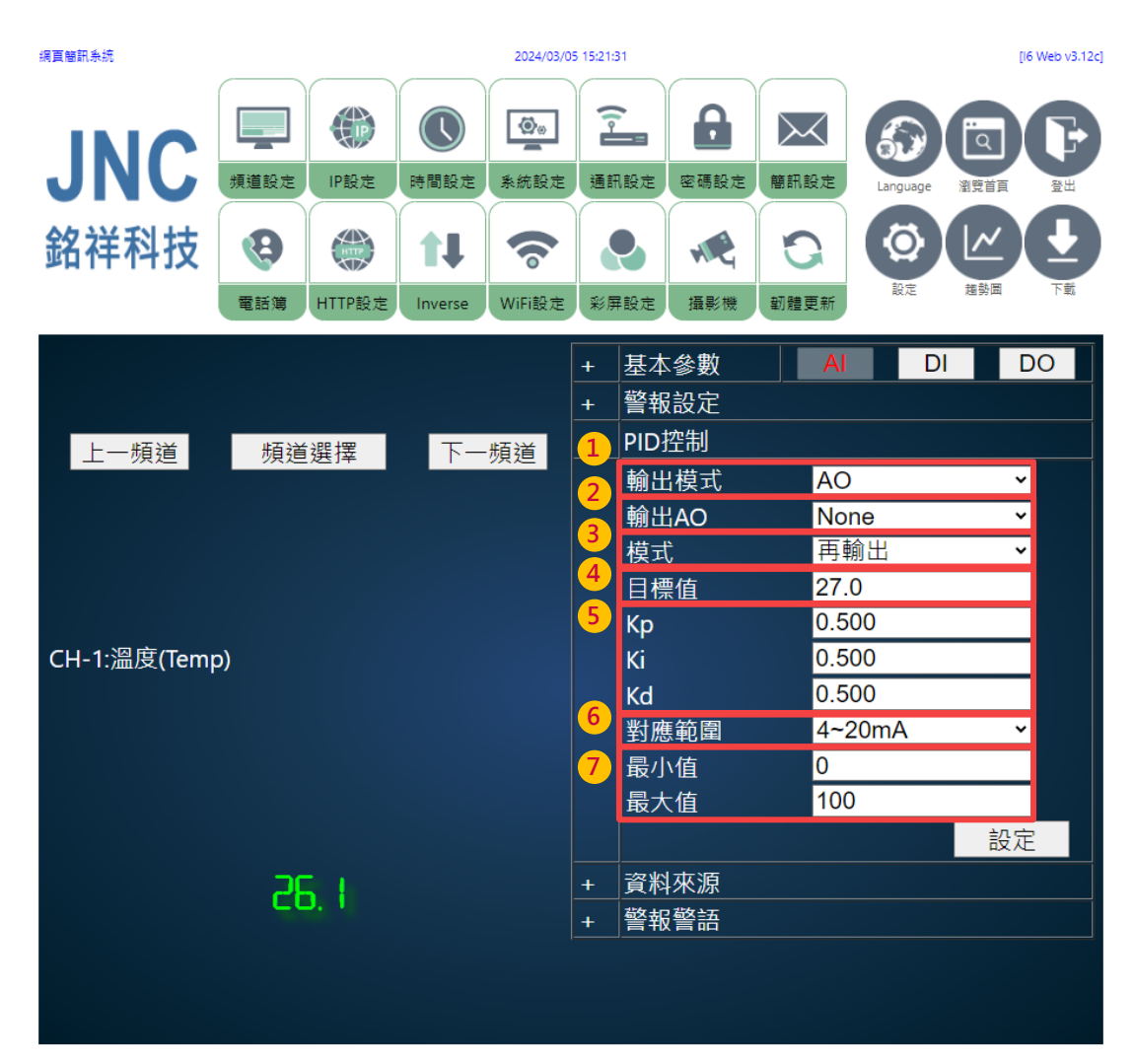

| 代碼 | 名稱     | 功能                                   |                |  |
|----|--------|--------------------------------------|----------------|--|
| 1  | 輸出模式   | 可切换 AO、DO 模式                         |                |  |
| 2  | 輸出 AO  | 可選擇指定輸出 AO 頻道(需參購我司 A6D6 作為 AO 頻道選擇) |                |  |
| 3  | 模式     | 再輸出                                  | 根據目標值直接運作至目標數值 |  |
|    |        | PID 控制                               | 根據目標值調節運作至目標數值 |  |
| 4  | 目標值    | 該 AI 頻道目標值                           |                |  |
| 5  | PID 參數 | Kp(比例控制)、Ki(積分控制)、Kd(微分控制)           |                |  |
| 6  | 對應範圍   | 根據輸出值給予指定範圍 0~20mA/4~20mA            |                |  |
| 7  | 最大/最小值 | 設定 AO 輸出對應範圍之最大、最小值                  |                |  |

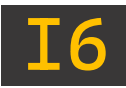

4-3-2-4、AI 設定:PID 控制-DO 模式

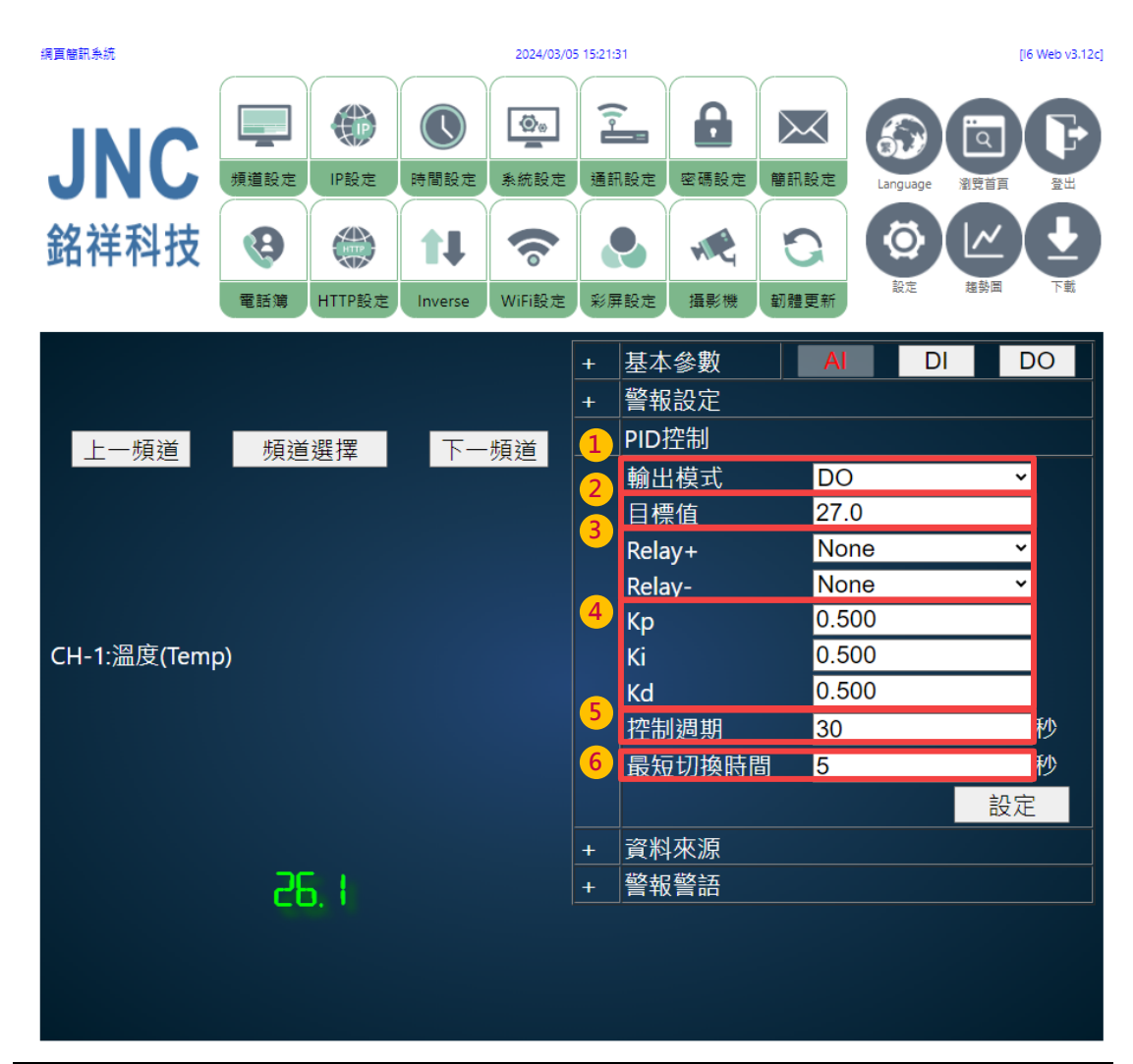

| 代碼 | 名稱     | 功能                         |                           |  |
|----|--------|----------------------------|---------------------------|--|
| 1  | 輸出模式   | 可切换 AO、DO 模式               |                           |  |
| 2  | 目標值    | 該 AI 頻道目標值                 |                           |  |
| 3  | Relay  | Relay+                     | 當 AI 即時數值低於目標值,所選 DO 頻道運作 |  |
|    |        | Relay-                     | 當 AI 即時數值高於目標值,所選 DO 頻道運作 |  |
| 4  | PID 參數 | Kp(比例控制)、Ki(積分控制)、Kd(微分控制) |                           |  |
| 5  | 控制週期   | 控制 DO 頻道關閉至開啟之間所消耗時長       |                           |  |
| 6  | 最短切換時間 | 控制 DO 頻道開啟至關閉之間所消耗時長       |                           |  |
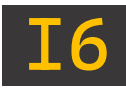

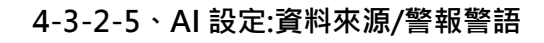

| 綱頁簡訊系統               | 2024/03/03      |             |               |                    |                                                                                                    | 5 15:21:31                                                                                                    |                                                                   |                          |     | [I6 Web v3.12c] |
|----------------------|-----------------|-------------|---------------|--------------------|----------------------------------------------------------------------------------------------------|----------------------------------------------------------------------------------------------------|-------------------------------------------------------------------|--------------------------|-----|-----------------|
| JNC                  | 頻道設定            | IP設定        | 時間設定          | ▲                  | 2 通訊部                                                                                                    | 日<br>全<br>密碼設定                                                                                                    | 簡訊設定                                                              | Language                 |     |                 |
| 銘祥科技                 | <b>议</b><br>電話簿 | ttrp設定      | 11<br>Inverse | <b>交</b><br>WiFi設定 | (1) (1) (1) (1) (1) (1) (1) (1) (1) (1)                                                                                                    | <ul> <li>         ・</li> <li>         ・</li></ul> | ジンの新聞                                                             | るので                      | 道勢国 |                 |
| 上一頻道<br>CH-1:溫度(Temp | 频道<br>o)        | i選擇<br>5. 【 | <u></u>       | ·頻道                | + 2<br>+ 4<br>+ F<br>2<br>3<br>4<br>5<br>6<br>7<br>4<br>7<br>4<br>7<br>4<br>7<br>1<br>7<br>1<br>7<br>1<br>7<br>1<br>7<br>1<br>7<br>1<br>7<br>1 | 基本參數<br>警和設定<br>PID控來<br>資源面號<br>地位取資增偏高低的<br>電動<br>電動<br>電動<br>電動<br>電動<br>電動<br>電動<br>電動<br>電動<br>電動                                                                                                    | AI<br>Cu<br>RT<br>0<br>300<br>0<br>FL<br>0.1<br>0.0<br>0.1<br>0.0 | stom<br>U<br>D129<br>DAT |     | DO<br>ms        |
|                      |                 |             |               |                    | 9<br>+                                                                                                    | 警報警語                                                                                                    |                                                                   |                          | 設   | æ               |

| 代碼 | 名稱   | 功能                                     |                                                                              |  |  |  |
|----|------|----------------------------------------|------------------------------------------------------------------------------|--|--|--|
| 1  | 設備   | 選擇資料來源<br>(選 項 包 含<br>「Custom」         | 選擇資料來源之設備<br>(選 項 包 含 本 司 相 關 產 品 ‧ 如 設 備 非 選 項 中 內 產 品 ‧ 請 選 擇<br>「Custom」) |  |  |  |
|    |      | 選擇設備所需連線方式                             |                                                                              |  |  |  |
| 2  | 介面   | Local                                  | 設定 <u>本機來源</u>                                                               |  |  |  |
| 2  |      | RTU                                    | 經由 RS485 做 <u>外部來源</u>                                                       |  |  |  |
|    |      | ТСР                                    | 經由網路做 <u>外部來源</u>                                                            |  |  |  |
| 3  | 站號   | 資料來源的 I                                | D 編號                                                                         |  |  |  |
| 4  | 公 카  | 資料來源之指令位置,例:0x0023 AI→輸入位置: 300035+1 = |                                                                              |  |  |  |
| 4  | шш   | 300036                                 |                                                                              |  |  |  |
| 5  | 取樣間隔 | 刷新即時值頻                                 | 刷新即時值頻率                                                                      |  |  |  |

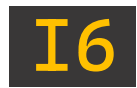

| 代码 | 馬      | 名稱      | 功能                                                                                                    |                                 |  |  |  |
|----|--------|---------|----------------------------------------------------------------------------------------------------|---------------------------------|--|--|--|
|    |        |         | 依據介面選擇                                                                                                    | 依據介面選擇不同訊號類型                    |  |  |  |
| 6  | C      | 咨拟新刑    | Local                                                                                                    | PT100、4~20mA、0~20mA、0~5V、       |  |  |  |
| 0  |        | 其作规主    | LOCAI                                                                                                    | 1~5V ` mV ` K type              |  |  |  |
|    |        |         | RTU/TCP                                                                                                    | INT16、UINT16、INT32、UINT32、Float |  |  |  |
|    |        |         | 依據回傳數個                                                                                                    | <b>〕,調整最終數值顯</b> 示              |  |  |  |
| 7  |        | 增益值/偏移量 | 例:讀取 Tem                                                                                                    | p 十進位為 264,增益值需調動為 0.1,         |  |  |  |
|    |        |         | 則最終顯示為                                                                                                    | ∋ 26.4℃                         |  |  |  |
| 8  |        | 位元/字節   | 依據資料類型                                                                                                    | <sup>业,</sup> 選擇回傳指令排序樣式        |  |  |  |
|    |        |         | 依照警報設定                                                                                                    | E中,四段警報與故障點,設定實機主畫面對應告警標語       |  |  |  |
|    |        |         | 四段警報                                                                                                    | (限定五個字數)・中文或英數                  |  |  |  |
|    | 9 警報警語 |         | 故障點                                                                                                    | (限定六個字數),中文或英數                  |  |  |  |
| 9  |        | 畫面設定    | - 警報警話<br>警報 警部<br>HiHi HIHI<br>Hi HILa<br>Lo Error<br>LoLo LoLo<br>Fail-Hi HiFail<br>Fail-Lo LoFail<br>設定                                                                                                    |                                 |  |  |  |
|    |        | 實機主畫面   | #10:00:24.7682         #10:00:24.7682         #10:00:24.7682         CH-4         OFF         OFF         CH-4         OFF         OFF         CH-5         OFF         CH-6         L         L         CH-4         OFF         CH-5         OFF         CH-6         L         L         L |                                 |  |  |  |

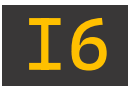

#### 4-3-3、DI 設定內容說明

#### 4-3-3-1、DI 設定:基本參數

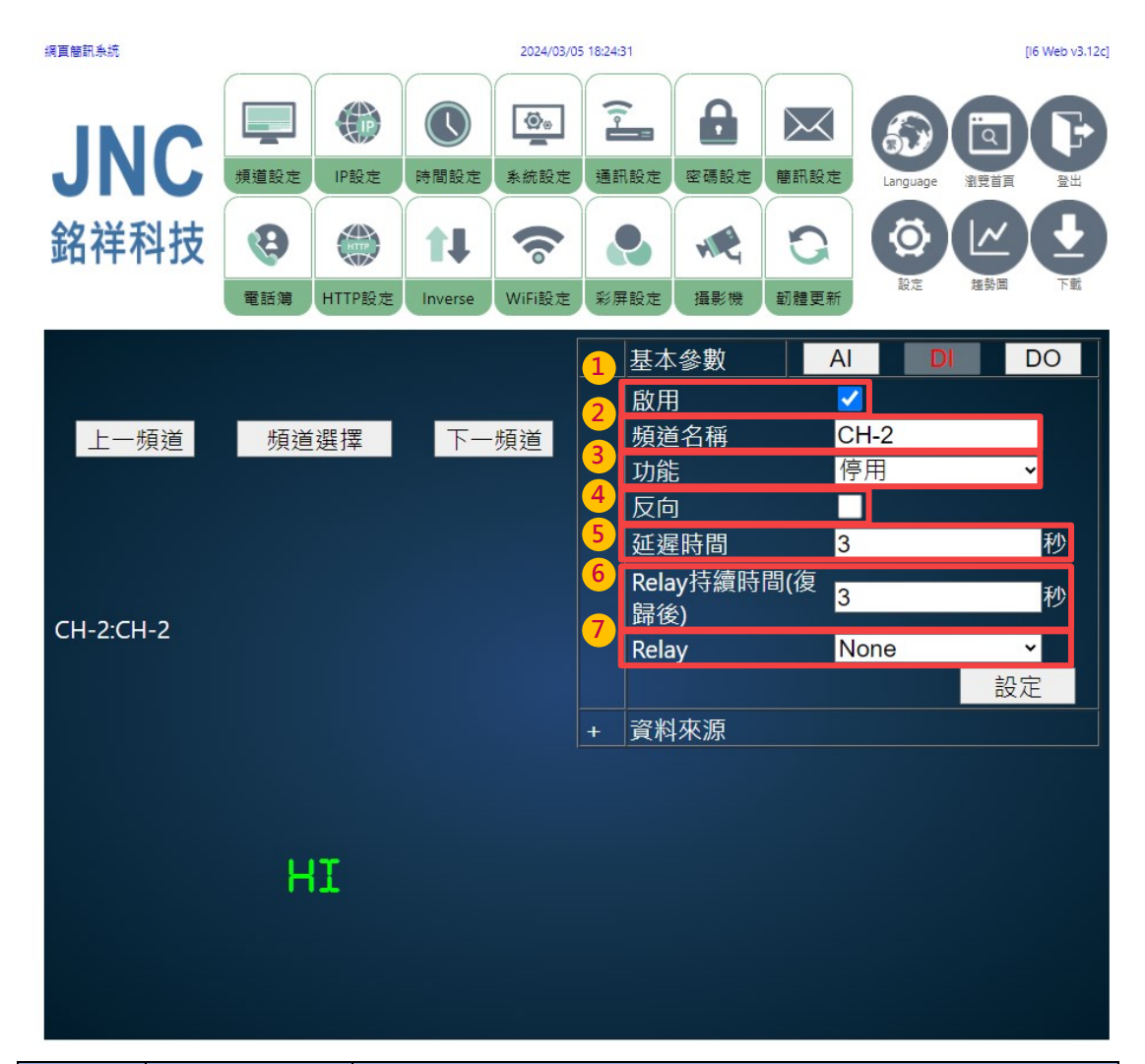

| 代碼 | 名稱         | 功能                                 |                                       |  |  |  |
|----|------------|------------------------------------|---------------------------------------|--|--|--|
| 1  | 啟用         | 勾選即為該頻                             | 勾選即為該頻道於 <u>主畫面</u> 顯示數值;反之 · 則為隱藏該頻道 |  |  |  |
| 2  | 頻道名稱       | (限定十個字算                            | (限定十個字數),中文或英數                        |  |  |  |
|    |            |                                    | 關閉警報                                  |  |  |  |
| 3  | 3 功能       | 警報                                 | 開啟警報並 <u>事件記錄</u>                     |  |  |  |
|    |            | 控制                                 | 控制 Relay 是否開啟。不記錄,不警報                 |  |  |  |
| Л  | 反向         | 勾選                                 | HI 為正常狀態・Low 為警報狀態                    |  |  |  |
| 4  |            | 未勾選                                | HI 為警報狀態・Low 為正常狀態                    |  |  |  |
| 5  | 延遲時間       | 若數值持續超限並超過該秒數將觸發警報 (範圍:0~32,767)   |                                       |  |  |  |
| 6  | Relay 持續時間 | 須將功能設置為「控制」。在警報復歸後·Relay 開啟狀態須持續多久 |                                       |  |  |  |
| 7  | Relay      | 當警報發生時控制該 DO 頻道作動                  |                                       |  |  |  |

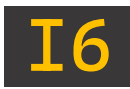

#### 4-3-3-2、DI 設定:資料來源

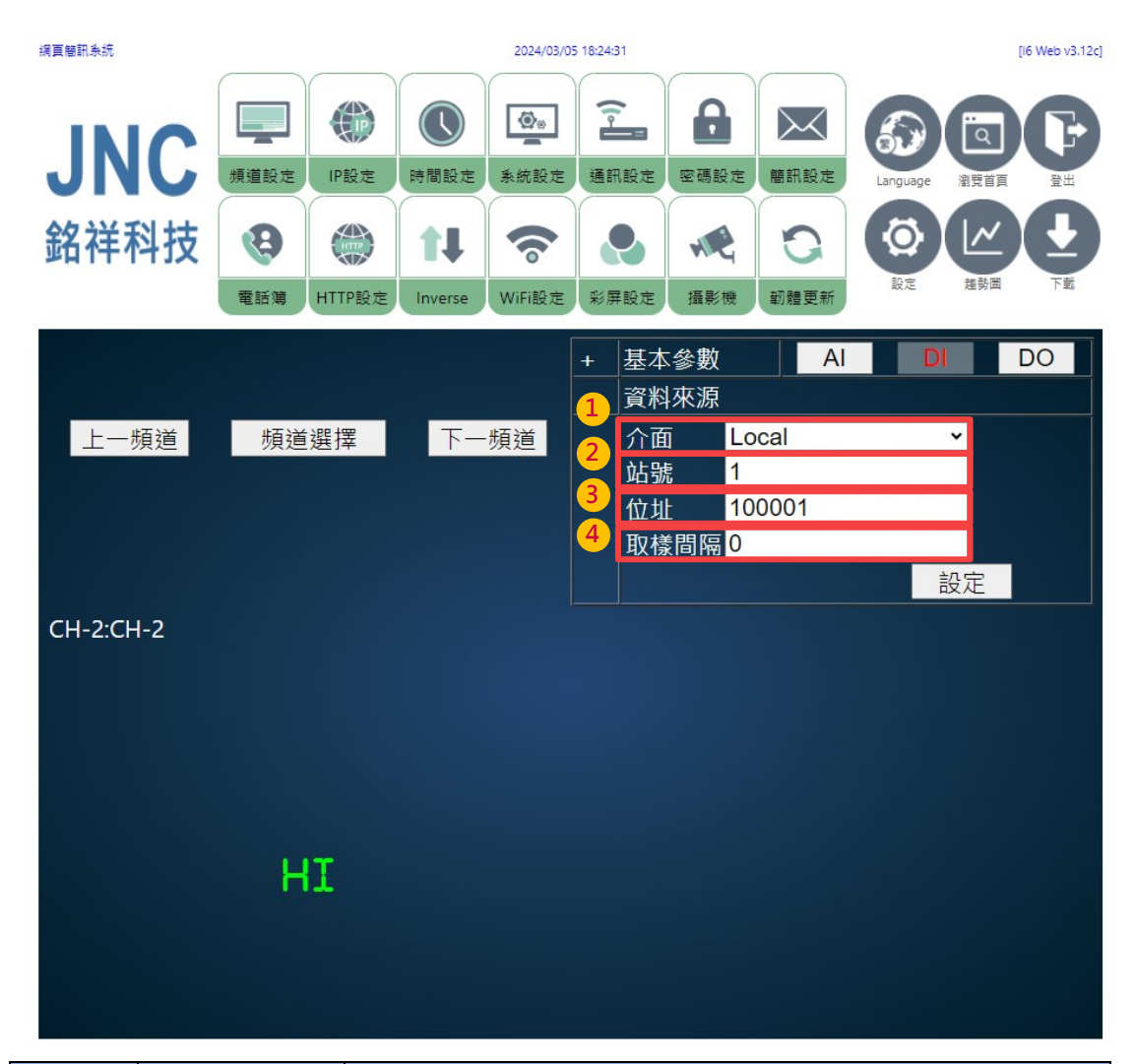

| 代碼 | 名稱   | 功能                              |                |  |  |
|----|------|---------------------------------|----------------|--|--|
|    |      |                                 | 選擇設備所需連線方式     |  |  |
| 1  | 公面   | Local                           | 設定本機來源         |  |  |
| T  | ЛЩ   | RTU                             | 經由 RS485 做外部來源 |  |  |
|    |      | ТСР                             | 經由網路做外部來源      |  |  |
| 2  | 站號   | 資料來源的 ID 編號                     |                |  |  |
|    |      | 資料來源之指令位置,例:0x0001 DO           |                |  |  |
|    |      | 輸入位置: 100001+1 = 100002         |                |  |  |
| 2  | 谷士   | 可設置 100001~100008               |                |  |  |
| 5  |      | 100001~100006:B1 \ C1~B6 \ C6   |                |  |  |
|    |      | 100007~100008 : DI1 \ DI2 \ GND |                |  |  |
|    |      | (請參考「 <u>1-</u>                 | 5、端子排接說明」)     |  |  |
| 4  | 取樣間隔 | 刷新即時值频                          | 刷新即時值頻率        |  |  |

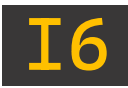

#### 4-3-4、DO 設定內容說明

#### 4-3-4-1、DO 設定:基本參數

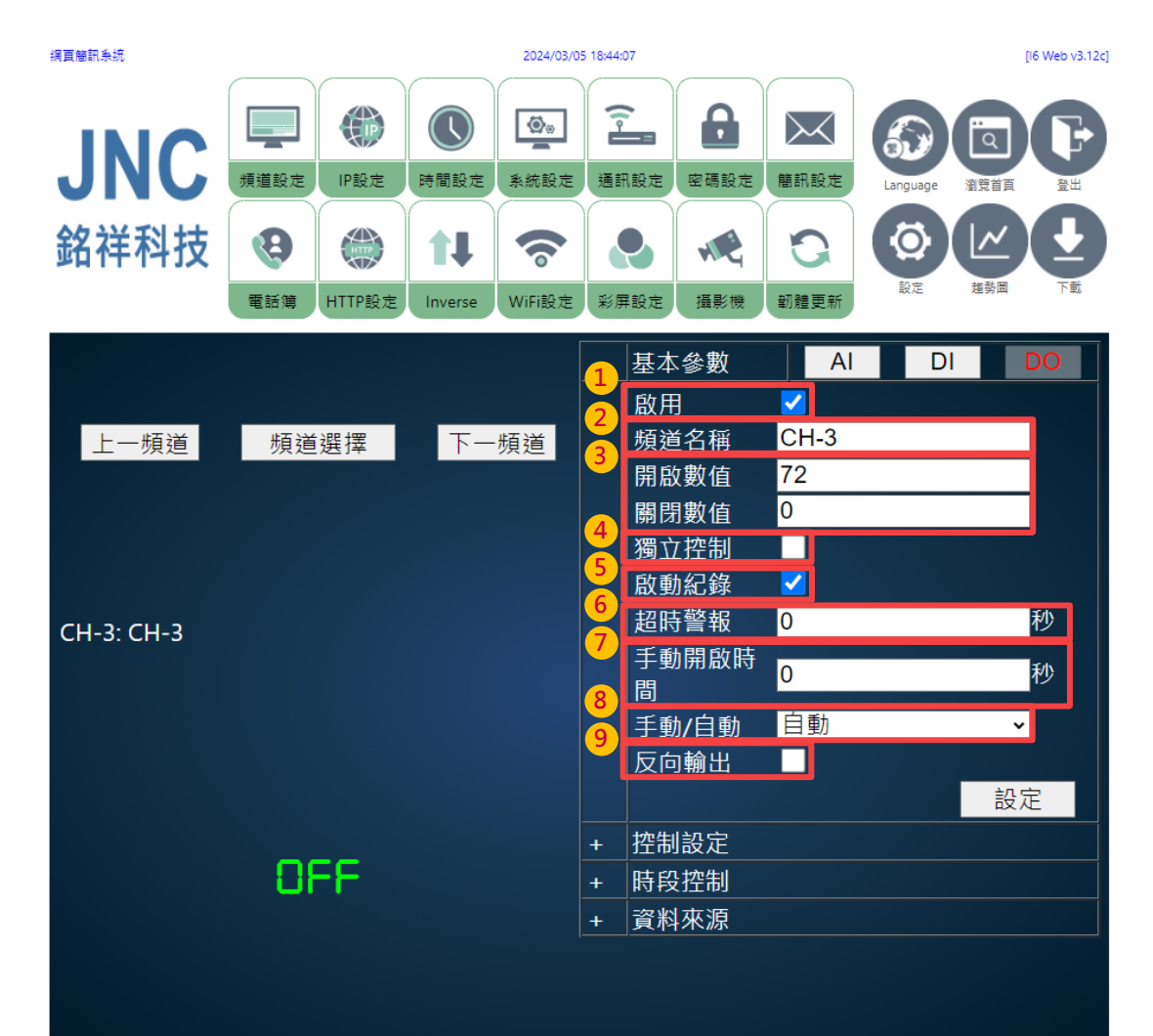

| 代碼 | 名稱      | 功能                                                                                             |                                                  |  |  |
|----|---------|------------------------------------------------------------------------------------------------|--------------------------------------------------|--|--|
| 1  | 啟用      | 勾選即為該頻                                                                                         | 勾選即為該頻道於 <u>主畫面</u> 顯示數值;反之 <sup>,</sup> 則為隱藏該頻道 |  |  |
| 2  | 頻道名稱    | (限定十個字算                                                                                        | (限定十個字數),中文或英數                                   |  |  |
| 3  | 開啟/關閉數值 | 若資料來源內為 AI 頻道-位址設定為 4xxxxx,則該欄位顯示,反之隱<br>藏<br>當該 DO 頻道開啟/關閉時,依照開啟/關閉欄位所設定數值,輸出該數<br>值至指定 AI 位址 |                                                  |  |  |
| 4  | 獨立控制    | 勾選         依照週期控制之開關參數進行運作           未勾選         依照設定條件參數進行運作                                  |                                                  |  |  |
| 5  | 啟動紀錄    | 勾選<br>未勾選                                                                                      | 啟動事件紀錄<br>關閉事件紀錄                                 |  |  |

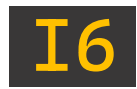

| 代碼 | 名稱                 | 功能                             |                     |  |  |
|----|--------------------|--------------------------------|---------------------|--|--|
| 6  | 超時警報               | 當 DO 因警報連動開啟時,時長超過指定時間,DO 警報開啟 |                     |  |  |
| 7  | 手動開啟時間             | 當 DO 位於手動狀態下開啟時,將依照指定開啟時長逾時關閉  |                     |  |  |
| 0  | <b>ゴ</b> 4 / 白 4 - | 手動                             | 可由操機人員針對該頻道,點擊開啟/關閉 |  |  |
| 0  | 于到/日到              | 自動                             | 交由系統針對設定條件,自行開啟/關閉  |  |  |
| 0  | 反向輸出               | 勾選                             | 輸出狀態與顯示狀態相反         |  |  |
| 9  |                    | 未勾選                            | 輸出狀態與顯示狀態同步         |  |  |

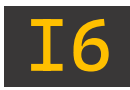

4-3-4-2、DO 設定:週期控制

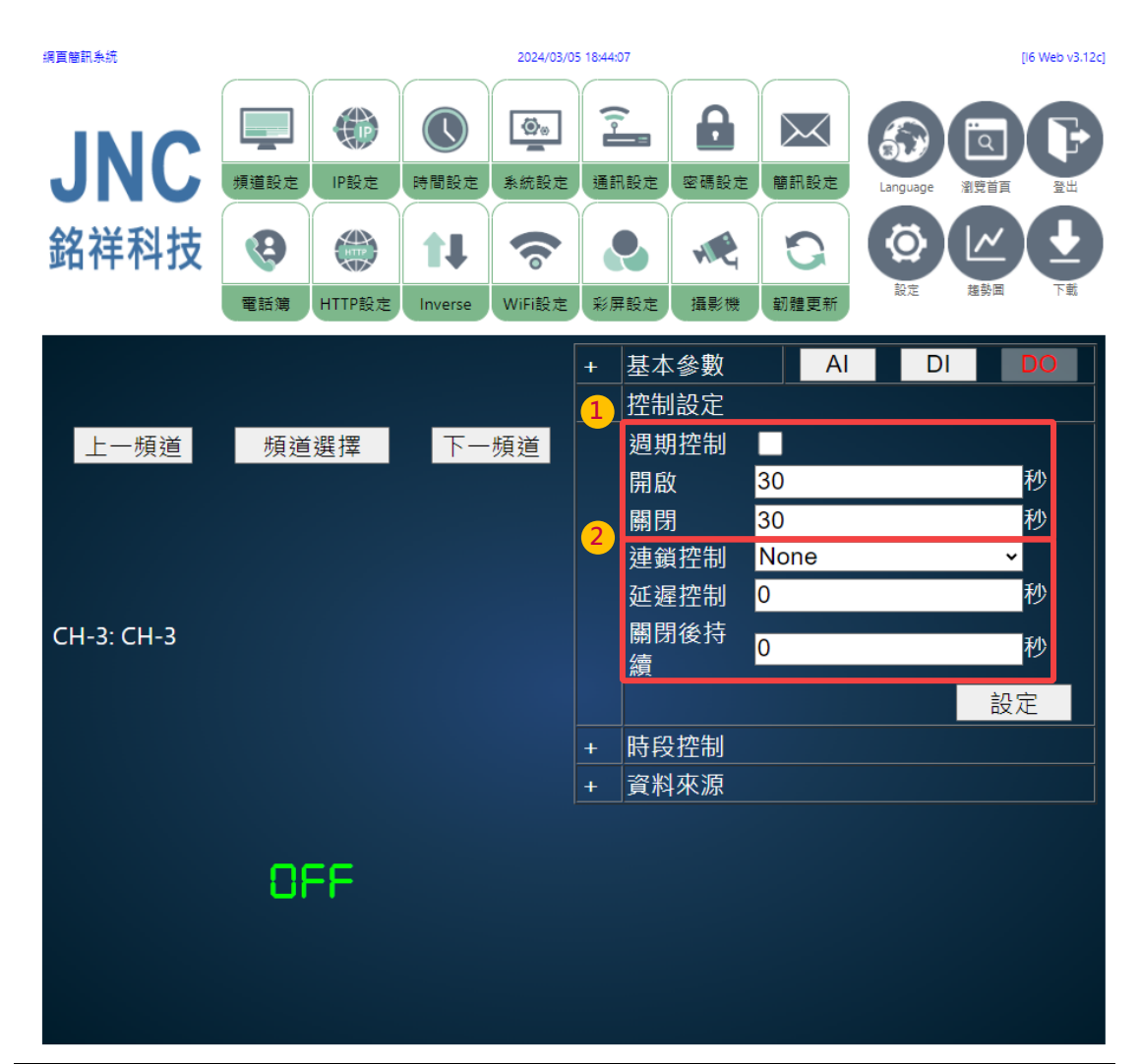

| 代碼 | 名稱                   | 功能                               |               |                       |  |  |
|----|----------------------|----------------------------------|---------------|-----------------------|--|--|
|    |                      |                                  | 當獨立           | 空制開啟,則依照週期控制之開關參數進行運作 |  |  |
|    |                      |                                  | 若獨立           | 控制關閉,則當設備條件達成啟動時,依照週期 |  |  |
| 1  |                      | 勾選                               | 控制之           | 開關參數進行運作              |  |  |
| T  | <b>廻</b> 期拴 <b>和</b> |                                  | 開啟            | 開啟 DO 運行之秒數           |  |  |
|    |                      |                                  | 關閉            | 關閉 DO 運行之秒數           |  |  |
|    |                      | 未勾選                              | 不執行           | 週期控制之開關參數             |  |  |
|    | 連鎖控制                 | 指定連動副口                           | 00 頻道,        | · 連動後可同步開啟/關閉         |  |  |
|    | 77 \ 0 4 5 6 1       | 當主 DO 頻道觸發開啟,連鎖控制已連動副 DO 頻道時,    |               |                       |  |  |
| 2  | 延進控制                 | 副 DO 頻道將延遲至指定時間後開啟               |               |                       |  |  |
|    | 關閉後持續                | 當主 DO 頻道從開啟觸發關閉·連鎖控制已連動副 DO 頻道時, |               |                       |  |  |
|    |                      | 副 DO 頻道將                         | <b>将持續開</b> 凮 | <b>牧至指定時間後關閉</b>      |  |  |

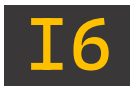

4-3-4-3、DO 設定:時段控制

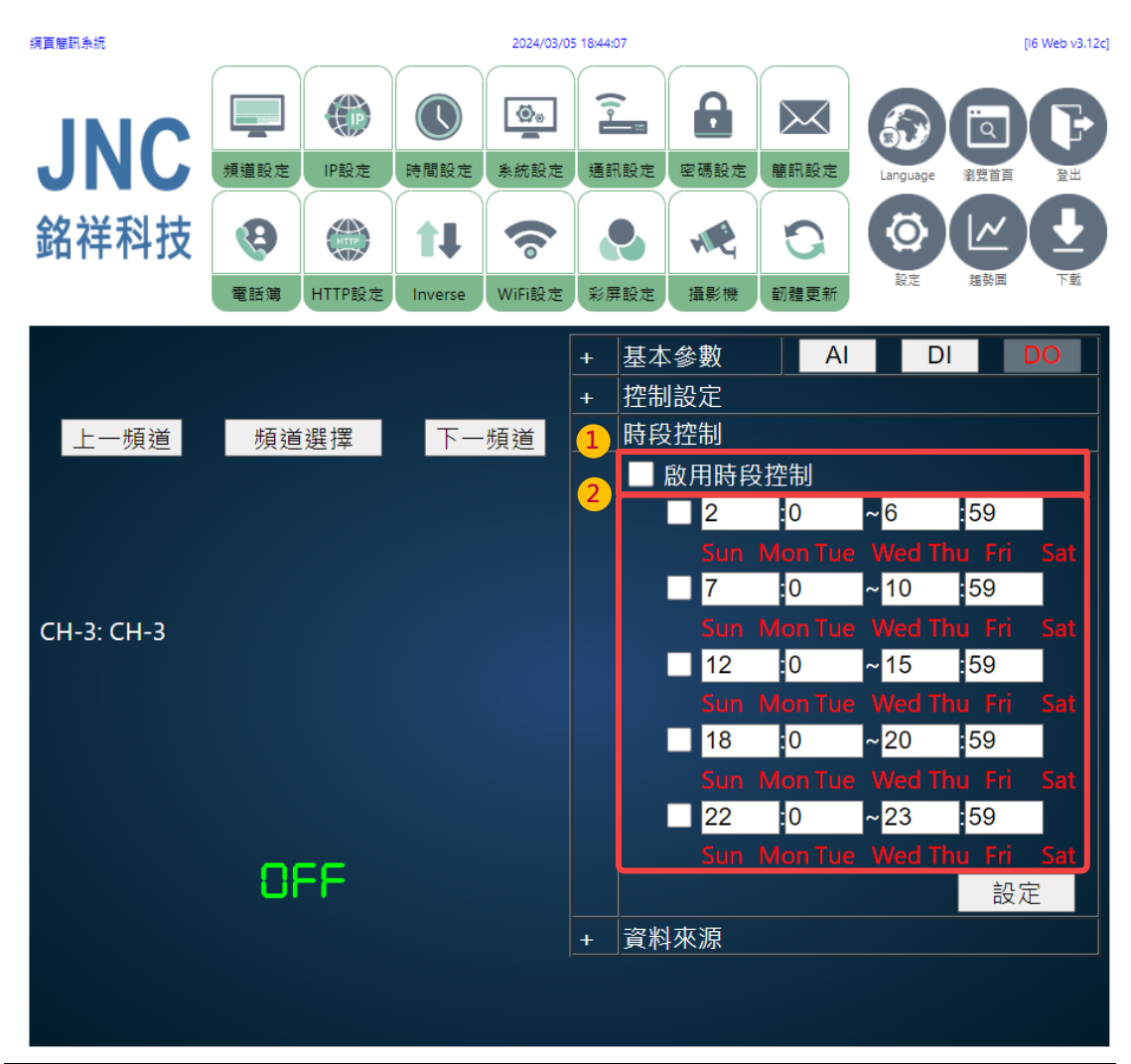

| 代碼 | 名稱   |     | 功能                           |
|----|------|-----|------------------------------|
| 1  | 時段控制 | 勾選  | 設定 DO 所啟動之時段,須將 DO 設置為「自動」狀態 |
| L  |      | 未勾選 | 無法啟用時段控制                     |
|    |      | 勾選  | 於該時段執行設備運行                   |
| 2  | 啟用時段 |     | 下方為該時段所執行星期‧紅字為啟用‧白字為不啟用     |
|    |      | 未勾選 | 該時段不執行設備運行                   |

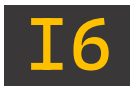

#### 4-3-4-4、DO 設定:資料來源

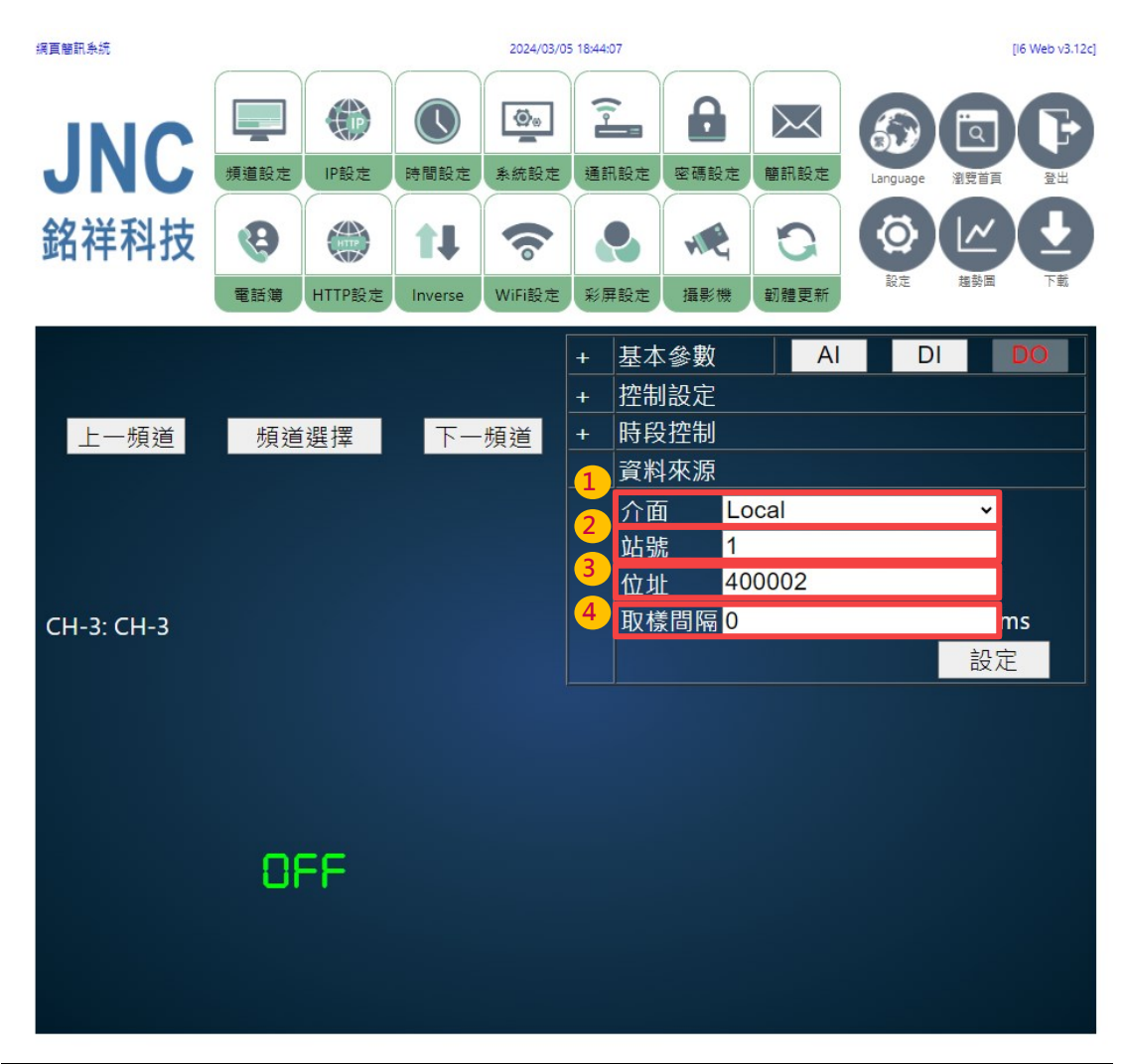

| 代碼 | 名稱   | 功能                                      |                |  |  |
|----|------|-----------------------------------------|----------------|--|--|
|    |      | 選擇設備所需                                  | 選擇設備所需連線方式     |  |  |
| 1  | 公面   | Local                                   | 設定本機來源         |  |  |
| Ŧ  | ЛЩ   | RTU                                     | 經由 RS485 做外部來源 |  |  |
|    |      | ТСР                                     | 經由網路做外部來源      |  |  |
| 2  | 站號   | 資料來源的 ID 編號                             |                |  |  |
|    |      | 資料來源之指令位置,例:0x0001 DO                   |                |  |  |
|    |      | 輸入位置: 000001+1 = 000002                 |                |  |  |
| 3  | 位址   | 可設置 0000                                | 01~00002       |  |  |
|    |      | 000001~000006 : (需參購我司 A6D6 作為 DO 擴充選擇) |                |  |  |
|    |      | (請參考「 <u>1-6、端子排接說明</u> 」)              |                |  |  |
| 4  | 取樣間隔 | 刷新即時值頻率                                 |                |  |  |

| JNC                             | JNC TECHNOLOGY CO., LTD. |        |               |                |               |                 |                      |                |     |               |
|---------------------------------|--------------------------|--------|---------------|----------------|---------------|-----------------|----------------------|----------------|-----|---------------|
| 4-4 、 IP 言<br><sub>網頁卷訊券統</sub> | 役定 🦷                     | 2      |               | 2024/03/08     | 8 08:43:30    |                 |                      |                | [ie | 6 Web v3.12c] |
| JNC                             | 煩道設定                     | (IP設定  | <b>し</b> 時間設定 | ▲<br>系統設定      | 通訊設定          | 空碼設定            | 簡訊設定                 | Language       |     |               |
| 銘祥科技                            | 電話簿                      | HTTP設定 | Inverse       | <b>w</b> iFi設定 | 彩屏設定          | <b>《</b><br>攝影機 | 記録                   | る。             | 建勢面 |               |
|                                 |                          |        |               | 1              | IP            | ſ               | 192.168.             | 12.80          |     |               |
|                                 |                          |        |               |                | Mask<br>Gatew | /ay             | 255.255.<br>192.168. | 240.0<br>0.253 |     |               |
|                                 |                          | IP     |               | 2              | Mac           | (               | )2:1A:6E             | 3:12:12:E      | Ā   |               |
|                                 |                          |        |               |                | 1             | 名稱:<br>(15字)    | 網頁簡訊                 | 系統             |     |               |
|                                 |                          |        |               |                |               |                 |                      |                | 部   | 定             |

| 代碼 | 名稱                    | 功能                  |          |  |  |
|----|-----------------------|---------------------|----------|--|--|
|    | 1 網際網路協議<br>(由專業人士設定) | IP                  | 網際網路協定位址 |  |  |
| 1  |                       | Mask                | 子網路遮罩    |  |  |
|    |                       | Gateway             | 預設閘道     |  |  |
| 2  | 原廠配置                  | Mac 網路識別碼           |          |  |  |
| 3  | 名稱                    | 設備/系統名稱·長度不可超過 15 字 |          |  |  |

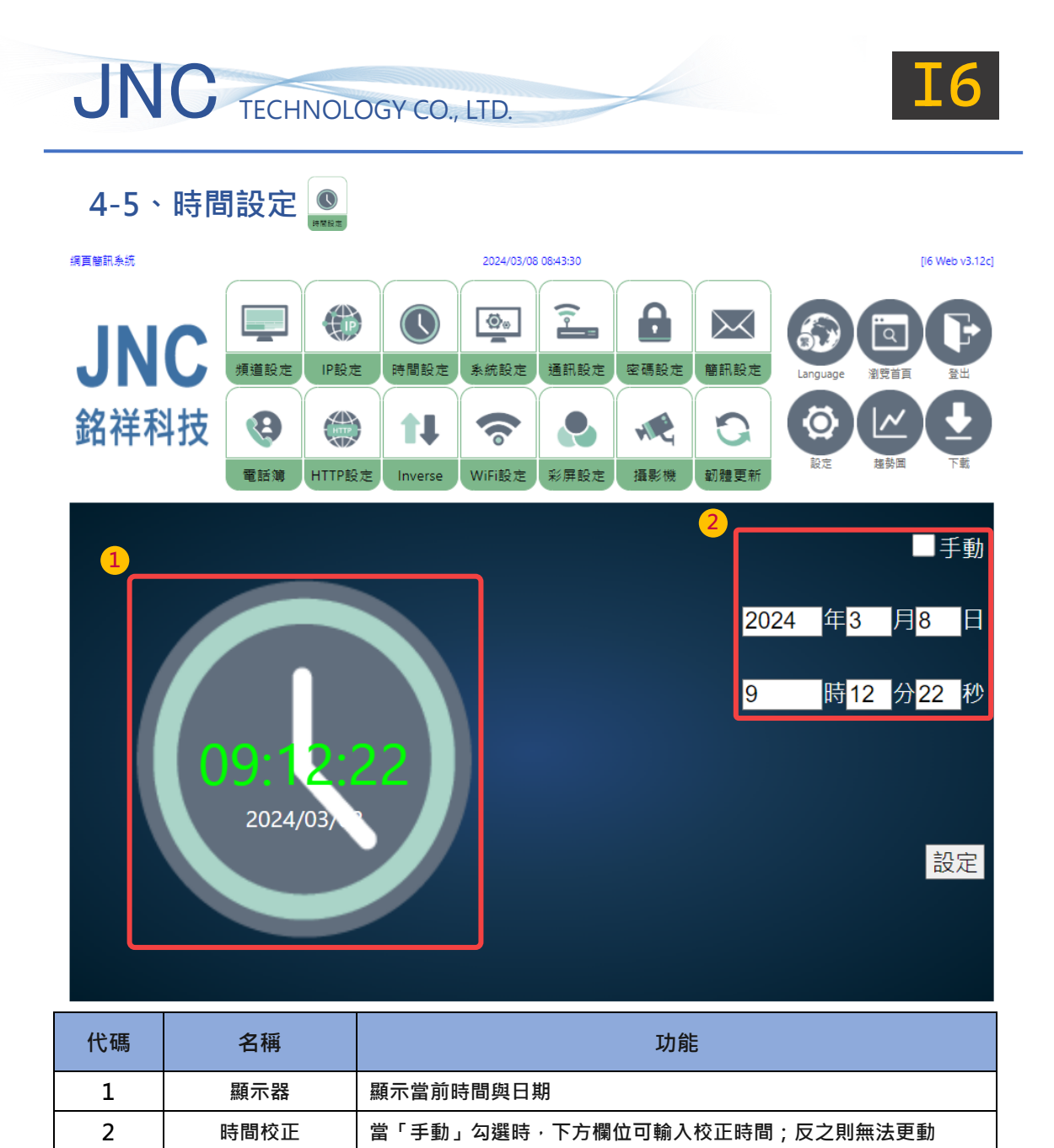

| Λ | 7 |
|---|---|
| - |   |

| JNC TECHNOLOGY CO., LTD. |                    |                     |              |                  |                  |          |         |  |  |  |
|--------------------------|--------------------|---------------------|--------------|------------------|------------------|----------|---------|--|--|--|
| 4-6、系統設定 🔤               |                    |                     |              |                  |                  |          |         |  |  |  |
| 網頁簡訊系統                   |                    |                     |              | [l6 Web v3.12c]  |                  |          |         |  |  |  |
| JNC                      | 煩道設定 IP設定          | ●<br>時間設定 系統設定      | 2 通訊設定       | <b>日</b><br>密碼設定 | 簡訊設定             | Language |         |  |  |  |
| 銘祥科技                     | 電話簿         HTTP設定 | 1<br>Inverse WiFi設7 | 2 彩屏設定       | <b>《</b><br>攝影機  | <b>じ</b><br>朝體更新 | るので      |         |  |  |  |
|                          |                    | 1                   | 頻道數          | <b>⊒</b><br>₽    |                  | 20       |         |  |  |  |
|                          |                    |                     | 記錄間          | <b>南:</b>        |                  | 60       | 秒       |  |  |  |
|                          |                    | 2                   | 共點CO         | M1               |                  |          | ~       |  |  |  |
|                          | Ø∞                 |                     | 共點CO         | M2               |                  |          | ~       |  |  |  |
|                          |                    |                     | RST          |                  |                  | Nor      | ne v    |  |  |  |
|                          |                    |                     | ■總覽 <b>頁</b> | 〔面               |                  |          | 設定      |  |  |  |
|                          |                    |                     | 上傳&]         | 「載組態             | :                | D        | ownload |  |  |  |
|                          |                    |                     | 選擇檔          | 案 未選             | 擇任何權             | 當案       | Upload  |  |  |  |
|                          |                    |                     |              |                  |                  |          |         |  |  |  |

| 代碼 | 名稱   | 功能                    |                           |  |  |  |  |
|----|------|-----------------------|---------------------------|--|--|--|--|
| 1  | 頻道數量 | 設備頻道數                 | 没備頻道數量·至多可設定 120 個        |  |  |  |  |
| L  | 紀錄間隔 | 依照指定時                 | 依照指定時間紀錄一次各頻道數據至 USB 內    |  |  |  |  |
|    |      | COM1                  | 選擇 DO 頻道,常開且警報狀態          |  |  |  |  |
| 2  | 共點設定 | COM2 選擇 DO 頻道,常閉且警報狀態 |                           |  |  |  |  |
|    |      | RESET 選擇 DI 頻道,警報復歸   |                           |  |  |  |  |
|    |      |                       | d 將 I6 設備內所有設定匯出單一檔案至電腦系統 |  |  |  |  |
| 3  | 組態   | 選擇檔案                  | 從電腦系統選擇組態檔匯入 16 設備        |  |  |  |  |
|    |      | Upload                | 將電腦系統內 I6 組態檔匯入至 I6 設備    |  |  |  |  |

| JNC    | TECHNOLOG      | gy co., Ltd.   | 200          |                      |      |          |     | [6          |
|--------|----------------|----------------|--------------|----------------------|------|----------|-----|-------------|
| 4-7、通訊 | 設定             |                |              |                      |      |          |     |             |
| 網頁簡訊条統 |                | 2024/03        | /08 09:29:49 |                      |      |          | [16 | Web v3.12c] |
| JNC    | 「<br>頻道設定 IP設定 | 時間設定 系統設定      | ·<br>通訊設定    | 密碼設定                 | 簡訊設定 | Language |     |             |
| 銘祥科技   | •              | 11 🛜           |              |                      | 0    | 図定       |     |             |
|        | 电脑薄 HIIP設定     | Inverse WiFi設力 | 彩併設定         | 揮影機                  | 劉體史新 |          |     |             |
|        |                | 1              | 傳輸速率         | 密: <u>9</u>          | 600  |          | ~   |             |
|        |                |                |              |                      |      |          |     |             |
|        |                | 2              | 同位檢查         | ≦ N                  | one  |          | ~   |             |
|        |                |                |              |                      |      |          |     |             |
|        |                |                | 資料位方         | т 8                  |      |          | ~   |             |
|        | •              |                |              |                      |      |          |     |             |
|        |                |                | 停止位方         | τO                   | ne   |          | ~   |             |
|        |                | 3              |              | =                    | 20   |          |     |             |
|        |                |                | 通訊間的         | ₩(ms) <mark>1</mark> | JU   |          |     |             |
|        |                |                |              |                      |      |          |     | ±∩ c∸n      |
|        |                |                |              |                      |      |          |     | 設正          |
|        |                |                |              |                      |      |          |     |             |

| 代碼 | 名稱       | 功能                                       |
|----|----------|------------------------------------------|
| 1  | 傳輸速率     | 下拉式選單·可選擇: 9600、19200、38400·57600·115200 |
| 2  | 485 設定   | RTU 通訊設定(同位檢查、資料/停止位元)                   |
| 3  | 通訊間隔(ms) | 傳送通訊指令間隔時間                               |

<sup>※</sup>請注意!以上設定,需由專業人士設定。

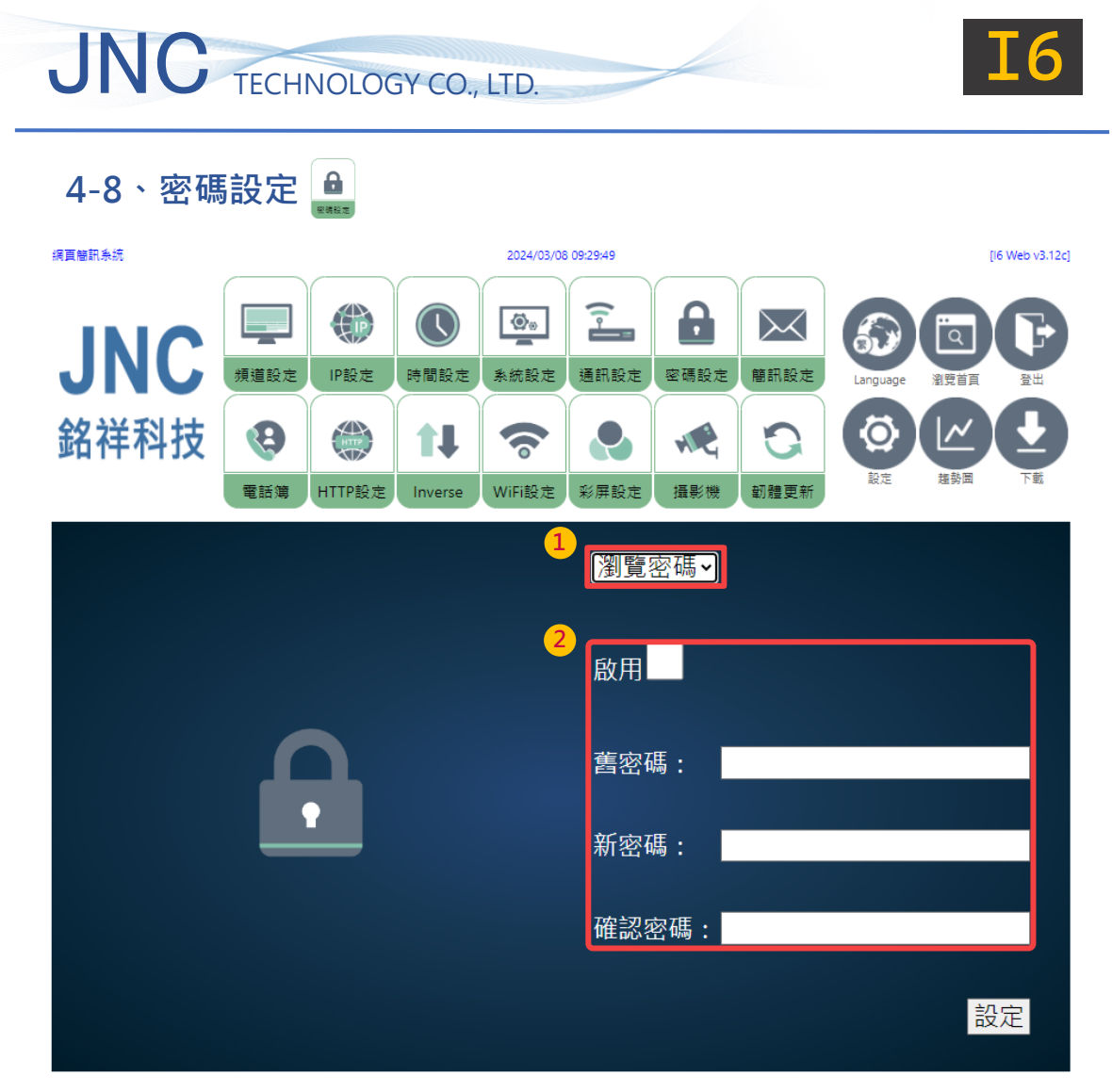

| 代碼 | 名稱   | 功能                                           |
|----|------|----------------------------------------------|
| 1  | 密碼類型 | 下拉式選單·選擇欲設定的密碼種類:瀏覽密碼/控制密碼/設定密碼              |
| 2  | 密碼設定 | 勾選啟用後,針對該類型所輸入密碼欄位在設定後,立即生效<br>(限定十個字數),僅可英數 |

| JNC    | TECH            | NOLOG                   | GY CO.,       | LTD.            |             |                   |                         |                      |      | <b>I6</b>       |
|--------|-----------------|-------------------------|---------------|-----------------|-------------|-------------------|-------------------------|----------------------|------|-----------------|
| 4-9、簡訊 | 設定              | 日本                      |               |                 |             |                   |                         |                      |      |                 |
| 網頁簡訊系統 |                 |                         |               | 2024/03/0       | 08 09:29:49 |                   |                         |                      | ĺ    | [l6 Web v3.12c] |
| JNC    | 頻道設定            | (IP設定                   | 時間設定          | <br>条統設定        | 通訊設定        | 空碼設定              | 簡訊設定                    | Language             |      |                 |
| 銘祥科技   | <b>设</b><br>電話簿 | ttree                   | 11<br>Inverse | <b>(WiFi</b> 設定 | 彩屏設定        | <b>永</b> 紀<br>攝影機 | <b>い</b><br>朝禮更新        | るのである。               |      |                 |
|        |                 |                         |               | 1               | □ 啟用        | 簡訊功能              | 能                       | ✔ 斷電道                | 甸知   |                 |
|        |                 |                         |               |                 | <b>~</b> 5  | 發送前響              | 鈴                       | ✔ 斷音                 | 電簡訊  | 響鈴              |
|        |                 |                         |               |                 | ☑           | 如用復歸              | 簡訊                      | 🗸 斷言                 | 電復歸刻 | 通知              |
|        |                 |                         |               | 2               | 發送間隔        | ₩0                | 5                       | }                    |      |                 |
|        |                 | $\boldsymbol{\swarrow}$ |               | 3               | ■不發         | 送時段               | <mark>0:0</mark><br>□放棄 | ~ <mark>0:0</mark>   | )    |                 |
|        |                 |                         |               |                 | 預付卡到        | 到期日               | 2000/1                  | /1                   |      |                 |
|        |                 |                         |               | 4               | ✔檢查         | 號碼                | ž                       | 扃碼 <mark>英數</mark>   | ~    |                 |
|        |                 |                         |               | 5               | ■顯示         | DI狀態              | n                       | node <mark>AU</mark> | TO∽  |                 |
|        |                 |                         |               |                 | 頻道選         | 擇                 |                         |                      |      | 設定              |

| 代碼 | 名稱      | 功能          |                                   |  |  |  |  |  |
|----|---------|-------------|-----------------------------------|--|--|--|--|--|
|    |         | 警報啟動時,發     | 警報啟動時 · 發送簡訊 ※務必開通 SIM 卡 · 以解鎖該功能 |  |  |  |  |  |
|    |         | 彩光前鄉会       | 發送簡訊前先行撥通電話告知                     |  |  |  |  |  |
|    |         | 贸达刖普政       | 接通、掛斷、未接後執行發送                     |  |  |  |  |  |
|    | 的田飾却市坐  | 啟用復歸通知      | 警報結束後,發送簡訊                        |  |  |  |  |  |
| 1  | 成州間訊切呢  | 斷電通知        | 當該項啟用,設備「斷電」條件成立時,發送簡訊告知          |  |  |  |  |  |
|    |         | 縦両筋計線を      | 設備斷電時,發送簡訊前先行撥通電話告知               |  |  |  |  |  |
|    |         | <b>鲥</b> 龟間 | 接通、掛斷、未接後執行發送                     |  |  |  |  |  |
|    |         | 斷電復歸通知      | 當設備斷電後,重新復電時,將發送簡訊告知              |  |  |  |  |  |
|    | 發送間隔    | 警報狀態持續時     | 警報狀態持續時,每達成一次設定間隔,發送簡訊一次          |  |  |  |  |  |
| 2  | 不發送時段   | 勾選後,則設定調    | 该時段內,不發送簡訊通知                      |  |  |  |  |  |
| 2  | 捨棄通知    | 進入「不發送時」    | 段」時將不再告知                          |  |  |  |  |  |
| 2  | ᅏᄼᆣᅣᆀᄳᄗ | 使用預付卡可輸     | 入到期時間。該功能會於到期日前 14 日及前 1 日發送簡     |  |  |  |  |  |
| 3  | 損何卡到期日  | 訊通知。※務必顧    | 開通 SIM 卡→以解鎖該功能                   |  |  |  |  |  |

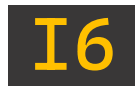

| 代碼       | 名稱                               | 功能                                             |
|----------|----------------------------------|------------------------------------------------|
|          | 檢查號碼                             | 檢查來電號碼是否已設定於電話簿                                |
| 4        | 炬雁                               | 選擇使用 Ascii /Unicode 傳送數據                       |
|          | <b>舟冊 1</b> 志                    | 英數 : Ascii · 但可容納 140 字 ; 中文: Unicode · 僅 70 字 |
| 顯示 DI 狀態 |                                  | 發送簡訊時,若有 DI 頻道,則內容包含 DI 狀態                     |
| 5        | mode 選擇 SIM 卡使用的訊號 · AUTO(自動)/4G |                                                |
|          | 選擇頻道                             | 選擇欲發送數據簡訊給手機的頻道                                |

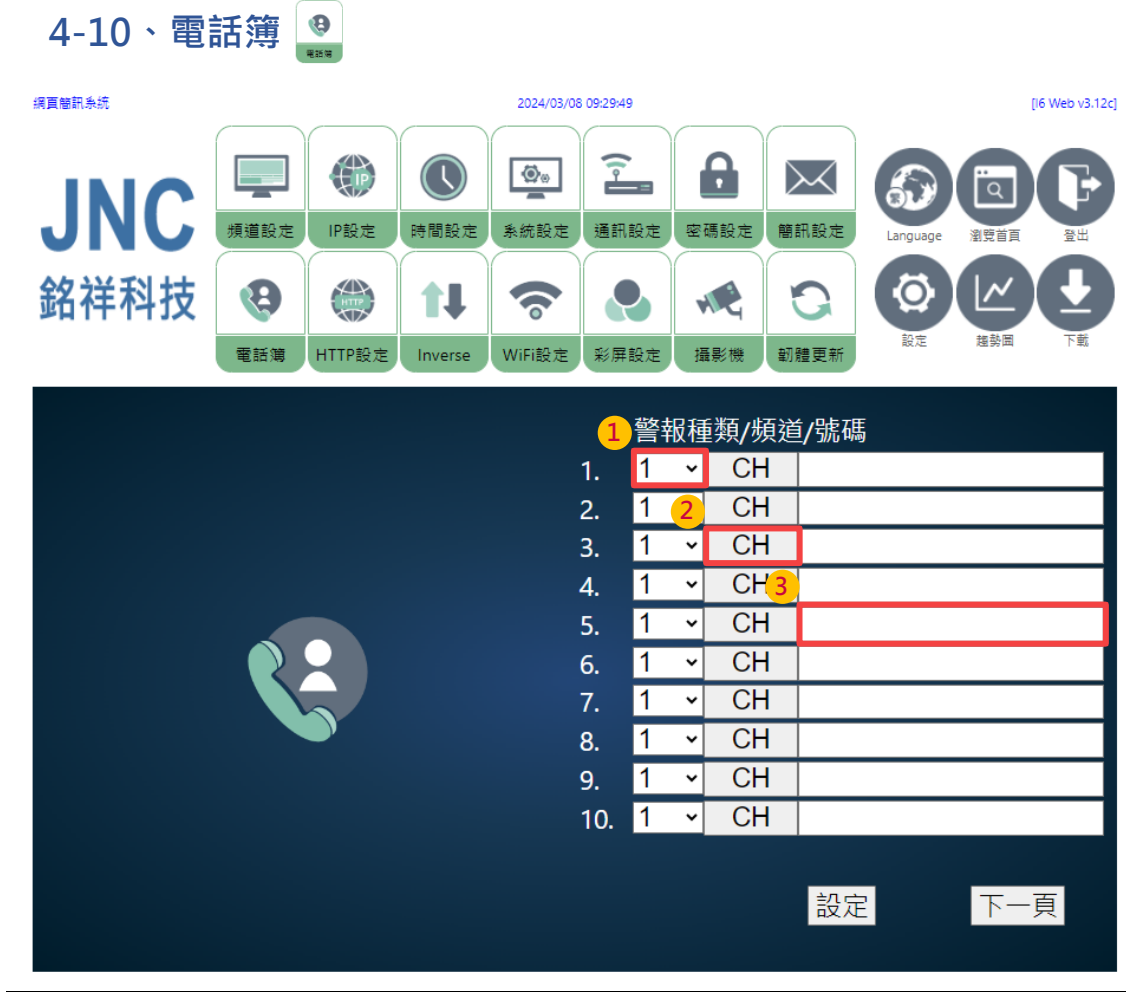

| 代碼 | 名稱   |     | 功能              |  |  |  |  |
|----|------|-----|-----------------|--|--|--|--|
| 1  | 敬起活瓶 |     | 收到頻道第一段與第二段警報   |  |  |  |  |
| T  | 言和性類 | 2   | 收到頻道第二段警報       |  |  |  |  |
| 2  | 頻道   | 選擇谷 | 選擇欲發送警報簡訊給手機的頻道 |  |  |  |  |
| 3  | 號碼   | 輸入排 | 輸入接收警報簡訊的手機號碼   |  |  |  |  |

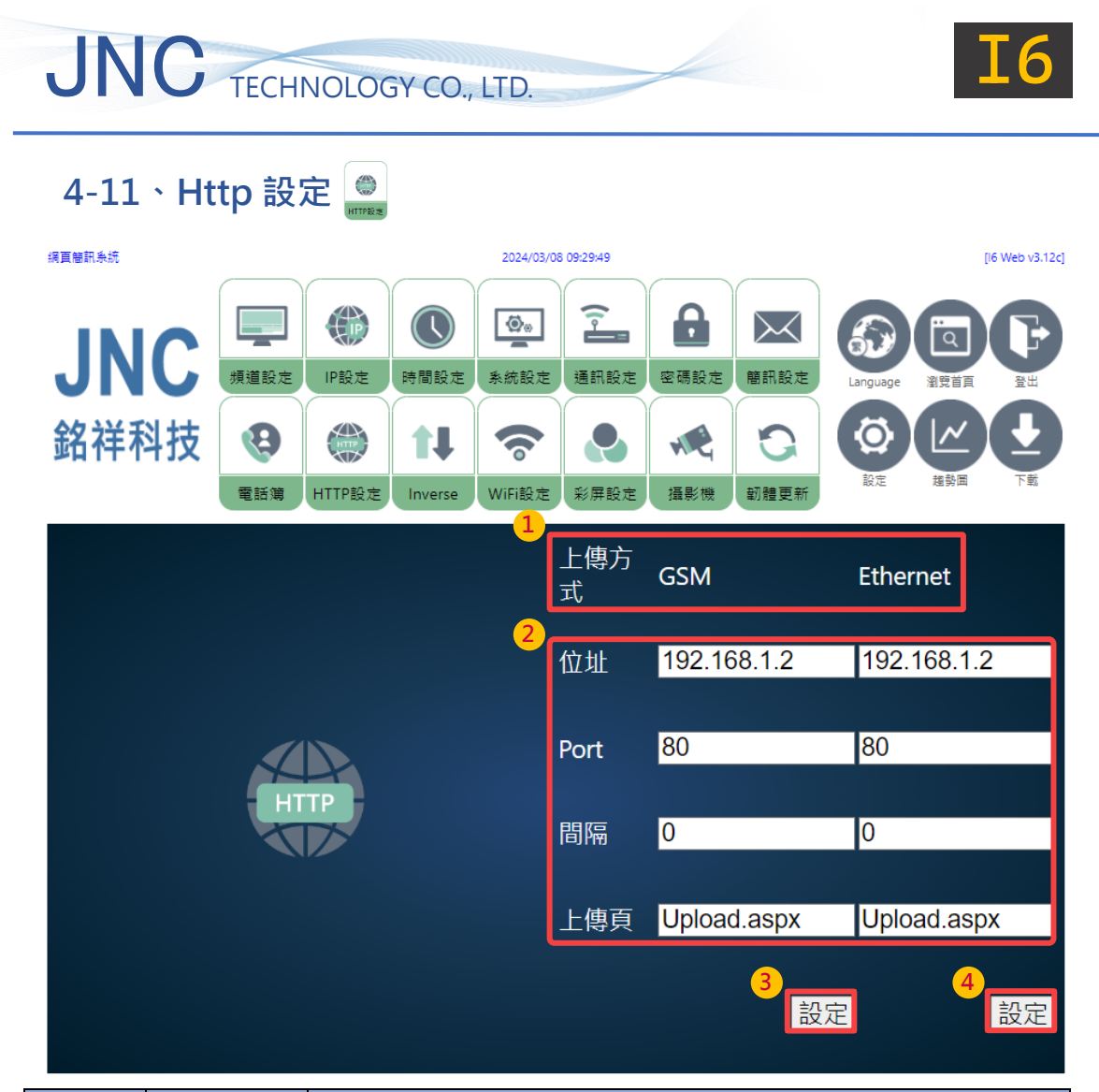

| 代碼 | 名稱          | 功能       |                  |  |  |  |
|----|-------------|----------|------------------|--|--|--|
| 1  | ト値亡式        | GSM      | 4G 行動網路          |  |  |  |
| T  | 工時刀式        | Ethemet  | 乙太網路             |  |  |  |
|    | 位址          | 欲上傳至指定   |                  |  |  |  |
| 2  | Port        | 指定伺服器通   | 指定伺服器通訊埠(網頁用)    |  |  |  |
| 2  | 間隔          | 每次傳輸時間   | 每次傳輸時間(秒),0 表示停用 |  |  |  |
|    | 上傳頁         | 上傳指定頁面網址 |                  |  |  |  |
| 3  | GSM 設定鍵     |          |                  |  |  |  |
| 4  | Ethemet 設定鍵 |          |                  |  |  |  |

※請注意!以上設定,需由專業人士設定。

| JNC        | TECHNO                              | DLOGY CO.                            | ., LTD.               |                                                              |                                              |                                                                |                 |     | [6]           |
|------------|-------------------------------------|--------------------------------------|-----------------------|--------------------------------------------------------------|----------------------------------------------|----------------------------------------------------------------|-----------------|-----|---------------|
| 4-12 · Inv | verse 🕕                             |                                      |                       |                                                              |                                              |                                                                |                 |     |               |
| 網頁簡訊系統     |                                     |                                      | 2024/03,              | /08 09:29:49                                                 |                                              |                                                                |                 | D   | 6 Web v3.12c] |
| JNC        | 頻道設定 IP                             | <ul> <li>設定</li> <li>時間設定</li> </ul> | ▲<br>系統設定             | · 通訊設定                                                       | 空碼設定                                         | 簡訊設定                                                           | Language        |     |               |
| 銘祥科技       | <ul> <li>()</li> <li>電話簿</li> </ul> |                                      | <b>w</b> iFi設定        | 彩屏設定                                                         | <b>《</b><br>攝影機                              | 記録で                                                            | るのである。          | 建勢国 |               |
|            |                                     | ļ                                    | 1<br>2<br>3<br>4<br>5 | 啟用<br>上傳方式<br>位址<br>Modbus<br>Event Po<br>ID<br>ID<br>IDT ID | t 11<br>s Port 10<br>ort 80<br>tion 11<br>11 | 3G O E<br>92.168.1<br>0502<br>080<br>23456<br>23456<br>aternet | ithernet<br>.12 |     |               |
|            |                                     |                                      |                       |                                                              |                                              |                                                                |                 |     | 設定            |

| 代碼 | 名稱            | 功能           |                    |  |  |  |  |
|----|---------------|--------------|--------------------|--|--|--|--|
| 1  | 啟用            | 勾選後,則剧       | 勾選後,則啟用 Inverse 功能 |  |  |  |  |
| 2  | 2 ⊢//// ↓//// |              | 4G 行動網路            |  |  |  |  |
| Z  | 上降力式          | Ethemet      | Http 乙太網路          |  |  |  |  |
|    | 位址            | 欲上傳至指定伺服器 IP |                    |  |  |  |  |
| 3  | Modbus Port   | 指定伺服器通       | 指定伺服器通訊埠(通訊用)      |  |  |  |  |
|    | Event Port    | 指定伺服器通       |                    |  |  |  |  |
| Λ  | Connection ID | 連接識別碼        |                    |  |  |  |  |
| 4  | IoT ID        | 設備識別碼        |                    |  |  |  |  |
| 5  | SIM APN       | 電信存取點名稱      |                    |  |  |  |  |

※請注意!以上設定,需由專業人士設定。

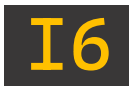

### 4-13、趨勢圖 🔐

#### 4-13-1、即時趨勢圖

CH-6

1 🗸

-100.0

| 洞頁簡訊糸                                                                                                    | 統      |       |      |      |     |        |           |          | 2024/03/08                                                                                                    | 8 09:29:49 |          |          |             |      | D            | 6 Web v3.12 |
|----------------------------------------------------------------------------------------------------|--------|-------|------|------|-----|--------|-----------|----------|----------------------------------------------------------------------------------------------------|------------|----------|----------|-------------|------|--------------|-------------|
| J                                                                                                    | N      | (     |      | 類道   | 首設定 |        | )<br>定時   | して       | <ul> <li>▲</li> <li>●</li> <li>●</li></ul> | 通訊設定       | 密碼設定     | 簡訊設定     | Langu       | Jage |              |             |
| 銘ネ                                                                                                    | ¥₹     | 抖     | 支    |      | 8   |        |           | ļ        | 6                                                                                                    |            |          | 3        | Q.          | » (  | <u>~</u> )   | 0           |
|                                                                                                    |        |       |      | 電    | 話簿  | нттр   | 設定        | nverse   | WiFi設定                                                                                                    | 彩屏設定       | 攝影機      | 韌體更新     | <b>設</b> () | Ē    | 趨勢團          | T.          |
|                                                                                                    |        |       |      |      |     |        |           |          |                                                                                                    |            |          | <b>*</b> | <i>(</i>    |      |              |             |
| 300 -                                                                                                    | 2.0    | 2.0   | 2.0  | 2.0  | 100 | 温度(T   | emp) 📕 Cł | H-2 🔳 (  | CH-3 🔳 CH-4 🛛                                                                                                    | СН-5 🔳     | СН-6     |          |             |      |              |             |
| 250 -                                                                                                    | 1.5 -  | 1.5 - | 1.5  | 1.5  | 80  |        |           |          |                                                                                                    |            |          |          |             |      |              |             |
| 200 -                                                                                                    |        |       |      |      |     |        |           |          |                                                                                                    |            |          |          |             |      |              |             |
| 150 -                                                                                                    | 1.0 -  | 1.0 - | 1.0  | 1.0  | 60  |        |           |          | -                                                                                                    | Λ          |          |          |             |      |              |             |
| 100 -                                                                                                    | 0.5 -  | 0.5   | 0.5  | 0.5  |     |        |           |          | -                                                                                                    |            |          |          |             |      |              |             |
| 50 -                                                                                                    | 0.0 -  | 0.0 - | 0.0  | 0.0  | 40  |        |           |          | -                                                                                                    |            |          |          |             |      |              | _           |
| -50                                                                                                    | -0.5 - | -0.5  | -0.5 | -0.5 | 20  |        |           |          | -                                                                                                    |            |          |          |             |      |              |             |
| -100                                                                                                    | -1.0   | -1.0  | -1.0 | -1.0 | 0   |        |           | 24/03/08 |                                                                                                    |            | 24/03/08 |          |             | 24/0 | 3/08         |             |
|                                                                                                    |        |       |      |      |     |        |           | 13:17:00 |                                                                                                    |            | 13:18:00 |          |             | 13:1 | 9:00         |             |
| 標準線                                                                                                    |        |       |      | CH-3 |     | ,<br>, | *         | 1        | ti                                                                                                    | 1000       | )        |          |             |      |              |             |
| 顯示                                                                                                    |        | 名稱    | 1    | 額的   | 3   | 線寬     | 範圍最小      | \值       | 範圍最大值                                                                                                    | 最大值        | 最大值發     | 生時間      | 最小值         |      | 最小值發生        | 時間          |
| <ul> <li>Image: A start of the start of the start of</li></ul> | ä      | 昌度(Te | mp)  |      | [   | 1 🗸    | 0.0       |          | 100.0                                                                                                    | 26.1       | 2024/3/8 | 13:17:28 | 26.1        | 2    | 2024/3/8 13: | 17:28       |
| <ul> <li>Image: A start of the start of the start of</li></ul> |        | CH-2  | 2    |      | [   | 1 ¥    | -1        |          | 2                                                                                                    | 1          | 2024/3/8 | 13:17:28 | 1           | 2    | 2024/3/8 13: | 17:28       |
| <ul> <li>Image: A start of the start of the start of</li></ul> |        | CH-3  | 3    |      | [   | 1 🗸    | -1        |          | 2                                                                                                    | 0          | 2024/3/8 | 13:17:28 | 0           | 2    | 2024/3/8 13: | 17:28       |
|                                                                                                    |        | CH-4  | 4    |      | [   | 1 🗸    | -1        |          | 2                                                                                                    | 1          | 2024/3/8 | 13:17:28 | 1           | 2    | 2024/3/8 13: | 17:28       |
|                                                                                                    | 1      | CH-9  | 5    |      | 1   | 1 🗸    | -1        |          | 2                                                                                                    | 1          | 2024/3/8 | 13:17:38 | 0           | 2    | 024/3/8 13:  | 17:28       |

| 代碼 | 名稱  | 功能                    |  |  |  |
|----|-----|-----------------------|--|--|--|
|    |     | 選擇顯示之6個頻道             |  |  |  |
|    |     | 暫停即時讀取數值              |  |  |  |
|    |     | ● 向前回推兩小時前數據          |  |  |  |
| 1  | 功能表 | ◎ 向前回推一小時前數據          |  |  |  |
|    |     | ● 向後推移一小時後數據          |  |  |  |
|    |     | ● 向後推移兩小時後數據          |  |  |  |
|    |     | 🖳 當前趨勢圖畫面下載,檔案類型為.png |  |  |  |

300.0

114.9

2024/3/8 13:17:28

114.9

2024/3/8 13:17:28

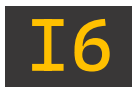

| 代碼 | 名稱              | 功能     |     |                      |  |  |  |
|----|-----------------|--------|-----|----------------------|--|--|--|
| 2  | 趨勢圖顯示           | 點擊圖內任一 |     |                      |  |  |  |
| 2  | 栖淮伯             | 頻道選擇   | 可選打 | 澤已顯示 6 個頻道中·其一作為數值參考 |  |  |  |
| 5  | 际华脉             | 數值設定   | 設定権 | 橫式標準線位置,數值需介於該頻道範圍值內 |  |  |  |
|    |                 | 顯示     |     | 勾選即顯示該頻道趨勢圖狀況        |  |  |  |
|    |                 | 名稱     |     | 頻道名稱,僅顯示             |  |  |  |
|    |                 | 顏色     |     | 頻道線色,可自行更改顏色         |  |  |  |
|    |                 | 線寬     |     | 頻道線寬,可自行更動顯示線徑       |  |  |  |
| Λ  | 哲诺市家            | 範圍最小值  | Ī   | 該頻道 Y 軸顯示之最小數值       |  |  |  |
| 4  | · 朔 <b>迪</b> 內谷 | 範圍最大值  | Ī   | 該頻道 Y 軸顯示之最大數值       |  |  |  |
|    |                 | 最大值    |     | 目前該頻道顯示數值中,曾經/當下最大數值 |  |  |  |
|    |                 | 最大值發生時 | 間   | 顯示最大數值所發生之當下時間       |  |  |  |
|    |                 | 最小值    |     | 目前該頻道顯示數值中,曾經/當下最小數值 |  |  |  |
|    |                 | 最小值發生時 | 間   | 顯示最小數值所發生之當下時間       |  |  |  |

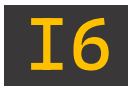

#### 4-13-2、歷史趨勢圖

| - | 周耳蘭訊券   | 统                    |       |         |                    |       | 2024/03/08 18:46:06 |                            |                          |                   |              |                     | [16 Web v3.120 |                |                      |            |
|---|---------|----------------------|-------|---------|--------------------|-------|---------------------|----------------------------|--------------------------|-------------------|--------------|---------------------|----------------|----------------|----------------------|------------|
| 1 | J<br>銘ネ | NC<br><sup>美科技</sup> | 支     | 類道電調    | 。<br>設定<br>3<br>話簿 |       | 設定<br>設定<br>P設定     | ●<br>時間設定<br>1↓<br>Inverse | ●<br>条統設定<br>WiFi設定      | 「<br>通訊設)<br>彩屏設) | 走 密碼<br>走 温調 |                     | 簡訊設定           | Language<br>設定 |                      |            |
|   | 日;      | 趨勢圖                  |       | ſ       | 週調                 | 芻す    | 勢圖                  | F                          | ]趨勢                      | 圖                 | pag          | je1∽                |                |                |                      |            |
| 3 |         |                      |       |         |                    |       |                     | Q                          | <b>~</b>                 |                   |              |                     | Q              |                |                      |            |
|   | 1000.0  | 10 - 114.910         | 1.010 | 1.0 -   | 1.010              | 1.0   | 26.10               | ■ 溫度(Temp)<br>■ CH-4       | ■ CH-2 ■ C<br>■ CH-5 ■ C | H-3<br>H-6        |              |                     |                |                |                      |            |
|   | 1000.0  | 114.908 -            | 1.008 | - 0.8 - | 1.008 -            | 0.8 - | 26.05               |                            |                          |                   |              |                     |                |                |                      |            |
|   | 1000.0  | 114.906              | 1.006 | 0.6 -   | 1.006              | 0.6   | 26.00               |                            |                          |                   |              |                     |                |                |                      |            |
|   | 999.9   | 95 -<br>114.902 -    | 1.004 | 0.4 -   | 1.004              | 0.4   | 25.95               |                            |                          |                   |              |                     |                |                |                      |            |
|   | 999.9   | 90 - 114.900 -       | 1.000 | 0.0 -   | 1.000              | 0.0   | 25.90               |                            | 24/03/08<br>00:00:00     |                   |              | 24/03/0<br>08:00:00 | 8              |                | 24/03/08<br>16:00:00 |            |
| 4 | 標准總     |                      |       | CH-3    | }                  |       | ~                   |                            | 信                        | 1                 | 1000         |                     |                |                |                      |            |
| 5 | 显示      | 名稱                   | III ( | 5       | 线寬                 |       | ίĝε                 | 国長小値                       | 範囲長                      | 大值                | 最大值          | 最大                  | 自發生時間          | 墨小值            | 最小值                  | 發生時間       |
|   |         | 溫度(Temp)             |       | [       | 1 🗸                | 2     | 5.9                 |                            | 26.1                     |                   | 26.1         | 2024/               | 3/8 12:16:34   | 25.9           | 2024/3/              | 8 15:33:34 |
|   |         | CH-2                 |       | [       | 1 🗸                | 0     |                     |                            | 0                        |                   | 0            | 2024/               | 3/8 12:16:34   | 0              | 2024/3/              | 8 12:16:34 |
|   |         | CH-3                 |       | [       | 1 🗸                | 1     |                     |                            | 1                        |                   | 1            | 2024/               | 3/8 12:16:34   | 1              | 2024/3/              | 8 12:16:34 |
|   |         | CH-4                 |       | [       | 1 🗸                | 0     |                     |                            | 1                        |                   | 1            | 2024/               | 3/8 15:33:34   | 0              | 2024/3/              | 8 12:16:34 |
|   |         | CH-5                 |       | [       | 1 ¥                | 1     |                     |                            | 1                        |                   | 1            | 2024/               | 3/8 12:16:34   | 1              | 2024/3/              | 8 12:16:34 |
|   |         | CH-6                 |       |         | 1 🗸                | 1     | 14.9                |                            | 114.9                    |                   | 114.9        | 2024/               | 3/8 12:16:34   | 114.9          | 2024/3/              | 8 12:16:34 |
| _ |         |                      | _     |         | _                  |       |                     |                            |                          |                   |              |                     |                |                |                      |            |

| 代碼 | 名稱      |                | 功能 |
|----|---------|----------------|----|
| 1  | 趨勢圖顯示範圍 | 日趨勢圖/週趨勢圖/月趨勢圖 |    |

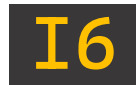

| 代碼 | 名稱    | 功能                                    |      |                       |  |  |  |
|----|-------|---------------------------------------|------|-----------------------|--|--|--|
|    |       | 選擇查閱趨勢圖範圍,如:日趨勢/月趨勢/自訂範圍              |      |                       |  |  |  |
|    |       | ● 向前回推趨勢圖數據                           |      |                       |  |  |  |
|    |       | ●●●●●●●●●●●●●●●●●●●●●●●●●●●●●●●●●●●●● |      |                       |  |  |  |
|    |       | 將趨勢圖前後時間縮短                            |      |                       |  |  |  |
| 2  | 功能表   | ○ 將趨勢                                 | 圖前後  | <b>货時間拉長</b>          |  |  |  |
|    |       | ▲ 復原上                                 | 一步驟  |                       |  |  |  |
|    |       | ▲ 重複下                                 | 一步顯  |                       |  |  |  |
|    |       | I 當前趨勢圖畫面下載,檔案類型為.png                 |      |                       |  |  |  |
| 3  | 趨勢圖顯示 | 點擊圖內任一                                | ·位置, | 顯示該位置定位線,即時觀看當前數據     |  |  |  |
| 4  | 插進伯   | 頻道選擇                                  | 可選擇  | 睪已顯示 6 個頻道中·其一作為數值參考  |  |  |  |
| 4  | 标华脉   | 數值設定                                  | 設定樹  | ≧橫式標準線位置・數值需介於該頻道範圍值內 |  |  |  |
|    |       | 顯示                                    |      | 勾選即顯示該頻道趨勢圖狀況         |  |  |  |
|    |       | 名稱                                    | 4    | 頻道名稱・僅顯示              |  |  |  |
|    |       | 顏色                                    | 4    | 頻道線色,可自行更改顏色          |  |  |  |
|    |       | 線寬                                    | 4    | 頻道線寬,可自行更動顯示線徑        |  |  |  |
| -  | 哲诺市交  | 範圍最小個                                 |      | 該頻道 Y 軸顯示之最小數值        |  |  |  |
| 5  | ·     | 範圍最大個                                 |      | 該頻道 Y 軸顯示之最大數值        |  |  |  |
|    |       | 最大值                                   |      | 目前該頻道顯示數值中,曾經/當下最大數值  |  |  |  |
|    |       | 最大值發生時                                | 問    | 顯示最大數值所發生之當下時間        |  |  |  |
|    |       | 最小值                                   |      | 目前該頻道顯示數值中,曾經/當下最小數值  |  |  |  |
|    |       | 最小值發生時                                | 問    | 顯示最小數值所發生之當下時間        |  |  |  |

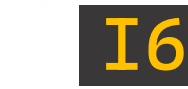

#### 4-13-3、事件紀錄

網頁簡訊系統

1

### JNC 銘祥科技

2024/03/11 08:46:16

[I6 Web v3.12c]

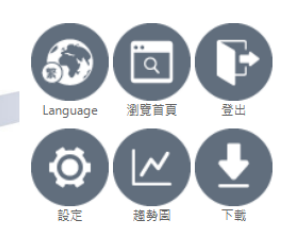

| No. | 觸發         | 時間       | 頻道       | 數值    | 種類      | End        | Time     |
|-----|------------|----------|----------|-------|---------|------------|----------|
| 100 | 2024/03/08 | 15:28:51 | 溫度(Temp) | 25.9  | LO      |            |          |
| 99  | 2024/03/08 | 15:28:35 | 回次-3     | 35    | Discon. |            |          |
| 98  | 2024/03/08 | 15:28:35 | 指令       | 107   | Discon. |            |          |
| 97  | 2024/03/08 | 15:28:35 | 回率-6     | -25.0 | Discon. |            |          |
| 96  | 2024/03/08 | 15:28:35 | 回率-5     | -25.0 | Discon. |            |          |
| 95  | 2024/03/08 | 15:28:35 | 回率-4     | -24.9 | Discon. |            |          |
| 94  | 2024/03/08 | 15:28:34 | 回率-3     | -25.0 | Discon. |            |          |
| 93  | 2024/03/08 | 15:28:34 | 電量-6     | -25.0 | Discon. |            |          |
| 92  | 2024/03/08 | 15:28:34 | 電量-5     | -25.0 | Discon. |            |          |
| 91  | 2024/03/08 | 15:28:34 | 電量-4     | -24.9 | Discon. |            |          |
| 90  | 2024/03/08 | 15:28:34 | 電量-3     | 56.0  | Discon. |            |          |
| 89  | 2024/03/08 | 15:28:19 | CH-5     | ON    | Auto    | 2024/03/08 | 15:28:35 |
| 88  | 2024/03/08 | 15:28:07 | CH-5     | ON    | Auto    | 2024/03/08 | 15:28:13 |
| 87  | 2024/03/08 | 15:27:35 | CH-5     | ON    | Auto    | 2024/03/08 | 15:27:41 |
| 86  | 2024/03/08 | 15:27:03 | CH-5     | ON    | Auto    | 2024/03/08 | 15:27:09 |
| 85  | 2024/03/08 | 15:26:31 | CH-5     | ON    | Auto    | 2024/03/08 | 15:26:37 |
| 84  | 2024/03/08 | 15:25:59 | CH-5     | ON    | Auto    | 2024/03/08 | 15:26:05 |
| 83  | 2024/03/08 | 15:25:39 | CH-4     | ON    | Auto    | 2024/03/08 | 15:27:33 |
| 82  | 2024/03/08 | 15:25:35 | CH-4     | ON    | Auto    | 2024/03/08 | 15:25:36 |
| 81  | 2024/03/08 | 15:25:27 | CH-5     | ON    | Auto    | 2024/03/08 | 15:26:05 |
| 80  | 2024/03/08 | 15:24:47 | CH-5     | ON    | Auto    | 2024/03/08 | 15:24:53 |
| 70  | 2024/02/00 | 15-24-12 | CLL E    | ON    | Auto    | 2024/02/00 | 15.24.10 |

| 代碼 | 名稱       | 功能         |                 |  |  |  |  |  |
|----|----------|------------|-----------------|--|--|--|--|--|
|    | No.      | 事件次數,到     | 至多可記錄 100 筆最新警報 |  |  |  |  |  |
|    | 觸發時間     | 紀錄事件發生     | 紀錄事件發生當下時間      |  |  |  |  |  |
| 1  | 頻道       | 發生事件之對應頻道  |                 |  |  |  |  |  |
| T  | 數值       | 觸發條件之對應數值  |                 |  |  |  |  |  |
|    | 種類       | 觸發警報條件種類   |                 |  |  |  |  |  |
|    | End Time | 紀錄事件復歸當下時間 |                 |  |  |  |  |  |
| 2  | 中容       | 藍字         | 警報已解除           |  |  |  |  |  |
| 2  | 内谷       | 紅字         | 警報發生中           |  |  |  |  |  |

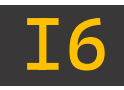

### 五、Modbus 表格

### 5-1、類比輸出 (0x03、0x06、0x10)

|        | Function 03 to Read/ Function 06 	10 to Write |                |       |     |                           |  |  |  |  |  |
|--------|-----------------------------------------------|----------------|-------|-----|---------------------------|--|--|--|--|--|
| 位址     | 設定值                                           | 項目             | 類型    | R/W | 備註                        |  |  |  |  |  |
| 0x0000 | 400001                                        | 設備型號           | INT16 | R   | Response:                 |  |  |  |  |  |
|        | 400001                                        | 第一字與第二字        |       |     | 0xAABB,AA=2,BB=1          |  |  |  |  |  |
| 0x0001 | 400002                                        | 設備型號           | INT16 | R   | Response:                 |  |  |  |  |  |
|        |                                               | 第三字與第四字        |       |     | 0xAABB,AA=4,BB=3          |  |  |  |  |  |
| 0x0002 | 400003                                        | 設備型號           | INT16 | R   | Response:                 |  |  |  |  |  |
|        |                                               | 第五字與第六字        |       |     | 0xAABB,AA=6,BB=5          |  |  |  |  |  |
| 0x0003 | 400004                                        | 設備主版本          | INT16 | R   |                           |  |  |  |  |  |
| 0x0004 | 400005                                        | RS485          | INT16 | R/W |                           |  |  |  |  |  |
|        |                                               |                |       |     | 9600 = 0                  |  |  |  |  |  |
|        |                                               |                |       | R/W | 19200 = 1                 |  |  |  |  |  |
| 0x0005 | 400006                                        | RS485 傳輸速率     | INT16 |     | 38400 = 2                 |  |  |  |  |  |
|        |                                               |                |       |     | 57600 = 3                 |  |  |  |  |  |
|        |                                               |                |       |     | 115200 = 4                |  |  |  |  |  |
| 0x0006 | 400007                                        | RS485 停止位元     | INT16 | R/W | One = 1                   |  |  |  |  |  |
|        | 400007                                        |                |       | .,  | Two = 2                   |  |  |  |  |  |
|        |                                               |                |       |     | None = 0                  |  |  |  |  |  |
| 0x0007 | 400008                                        | RS485 同位檢查     | INT16 | R/W | Even = 1                  |  |  |  |  |  |
|        |                                               |                |       |     | Odd = 2                   |  |  |  |  |  |
| 0x0008 | 400009                                        | RS485 資料位元     | INT16 | R/W |                           |  |  |  |  |  |
| 0x0009 | 400010                                        | 頻道數量           | INT16 | R/W |                           |  |  |  |  |  |
| 0x000A | 400011                                        | COM1           | INT16 | R/W |                           |  |  |  |  |  |
| 0x000B | 400012                                        | COM2           | INT16 | R/W |                           |  |  |  |  |  |
| 0x000C | 400013                                        | Reset          | INT16 | R/W |                           |  |  |  |  |  |
| 0x000F | 400016                                        | 設備 IP1 位址      | INT16 | R/W |                           |  |  |  |  |  |
| 0x0010 | 400017                                        | 設備 IP2 位址      | INT16 | R/W |                           |  |  |  |  |  |
| 0x0011 | 400018                                        | 設備 IP3 位址      | INT16 | R/W |                           |  |  |  |  |  |
| 0x0012 | 400019                                        | 設備 IP4 位址      | INT16 | R/W |                           |  |  |  |  |  |
| 0x0013 | 400020                                        | 設備 Mask1 位址    | INT16 | R/W |                           |  |  |  |  |  |
| 0x0014 | 400021                                        | 設備 Mask2 位址    | INT16 | R/W | 網路通訊協定確田                  |  |  |  |  |  |
| 0x0015 | 400022                                        | 設備 Mask3 位址    | INT16 | R/W | ┉╕ᆇᇦᆇᇴᇽᆙ <u>ᆘᄳᄽᄃᆙᄚ</u> ┍ҧ |  |  |  |  |  |
| 0x0016 | 400023                                        | 設備 Mask4 位址    | INT16 | R/W |                           |  |  |  |  |  |
| 0x0017 | 400024                                        | 設備 Gateway1 位址 | INT16 | R/W |                           |  |  |  |  |  |
| 0x0018 | 400025                                        | 設備 Gateway2 位址 | INT16 | R/W |                           |  |  |  |  |  |
| 0x0019 | 400026                                        | 設備 Gateway3 位址 | INT16 | R/W |                           |  |  |  |  |  |
| 0x001A | 400027                                        | 設備 Gateway4 位址 | INT16 | R/W |                           |  |  |  |  |  |

| JN | C TECHNOLOGY CO., LTD. |
|----|------------------------|
|    |                        |

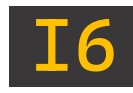

|                       | Fu     | nction 03 to Read/ | Function 06 | • 16 to \ | Write                     |
|-----------------------|--------|--------------------|-------------|-----------|---------------------------|
| 位址                    | 設定值    | 項目                 | 類型          | R/W       | 備註                        |
| 0x001B                | 400028 | 設備 Mac1 位址         | INT16       | R/W       |                           |
| 0x001C                | 400029 | 設備 Mac2 位址         | INT16       | R/W       |                           |
| 0x001D                | 400030 | 設備 Mac3 位址         | INT16       | R/W       |                           |
| 0x001E                | 400031 | 設備 Mac4 位址         | INT16       | R/W       |                           |
| 0x001F                | 400032 | 設備 Mac5 位址         | INT16       | R/W       |                           |
| 0x0020                | 400033 | 設備 Mac6 位址         | INT16       | R/W       |                           |
| 0x0035                | 400054 | 上傳間隔               | INT16       | R/W       |                           |
| 0x0036                | 400055 | 上傳 Port 位          | INT16       | R/W       |                           |
| 0x0037                | 400056 | 顯示隱藏 Source 按鈕     | INT16       | R/W       |                           |
| 0x0038                | 400057 | 系統時間-年             | INT16       | R/W       |                           |
| 0x0039                | 400058 | 系統時間-月             | INT16       | R/W       |                           |
| 0x003A                | 400059 | 系統時間-日             | INT16       | R/W       |                           |
| 0x003B                | 400060 | 系統時間-時             | INT16       | R/W       |                           |
| 0x003C                | 400061 | 系統時間-分             | INT16       | R/W       |                           |
| 0x003D                | 400062 | 系統時間-秒             | INT16       | R/W       |                           |
| 0x003E                | 400063 | 密碼(char 1~2)       | INT16       | R/W       |                           |
| 0x003F                | 400064 | 密碼(char 3~4)       | INT16       | R/W       |                           |
| 0x0040                | 400065 | 記錄間隔               | INT16       | R/W       |                           |
| 0x0041                | 400066 | 螢幕休眠               | INT16       | R/W       |                           |
| 0x0042                | 400067 | 已修改狀態              | INT16       | R/W       |                           |
| 0x0043                | 400068 | 主畫面刷新              | INT16       | R/W       |                           |
| 0x <mark>01</mark> 00 | 400257 | 頻道名稱(第1字)          | INT16       | R/W       |                           |
| 0x <mark>01</mark> 01 | 400258 | 頻道名稱(第2字)          | INT16       | R/W       |                           |
| 0x <mark>01</mark> 02 | 400259 | 頻道名稱(第3字)          | INT16       | R/W       |                           |
| 0x <mark>01</mark> 03 | 400260 | 頻道名稱(第4字)          | INT16       | R/W       | Send:                     |
| 0x <mark>01</mark> 04 | 400261 | 頻道名稱(第 5 字)        | INT16       | R/W       | 0x0102,                   |
| 0x <mark>01</mark> 05 | 400262 | 頻道名稱(第6字)          | INT16       | R/W       | <mark>01</mark> =頻道;02=位址 |
| 0x <mark>01</mark> 06 | 400263 | 頻道名稱(第7字)          | INT16       | R/W       | 對應                        |
| 0x <mark>01</mark> 07 | 400264 | 頻道名稱(第8字)          | INT16       | R/W       | 第一頻道名稱(第3字)               |
| 0x <mark>01</mark> 08 | 400265 | 頻道名稱(第 9 字)        | INT16       | R/W       | Ex.Send:                  |
| 0x <mark>01</mark> 09 | 400266 | 頻道名稱(第 10 字)       | INT16       | R/W       | 0x0202,                   |
| 0x <mark>01</mark> 0A | 400267 | 頻道名稱(第 11 字)       | INT16       | R/W       | 02=頻道;02=位址               |
| 0x <mark>01</mark> 0B | 400268 | 頻道名稱(第 12 字)       | INT16       | R/W       | 對應                        |
| 0x <mark>01</mark> 0C | 400269 | 頻道名稱(第 13 字)       | INT16       | R/W       | 第二頻道名稱(第3字)               |
| 0x <mark>01</mark> 0D | 400270 | 頻道名稱(第 14 字)       | INT16       | R/W       |                           |
| 0x <mark>01</mark> 0E | 400271 | 頻道名稱(第 15 字)       | INT16       | R/W       |                           |
| 0x <mark>01</mark> 0F | 400272 | 頻道名稱(第 16 字)       | INT16       | R/W       |                           |

| L | 小 | TECHNOLOGY CO., LTD. |
|---|---|----------------------|
|   |   |                      |

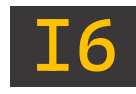

|                       | Fu     | nction 03 to Read/      | Function 06 | • 16 to \ | Write               |            |
|-----------------------|--------|-------------------------|-------------|-----------|---------------------|------------|
| 位址                    | 設定值    | 項目                      | 類型          | R/W       | 備註                  |            |
| 0x <mark>01</mark> 10 | 400273 | 頻道單位(第1字)               | INT16       | R/W       |                     |            |
| 0x <mark>01</mark> 11 | 400274 | 頻道單位(第2字)               | INT16       | R/W       |                     |            |
| 0x <mark>01</mark> 12 | 400275 | 頻道單位(第 3 字)             | INT16       | R/W       |                     |            |
| 0x <mark>01</mark> 13 | 400276 | 頻道單位(第4字)               | INT16       | R/W       | Send:               |            |
| 0x <mark>01</mark> 14 | 400277 | 頻道單位(第 5 字)             | INT16       | R/W       | 0x0113,             |            |
| 0x <mark>01</mark> 15 | 400278 | 頻道單位(第6字)               | INT16       | R/W       | 01=頻道;13=位址         |            |
| 0x <mark>01</mark> 16 | 400279 | 頻道單位(第7字)               | INT16       | R/W       | 對應                  |            |
| 0x <mark>01</mark> 17 | 400280 | 頻道單位(第8字)               | INT16       | R/W       | 第一頻道單位(第4字)         |            |
| 0x <mark>01</mark> 18 | 400281 | 頻道單位(第9字)               | INT16       | R/W       | Ex.Send:            |            |
| 0x <mark>01</mark> 19 | 400282 | 頻道單位(第 10 字)            | INT16       | R/W       | 0x0213,             |            |
| 0x <mark>01</mark> 1A | 400283 | 頻道單位(第 11 字)            | INT16       | R/W       | 02=頻道;13=位址         |            |
| 0x <mark>01</mark> 1B | 400284 | 頻道單位(第 12 字)            | INT16       | R/W       | 對應                  |            |
| 0x <mark>01</mark> 1C | 400285 | 頻道單位(第 13 字)            | INT16       | R/W       | 第二頻道單位(第 4 字)       |            |
| 0x <mark>01</mark> 1D | 400286 | 頻道單位(第 14 字)            | INT16       | R/W       |                     |            |
| 0x <mark>01</mark> 1E | 400287 | 頻道單位(第 15 字)            | INT16       | R/W       |                     |            |
| 0x <mark>01</mark> 1F | 400288 | 頻道單位(第 16 字)            | INT16       | R/W       |                     |            |
|                       |        |                         | 道訊號 INT16   | R/W       | AI = 1              |            |
| 0x <mark>01</mark> 20 | 400289 | 頻道訊號                    |             |           | DI = 2              |            |
|                       |        |                         |             |           | DO = 3              |            |
| 0x <mark>01</mark> 21 | 400290 | 頻道站號                    | INT16       | R/W       |                     |            |
| 0x <mark>01</mark> 22 | 400291 | 頻道位置                    | INT16       | R/W       |                     |            |
|                       |        |                         |             |           | INT16 = 0           |            |
|                       |        | <b>瓶</b> 湭 <b>插</b> 糆   |             |           | INT32 = 1           |            |
| 0x <mark>01</mark> 23 | 400292 | 须担性规<br>(插道众面 TCD/PTII) | INT16       | R/W       | UINT16 = 2          |            |
|                       |        | (频道//面TCF/RTO)          |             |           | UINT32 = 3          |            |
|                       |        |                         |             |           | Float = 4           |            |
| 0x <mark>01</mark> 24 | 400293 | 頻道 增益值                  | INT16       | R/W       |                     |            |
| 0x <mark>01</mark> 25 | 400294 | 頻道 偏移量                  | INT16       | R/W       |                     |            |
| 0x0126                | 400295 | 烟道 Function             | INT16       | R/\//     | Function 3 = 4xxxxx |            |
| 0/0120                | 400255 |                         | INTE        | 1,710     | Function 4= 3xxxxx  |            |
| 0x0127                | 400296 | <b>新</b> 道高低位元/字節       | INT16       | R/\//     | 0xAABB,0=低 , 1=高    |            |
| 0/0127                | 400250 |                         | INTE        | 1,7 10    | AA=位元,BB=字節         |            |
|                       |        |                         |             |           | 4~20mA = 0          |            |
|                       |        |                         |             |           | 0~20mA = 1          |            |
|                       |        | 頻道種類                    |             |           | 1~5V = 2            |            |
| 0x <mark>01</mark> 28 | 400297 | (頻道介面 Local)            | INT16       | R/W       | 0~5V = 3            |            |
|                       |        | (                       |             |           | mV = 4              |            |
|                       |        |                         |             |           | PT100 = 5           |            |
|                       |        |                         |             |           |                     | K Type = 6 |

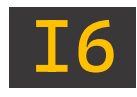

|                       | Fu     | nction 03 to Read/ | Function 06 | • 16 to \ | Write                    |
|-----------------------|--------|--------------------|-------------|-----------|--------------------------|
| 位址                    | 設定值    | 項目                 | 類型          | R/W       | 備註                       |
|                       |        |                    |             |           | RTU = 0                  |
| 0x <mark>01</mark> 29 | 400298 | 頻道介面               | INT16       | R/W       | TCP = 1                  |
|                       |        |                    |             |           | Local = 2                |
| 0x <mark>01</mark> 2A | 400299 | 頻道更新頻率             | INT16       | R/W       | Unit : ms                |
| 0v012P                | 400200 | 頻道 IP1、IP2         | INIT16      | D ///     | 0xAABB                   |
| UXUIZD                | 400300 | (頻道介面 TCP)         |             |           | AA=IP1,BB=IP2            |
|                       | 400301 | 頻道 IP3、IP4         | INIT16      | R/M       | 0xAABB                   |
| UNUIZC                | 400301 | (頻道介面 TCP)         |             |           | AA=IP3,BB=IP4            |
| 0v0130                | 400305 | ΔⅠ                 | INIT16      | R/M       | ON = 1                   |
| 0/0130                | 400303 |                    |             |           | OFF = 0                  |
| 0x <mark>01</mark> 31 | 400306 | AI小數點              | INT16       | R/W       |                          |
| 0x <mark>01</mark> 32 | 400307 | AI 原始範圍最大值         | INT16       | R/W       | Value/10                 |
| 0x <mark>01</mark> 33 | 400308 | AI 原始範圍最小值         | INT16       | R/W       | Value/10                 |
| 0x <mark>01</mark> 34 | 400309 | AI 對應範圍最大值         | INT16       | R/W       | Value/10                 |
| 0x <mark>01</mark> 35 | 400310 | AI 對應範圍最小值         | INT16       | R/W       | Value/10                 |
| 0x <mark>01</mark> 36 | 400311 | AI 增益值             | INT16       | R/W       | Value/10000              |
| 0x <mark>01</mark> 37 | 400312 | AI 偏移量             | INT16       | R/W       | Value/10                 |
| 0x <mark>01</mark> 38 | 400313 | AI 高高點警報數值         | INT16       | R/W       | Value/10                 |
| 0x <mark>01</mark> 39 | 400314 | AI 高點警報數值          | INT16       | R/W       | Value/10                 |
| 0x <mark>01</mark> 3A | 400315 | AI 低點警報數值          | INT16       | R/W       | Value/10                 |
| 0x <mark>01</mark> 3B | 400316 | AI 低低點警報數值         | INT16       | R/W       | Value/10                 |
| 0x <mark>01</mark> 3C | 400317 | AI 故障高點警報數值        | INT16       | R/W       | Value/10                 |
| 0x <mark>01</mark> 3D | 400318 | AI 故障低點警報數值        | INT16       | R/W       | Value/10                 |
| 0x <mark>01</mark> 3E | 400319 | AI 警報延遲時間          | INT16       | R/W       | Unit : S                 |
| 0x <mark>01</mark> 3F | 400320 | AI 警報不感帶           | INT16       | R/W       |                          |
| 0x <mark>01</mark> 40 | 400321 | AI 高高點警報開關         | INT16       | R/W       |                          |
| 0x <mark>01</mark> 41 | 400322 | AI 高點警報開關          | INT16       | R/W       |                          |
| 0x <mark>01</mark> 42 | 400323 | AI 低點警報開關          | INT16       | R/W       | NONE - 0<br>CTI (控制) - 1 |
| 0x <mark>01</mark> 43 | 400324 | AI 低低點警報開關         | INT16       | R/W       | CTL()111() − 1<br>AIT(   |
| 0x <mark>01</mark> 44 | 400325 | AI 故障高點警報開關        | INT16       | R/W       |                          |
| 0x <mark>01</mark> 45 | 400326 | AI 故障低點警報開關        | INT16       | R/W       |                          |
| 0x <mark>01</mark> 46 | 400327 | AI 高高點警報 Relay     | INT16       | R/W       |                          |
| 0x <mark>01</mark> 47 | 400328 | AI 高點警報 Relay      | INT16       | R/W       | 顯示控制超送                   |
| 0x <mark>01</mark> 48 | 400329 | AI 低點警報 Relay      | INT16       | R/W       | 前只小江市小次卫                 |
| 0x <mark>01</mark> 49 | 400330 | AI 低低點警報 Relay     | INT16       | R/W       |                          |
| 0x <mark>01</mark> 4A | 400331 | AI LowCut          | INT16       | R/W       | Value/10,限制最低值           |
| 0x <mark>01</mark> 4B | 400332 | AI Control 控制模式    | INT16       | R/W       |                          |
| 0x <mark>01</mark> 4C | 400333 | AI Control 輸出      | INT16       | R/W       |                          |
| 0x <mark>01</mark> 4D | 400334 | AI Control 目標值     | INT16       | R/W       |                          |

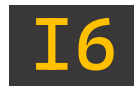

|                       | Function 03 to Read/ Function 06 <sup>16</sup> to Write |                          |       |     |                                       |  |
|-----------------------|---------------------------------------------------------|--------------------------|-------|-----|---------------------------------------|--|
| 位址                    | 設定值                                                     | 項目                       | 類型    | R/W | 備註                                    |  |
| 0x <mark>01</mark> 4E | 400335                                                  | AI Control 參數-P          | INT16 | R/W |                                       |  |
| 0x <mark>01</mark> 4F | 400336                                                  | AI Control 參數-I          | INT16 | R/W |                                       |  |
| 0x <mark>01</mark> 50 | 400337                                                  | AI Control 參數-D          | INT16 | R/W |                                       |  |
| 0x <mark>01</mark> 51 | 400338                                                  | AI AO 控制參數 模式            | INT16 | R/W |                                       |  |
| 0x <mark>01</mark> 52 | 400339                                                  | AI AO 控制參數<br>對應範圍       | INT16 | R/W |                                       |  |
| 0x <mark>01</mark> 53 | 400340                                                  | AI AO 控制參數<br>最大值        | INT16 | R/W |                                       |  |
| 0x <mark>01</mark> 54 | 400341                                                  | AI AO 控制參數<br>最小值        | INT16 | R/W |                                       |  |
| 0x <mark>01</mark> 55 | 400342                                                  | Al Relay 控制參數<br>Relay ↑ | INT16 | R/W |                                       |  |
| 0x <mark>01</mark> 56 | 400343                                                  | Al Relay 控制參數<br>Relay↓  | INT16 | R/W |                                       |  |
| 0x <mark>01</mark> 57 | 400344                                                  | Al Relay 控制參數<br>控制週期    | INT16 | R/W |                                       |  |
| 0x <mark>01</mark> 58 | 400345                                                  | Al Relay 控制參數<br>最短切換週期  | INT16 | R/W |                                       |  |
| 0x <mark>01</mark> 70 | 400369                                                  | DI 頻道啟閉                  | INT16 | R/W | ON = 1<br>OFF = 0                     |  |
| 0x <mark>01</mark> 71 | 400370                                                  | DI 延遲時間                  | INT16 | R/W |                                       |  |
| 0x <mark>01</mark> 72 | 400371                                                  | DI Relay 持續時間            | INT16 | R/W |                                       |  |
| 0x <mark>01</mark> 73 | 400372                                                  | DI 反向                    | INT16 | R/W | ON = 1<br>OFF = 0                     |  |
| 0x <mark>01</mark> 74 | 400373                                                  | DI 警報開闢                  | INT16 | R/W | NONE = 0<br>CTL(控制) = 1<br>ALT(警報)= 2 |  |
| 0x <mark>01</mark> 75 | 400374                                                  | DI 警報 Relay              | INT16 | R/W |                                       |  |
| 0x <mark>01</mark> 90 | 400401                                                  | DO 頻道開關                  | INT16 | R/W |                                       |  |
| 0x <mark>01</mark> 91 | 400402                                                  | DO 獨立控制                  | INT16 | R/W | ON = 1<br>OFF = 0                     |  |
| 0x <mark>01</mark> 92 | 400403                                                  | DO 啟動紀錄                  | INT16 | R/W | ON = 1<br>OFF = 0                     |  |
| 0x <mark>01</mark> 93 | 400404                                                  | DO 反向                    | INT16 | R/W | ON = 1<br>OFF = 0                     |  |
| 0x <mark>01</mark> 94 | 400405                                                  | DO 手自動選項                 | INT16 | R/W |                                       |  |
| 0x <mark>01</mark> 95 | 400406                                                  | DO 週期控制                  | INT16 | R/W | ON = 1<br>OFF = 0                     |  |
| 0x <mark>01</mark> 96 | 400407                                                  | DO 週期控制 開啟時間             | INT16 | R/W |                                       |  |
| 0x <mark>01</mark> 97 | 400408                                                  | DO 週期控制 關閉時間             | INT16 | R/W |                                       |  |

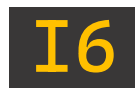

| Function 03 to Read/ Function 06 • 16 to Write |        |                        |       |     |                   |
|------------------------------------------------|--------|------------------------|-------|-----|-------------------|
| 位址                                             | 設定值    | 項目                     | 類型    | R/W | 備註                |
| 0x <mark>01</mark> 98                          | 400409 | DO 超時警報                | INT16 | R/W |                   |
| 0x <mark>01</mark> 99                          | 400410 | DO 手動開啟時間              | INT16 | R/W |                   |
| 0x <mark>01</mark> 9A                          | 400411 | DO 連鎖控制 Relay          | INT16 | R/W |                   |
| 0x <mark>01</mark> 9B                          | 400412 | DO 連鎖控制<br>延遲開啟時間      | INT16 | R/W |                   |
| 0x <mark>01</mark> 9C                          | 400413 | DO 連鎖控制<br>延遲關閉時間      | INT16 | R/W |                   |
| 0x <mark>01</mark> 9D                          | 400414 | DO 時段控制 總開關            | INT16 | R/W |                   |
| 0x <mark>01</mark> 9E                          | 400415 | DO 時段控制<br>第一段開關       | INT16 | R/W | ON = 1<br>OFF = 0 |
| 0x <mark>01</mark> 9F                          | 400416 | DO 時段控制<br>第二段開關       | INT16 | R/W | ON = 1<br>OFF = 0 |
| 0x <mark>01</mark> A0                          | 400417 | DO 時段控制<br>第三段開關       | INT16 | R/W | ON = 1<br>OFF = 0 |
| 0x <mark>01</mark> A1                          | 400418 | DO 時段控制<br>第四段開關       | INT16 | R/W | ON = 1<br>OFF = 0 |
| 0x <mark>01</mark> A2                          | 400419 | DO 時段控制<br>第五段開闢       | INT16 | R/W | ON = 1<br>OFF = 0 |
| 0x <mark>01</mark> A3                          | 400420 | DO 時段控制<br>第一段開啟時間(小時) | INT16 | R/W |                   |
| 0x <mark>01</mark> A4                          | 400421 | DO 時段控制<br>第二段開啟時間(小時) | INT16 | R/W |                   |
| 0x <mark>01</mark> A5                          | 400422 | DO 時段控制<br>第三段開啟時間(小時) | INT16 | R/W |                   |
| 0x <mark>01</mark> A6                          | 400423 | DO 時段控制<br>第四段開啟時間(小時) | INT16 | R/W |                   |
| 0x <mark>01</mark> A7                          | 400424 | DO 時段控制<br>第五段開啟時間(小時) | INT16 | R/W |                   |
| 0x <mark>01</mark> A8                          | 400425 | DO 時段控制<br>第一段關閉時間(小時) | INT16 | R/W |                   |
| 0x <mark>01</mark> A9                          | 400426 | DO 時段控制<br>第二段關閉時間(小時) | INT16 | R/W |                   |
| 0x <mark>01</mark> AA                          | 400427 | DO 時段控制<br>第三段關閉時間(小時) | INT16 | R/W |                   |
| 0x <mark>01</mark> AB                          | 400428 | DO 時段控制<br>第四段關閉時間(小時) | INT16 | R/W |                   |
| 0x <mark>01</mark> AC                          | 400429 | DO 時段控制<br>第五段關閉時間(小時) | INT16 | R/W |                   |

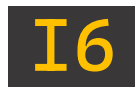

|                       | Function 03 to Read/ Function 06 • 16 to Write |                                 |       |     |                   |  |
|-----------------------|------------------------------------------------|---------------------------------|-------|-----|-------------------|--|
| 位址                    | 設定值                                            | 項目                              | 類型    | R/W | 備註                |  |
| 0x <mark>01</mark> AD | 400430                                         | DO 記憶體 開啟數值                     | INT16 | R/W |                   |  |
| 0x <mark>01</mark> AE | 400431                                         | DO 記憶體 關閉數值                     | INT16 | R/W |                   |  |
| 0x <mark>01</mark> AF | 400432                                         | DO 時段控制<br>第一段開啟時間(分)           | INT16 | R/W |                   |  |
| 0x <mark>01</mark> B0 | 400433                                         | DO 時段控制<br>第二段開啟時間(分)           | INT16 | R/W |                   |  |
| 0x <mark>01</mark> B1 | 400434                                         | DO 時段控制<br>第三段開啟時間(分)           | INT16 | R/W |                   |  |
| 0x <mark>01</mark> B2 | 400435                                         | DO 時段控制<br>第四段開啟時間(分)           | INT16 | R/W |                   |  |
| 0x <mark>01</mark> B3 | 400436                                         | DO 時段控制<br>第五段開啟時間(分)           | INT16 | R/W |                   |  |
| 0x <mark>01</mark> B4 | 400437                                         | DO 時段控制<br>第一段關閉時間(分)           | INT16 | R/W |                   |  |
| 0x <mark>01</mark> B5 | 400438                                         | DO 時段控制<br>第二段關閉時間(分)           | INT16 | R/W |                   |  |
| 0x <mark>01</mark> B6 | 400439                                         | DO 時段控制<br>第三段關閉時間(分)           | INT16 | R/W |                   |  |
| 0x <mark>01</mark> B7 | 400440                                         | DO 時段控制<br>第四段關閉時間(分)           | INT16 | R/W |                   |  |
| 0x <mark>01</mark> B8 | 400441                                         | DO 時段控制<br>第五段關閉時間(分)           | INT16 | R/W |                   |  |
| 0x <mark>01</mark> B9 | 400442                                         | DO 時段控制<br>第一段星期開關              | INT16 | R/W | ON = 1<br>OFF = 0 |  |
| 0x <mark>01</mark> BA | 400443                                         | DO 時段控制<br>第二段星期開關              | INT16 | R/W | ON = 1<br>OFF = 0 |  |
| 0x <mark>01</mark> BB | 400444                                         | DO 時段控制<br>第三段星期開關              | INT16 | R/W | ON = 1<br>OFF = 0 |  |
| 0x <mark>01</mark> BC | 400445                                         | DO 時段控制<br>第四段星期開關              | INT16 | R/W | ON = 1<br>OFF = 0 |  |
| 0x <mark>01</mark> BD | 400446                                         | DO 時段控制<br>第五段星期開關              | INT16 | R/W | ON = 1<br>OFF = 0 |  |
| 0x <mark>01</mark> D0 | 400465                                         | AI 高高點警報數值<br>(Float low word)  | FLOAT | R/W |                   |  |
| 0x <mark>01</mark> D1 | 400466                                         | AI 高高點警報數值<br>(Float high word) | FLOAT | R/W |                   |  |
| 0x <mark>01</mark> D2 | 400467                                         | AI 高點警報數值<br>(Float low word)   | FLOAT | R/W |                   |  |
| 0x <mark>01</mark> D3 | 400468                                         | AI 高點警報數值<br>(Float high word)  | FLOAT | R/W |                   |  |

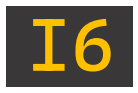

|        | Function 03 to Read/ Function 06 • 16 to Write |                   |       |        |    |  |  |
|--------|------------------------------------------------|-------------------|-------|--------|----|--|--|
| 位址     | 設定值                                            | 項目                | 類型    | R/W    | 備註 |  |  |
|        | 400469                                         | AI 低點警報數值         | FLOAT | D AM   |    |  |  |
|        | 400409                                         | (Float low word)  | FLOAT | ry vv  |    |  |  |
|        | 400470                                         | AI 低點警報數值         | FLOAT | DAM    |    |  |  |
| UXULDS | 400470                                         | (Float high word) | FLOAT | r/ vv  |    |  |  |
|        | 400471                                         | AI 低低點警報數值        | FLOAT | D /M   |    |  |  |
| UXUID6 | 400471                                         | (Float low word)  | FLOAT | r/ vv  |    |  |  |
| 0,0107 | 400472                                         | AI 低低點警報數值        | FLOAT | DAM    |    |  |  |
| UXULD7 | 400472                                         | (Float high word) | FLOAT | ry vv  |    |  |  |
| 0v01D8 | 400473                                         | AI 故障高點警報數值       | FLOAT | D /\// |    |  |  |
| UXULDO | 400473                                         | (Float low word)  | FLOAT | IV VV  |    |  |  |
| 0,0100 | 400474                                         | AI 故障高點警報數值       | FLOAT | DAM    |    |  |  |
| UXULD9 | 400474                                         | (Float high word) | FLOAT | ry vv  |    |  |  |
|        | 400475                                         | AI 故障低點警報數值       | FLOAT | DAM    |    |  |  |
| UXUIDA | 400475                                         | (Float low word)  | FLOAT | ry VV  |    |  |  |
|        | 100176                                         | AI 故障低點警報數值       | FLOAT | D AM   |    |  |  |
| UXUTDB | 400476                                         | (Float high word) | FLOAI | r,/ vv |    |  |  |

#### 5-1-1、INT16 讀取即時值(Function 03)

#### 舉例:讀取<mark>第一頻道 頻道訊號</mark>,且訊號源為 DO。

| 內容   | 設備站號 | Function | 起始( | 位置 | 數據個數 | (Word) | 16 CR | C 碼 |
|------|------|----------|-----|----|------|--------|-------|-----|
| 主機指令 | 01   | 03       | 01  | 20 | 00   | 01     | 84    | 3C  |
| 字節數  | 1    | 1        |     | 2  | 2    | 2      | 2     | 2   |

| 內容   | 設備站號 | Function | 數據字節 | 設備 | <b>敗</b> 據 | 16 CR | C 碼 |
|------|------|----------|------|----|------------|-------|-----|
| 從機回覆 | 01   | 03       | 02   | 00 | 03         | F8    | 45  |
| 字節數  | 1    | 1        | 1    |    | 2          | 2     | 2   |

### 5-1-2、INT16 即時數值說明(Function 03)

在從機回覆中,可看見「設備數據」為「0003」。

將 0X0003(hex)轉為十進制則為「3」,對應 Modbus 表格後,則得出第一頻道 頻道訊號為 「DO」數位輸出。

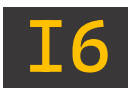

#### 5-1-3、Float 讀取即時值(Function 03)

舉例:讀取第一頻道 AI 高點警報數值,且警報數值為「26」。

| 內容   | 設備站號 | Function | 起始伯 | 立置 | 數據個數 | (Word) | 16 CR | C 碼 |
|------|------|----------|-----|----|------|--------|-------|-----|
| 主機指令 | 01   | 03       | 01  | D2 | 00   | 02     | 65    | CE  |
| 字節數  | 1    | 1        | 2   | 2  | 2    | 2      | 2     | 2   |

| 內容   | 設備站號 | Function | 數據字節 |    | 設備數 | <b>贁</b> 據 |    |
|------|------|----------|------|----|-----|------------|----|
| 從機回覆 | 01   | 03       | 04   | 00 | 00  | 41         | D0 |
| 字節數  | 1    | 1        | 1    |    | 2   | 2          |    |

| 16 CRC 碼 |   |  |  |
|----------|---|--|--|
| CB FF    |   |  |  |
| 2        | 2 |  |  |

5-1-4、Float 即時數值說明(Function 03)

在從機回覆中,可看見「設備數據」為「00 00 41 D0」。

將低字「41 D0」調換至前,高字「00 00」掉換至後,則為「41 D0 00 00」,之後轉為 Float 為 26,得出警報數值=26。

可參考線上轉換工具:https://gregstoll.com/~gregstoll/floattohex/

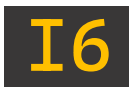

### 5-2、類比輸入 (0x04)

| Function 04 to Read |        |                   |       |     |          |  |  |  |
|---------------------|--------|-------------------|-------|-----|----------|--|--|--|
| 位址                  | 設定值    | 項目                | 類型    | R/W | 備註       |  |  |  |
| 0x0000              | 300001 | CH1 即時數值          | INT16 | R   |          |  |  |  |
| 0x0001              | 300002 | CH2 即時數值          | INT16 | R   |          |  |  |  |
| •                   | •      |                   | •     | •   |          |  |  |  |
|                     | •      |                   |       |     |          |  |  |  |
|                     |        | •                 |       |     |          |  |  |  |
| 0x0076              | 300119 | CH119 即時數值        | INT16 | R   |          |  |  |  |
| 0x0077              | 300120 | CH120 即時數值        | INT16 | R   |          |  |  |  |
| 0x0078              | 300121 | 簡訊機狀態             | INT16 | R   |          |  |  |  |
| 0x0079              | 300122 | USB 狀態            | INT16 | R   |          |  |  |  |
| 0x007A              | 300123 | 警報狀態              | INT16 | R   |          |  |  |  |
| 0x007B              | 300124 | 已修改狀態             | INT16 | R   |          |  |  |  |
| 00100               | 200257 | CH1 即時數值          | FLOAT | D   |          |  |  |  |
| 00100               | 300257 | (Float low word)  | FLOAT | К   |          |  |  |  |
| 00101               | 200250 | CH1 即時數值          | FLOAT | D   |          |  |  |  |
| 0X0101              | 300258 | (Float high word) | FLOAT | ĸ   |          |  |  |  |
| •                   | •      |                   | •     | •   |          |  |  |  |
|                     | •      |                   |       |     |          |  |  |  |
| •                   | •      | •                 |       |     |          |  |  |  |
|                     | 200/05 | CH120 即時數值        | FLOAT | D   |          |  |  |  |
| UXUILL              | 500455 | (Float low word)  | ILOAI | K   |          |  |  |  |
|                     | 200406 | CH120 即時數值        | FLOAT | D   |          |  |  |  |
| UXUIEF              | 300490 | (Float high word) | FLOAT | ĸ   |          |  |  |  |
| 0x0200              | 300513 | CH1 是否 Read       | INT16 | R   |          |  |  |  |
| •                   | •      |                   | •     | •   |          |  |  |  |
| •                   | •      |                   | •     | •   | Read = 1 |  |  |  |
| •                   | •      | •                 | •     | •   |          |  |  |  |
| 0x0277              | 300632 | CH120 是否 Read     | INT16 | R   |          |  |  |  |

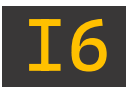

### 5-2-1、INT16 讀取即時值(Function 04)

舉例:讀取「<mark>頻道一 即時數值</mark>」為 260。

| 內容   | 設備站號 | Function | 起始位置 |    | 數據個數(Word) |    | 16 CRC 碼 |    |
|------|------|----------|------|----|------------|----|----------|----|
| 主機指令 | 01   | 04       | 00   | 00 | 00         | 01 | 31       | CA |
| 字節數  | 1    | 1        | 2    |    | 2          |    | 2        | 2  |

| 內容   | 設備站號 | Function | 數據字節 | 設備數據 |    | 16 CRC 碼 |    |
|------|------|----------|------|------|----|----------|----|
| 從機回覆 | 01   | 04       | 02   | 01   | 04 | B9       | 63 |
| 字節數  | 1    | 1        | 1    | 2    |    | 2        | 2  |

5-2-2、INT16 即時數值說明(Function 04)

在從機回覆中,可看見「設備數據」為「01 04」。

將 0X0104(hex)轉為十進制則為「260」,得出 CH1 即時數值=260。

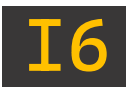

#### 5-2-3、Float 讀取即時值(Function 04)

舉例: 讀取「<mark>頻道一 即時數值</mark>」為 260。

| 內容   | 設備站號 | Function | 起始位置 |    | 數據個數(Word) |    | 16 CRC 碼 |    |
|------|------|----------|------|----|------------|----|----------|----|
| 主機指令 | 01   | 04       | 01   | 00 | 00         | 02 | 70       | 37 |
| 字節數  | 1    | 1        | 2    |    | 2 2        |    | 2        | 2  |

| 內容   | 設備站號 | Function | 數據字節 | 設備數據 |    |    |    |  |
|------|------|----------|------|------|----|----|----|--|
| 從機回覆 | 01   | 04       | 04   | 01   | 21 | 41 | D0 |  |
| 字節數  | 1    | 1        | 1    |      | 2  | 2  |    |  |

| 16 CRC 碼 |    |  |  |  |  |  |
|----------|----|--|--|--|--|--|
| 9B       | BE |  |  |  |  |  |
| 2        |    |  |  |  |  |  |

5-2-4、Float 即時數值說明(Function 04)

在從機回覆中,可看見「設備數據」為「01 21 41 D0」。

將低字「41 D0」調換至前·高字「01 21」掉換至後·則為「41 D0 01 21」·之後轉為 Float 為 260·得出 CH1 即時數值=260。

可參考線上轉換工具:https://gregstoll.com/~gregstoll/floattohex/

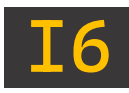

### 5-3、數位輸出 (0x01、0x05、0x0F)

| Function 01 to Read/ Function 05、0F to Write |        |                 |                |       |          |  |  |  |  |
|----------------------------------------------|--------|-----------------|----------------|-------|----------|--|--|--|--|
| 位址                                           | 設定值    | 項目              | 類型             | R/W   | 備註       |  |  |  |  |
| 0x0000                                       | 000001 | CH1 即時數值        | INT16          | R/W   |          |  |  |  |  |
| 0x0001                                       | 000002 | CH2 即時數值        | INT16          | R/W   |          |  |  |  |  |
| •                                            | •      |                 | •              | •     | 頻道訊號須設定為 |  |  |  |  |
| •                                            | •      | •               | •              | •     | ۲ DO     |  |  |  |  |
| 0.0076                                       |        | ·<br>(1110 即咕數仿 | INIT1 <i>C</i> | D /// |          |  |  |  |  |
| UXUU76                                       | 000119 | しロエエラ即時数値       | 111110         | K/W   |          |  |  |  |  |
| 0x0077                                       | 000120 | CH120 即時數值      | INT16          | R/W   |          |  |  |  |  |

### 5-3-1、寫入說明(Function 05)

舉例:使「<mark>頻道二 DO</mark>」為啟用狀態。

| 內容   | 設備站號 | Function | 起始位置 |    | 寫入值:<br>FF 00 啟用<br>00 00 關閉 |    | 16 CRC 碼 |    |
|------|------|----------|------|----|------------------------------|----|----------|----|
| 主機指令 | 01   | 05       | 00   | 01 | FF                           | 00 | DD       | FA |
| 字節數  | 1    | 1        | 2    |    | 2                            |    | 2        | 2  |

| 內容   | 設備站號 | Function | 起始位置 |    | 設備數據 |    | 16 CRC 碼 |    |
|------|------|----------|------|----|------|----|----------|----|
| 從機回覆 | 01   | 05       | 00   | 01 | FF   | 00 | DD       | FA |
| 字節數  | 1    | 1        | 1    |    | 1 2  |    | 2        | 2  |
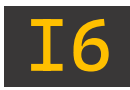

## 六、故障排除

| 異常類別        | 故障原因                     | 解決方法 |                               |  |
|-------------|--------------------------|------|-------------------------------|--|
| 螢幕出現 READ   | 通訊線脫落                    | •    | 依照 <u>1-6 端子排接說明</u> · 檢查通    |  |
|             |                          |      | 訊接線是否確實接入。                    |  |
|             | 設備站號衝突                   | •    | 依照 <u>4-3-2-5 資料來源</u> ・檢查各   |  |
|             |                          |      | 頻道站號是否重複,若有重複請                |  |
|             |                          |      | 將站號錯開。                        |  |
| I6-WEB 無法連線 | 乙太線路異常                   | •    | 請於設備對接後 · 利用電腦檢查              |  |
|             |                          |      | 乙太網路連線狀態,若呈現未連                |  |
|             |                          |      | 線,極有可能為對接線路異常。                |  |
| 時間日期不正確     | 時間紀錄異常                   | •    | 請利用設備 WEB 或者螢幕‧進              |  |
|             |                          |      | 入 <u>時間設定</u> ,重新設定時間日期       |  |
|             |                          |      | 後並斷電約十分鐘,若再次送電                |  |
|             |                          |      | 時間仍偏差過大,則為設備內部                |  |
|             |                          |      | 電池電量耗盡·需聯繫本公司協                |  |
|             |                          |      | 助處理。                          |  |
|             | 內部未開卡                    | •    | 請確認 SIM 卡 PIN 碼是否解            |  |
| SIM 卡無法讀取   |                          |      | 除,若尚未解除則利用自身手機                |  |
|             |                          |      | 放入 SIM 進行解鎖。                  |  |
| 簡訊未發出       | SIM 卡流量已滿                | •    | 請重製簡訊使用數                      |  |
|             | 電話設定錯誤                   | •    | 至電話簿確認輸入電話是否無誤                |  |
| 斷電未發出警報     | 未勾選「斷電簡訊警報」              | •    | 請至 <u>簡訊設定</u> 勾選啟用斷電警報       |  |
|             | 未勾選「斷電簡訊警報」<br>簡訊模組電源未開啟 | •    | 請確認 <mark>簡訊模組電源</mark> 開關是否打 |  |
|             |                          |      | 開                             |  |

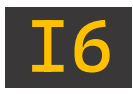

## JNC TECHNOLOGY CO., LTD.

## 修訂紀錄

| 版次    | 修訂日期       | 修訂說明                       | 維護人員  |
|-------|------------|----------------------------|-------|
| V1.15 | 2022/08/12 | 新增 WEB 操作流程                | denny |
| V2.00 | 2024/04/18 | 更新封面、頁籖樣式、<br>添加 Modbus 指令 | bin   |
| V2.01 | 2024/11/29 | 修正產品名稱                     | bin   |
|       |            |                            |       |

## 關於我們

717 台南市仁德區文華路 3 段 428 巷 33 號 電話:+886-6-311-0008 傳真:+886-6-311-0522 文案內容本公司保有修改權利·恕不另行通知 統編 28529427 https://www.jnc-tec.com.tw Email : jnc.jnc@msa.hinet.net

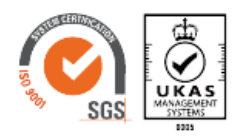